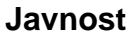

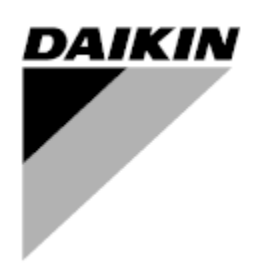

| REV.       | 07                   |
|------------|----------------------|
| Datum      | 10/2024              |
| Zamjenjuje | D-EOMHP01302-20_06HR |

## Upute za uporabu D-EOMHP01302-20\_07HR

# Rashladni uređaj hlađen zrakom / toplinska pumpa sa spiralnim kompresorima

EWYT\_B EWAT\_B

## SADRŽAJ

| 1 | SIGURNOS                   | NA PITANJA                                                                    | 5              |
|---|----------------------------|-------------------------------------------------------------------------------|----------------|
|   | 1.1 Općen                  | Ito                                                                           | 5<br>5         |
|   | 1.3 Spreča                 | anjene uleuaja                                                                | 5              |
| 2 | OPĆI OPIS                  | , , , , , , , , , , , , , , , , , , ,                                         | 6              |
|   | 2.1 Osnov                  | ne informacije                                                                | 6              |
|   | 2.2 Korište                | ne kratice<br>čanja rada kontrolara                                           | 6              |
|   | 2.3 Ografii<br>2.4 Arhitek | tura kontrolera                                                               | 6              |
|   | 2.5 Komur                  | ikacijski moduli                                                              | 7              |
| 3 | UPORABA                    | KONTROLERA                                                                    | 8              |
|   | 3.1 Naviga                 | icija                                                                         | 8              |
|   | 3.2 LOZINK                 | e<br>anie                                                                     | 88<br>م        |
|   | 3.4 Mobile                 | арр НМІ                                                                       | 9              |
|   | 3.5 Osnov                  | na dijagnostika upravljačkog sustava                                          | 10             |
|   | 3.6 Odrza                  | /anje kontrolera<br>nalno dalijnsko korisničko sučelje                        | 10             |
|   | 3.8 Ugrađe                 | eno web sučelje                                                               |                |
| 4 | RAD S OVC                  | DM JEDINICOM                                                                  | 13             |
|   | 4.1 Rashla                 | ıdni uređaj uključen/isključen                                                | 13             |
|   | 4.1.1 T                    | ipkovnica uključena/isključena                                                | 13             |
|   | 4.1.2 F                    | unkcije rasporeda i tihog nacina rada<br>Iključivanje/isključivanje mreže     | 14             |
|   | 4.1.0 0                    | e vrijednosti vode                                                            | 15             |
|   | 4.3 Unit m                 | ode (Način rada jedinice)                                                     |                |
|   | 4.3.1 P                    | rekidač za grijanje/hlađenje (samo toplinska pumpa)                           | 17             |
|   | 4.3.2 N                    | lačin rada za uštedu energije                                                 | 17             |
|   | 4.4 Unit St                | atus (Status jedinice)                                                        |                |
|   | 4.5 Networ                 | rk Control (Mrezna kontrola)<br>ostatic Control (Termostatska kontrola)       |                |
|   | 4.7 Date/T                 | ime (Datum/vrijeme)                                                           |                |
|   | 4.8 Pumps                  | s (Pumpe)                                                                     |                |
|   | 4.9 Vanjsk                 | I alarm (Ext Alarm)<br>Conservation (Smanienie notrošnje energije)            | 21             |
|   | 4 10 1 D                   | emand Limit (Orraničenje potražnje)                                           |                |
|   | 4.10.2 S                   | etpoint Reset                                                                 |                |
|   | 4.10.2.                    | 1 Resetiranje zadane vrijednosti putem OAT-a (samo A/C jedinice)              | 23             |
|   | 4.10.2.                    | 2 Resetiranje zadane vrijednosti vanjskim signalom 4 – 20 mA                  | 24             |
|   | 4.10.2.<br>4.11 Electric   | cal Data (Električni podaci).                                                 | 25             |
|   | 4.12 Contro                | Iler IP Setup (Postavljenje IP-a kontrolera)                                  |                |
|   | 4.13 Daikin                | on site (Daikin na terenu)                                                    |                |
|   | 4.14 Heat R<br>4.15 Rapid  | ecovery (Povrat topline)<br>Restart (Brzo popovno pokretanie)                 | 28<br>29       |
|   | 4.16 FreeCo                | poling (samo hlađenje)                                                        |                |
|   | 4.16.1 P                   | rekidač FreeCooling                                                           |                |
|   | 4.16.2 U                   | lključivanje/isključivanje mreže                                              |                |
|   | 4.17 Collect               | tive Housing (funkcija Changeover (prebacivanje), samo toplinska pumpa)       |                |
|   | 4.18 Domes<br>4.19 Bivaler | stic Hot vväter (Potrosna topia voda)<br>ht Operations (Bivalentne operacije) |                |
|   | 4.20 Softwa                | re Options (Opcije softvera)                                                  |                |
|   | 4.20.1 P                   | romjena lozinke za kupnju novih opcija softvera                               |                |
|   | 4.20.2 U                   | Imetanje lozinke u rezervni kontroler                                         |                |
|   | 4.20.3 C<br>4.20.4 R       | יאסטאראיז אויסטעט אוס ו א.<br>ACNET MSTP                                      |                |
|   | 4.20.5 B                   | ACNET IP                                                                      |                |
|   | 4.20.6 P                   | erformance Monitoring (Nadzor performansi)                                    |                |
|   | 4.20.7 C                   |                                                                               |                |
| ~ | 4.21 Smart                 |                                                                               |                |
| Э | 5.1 Unozo                  | JEJAVANJE PROBLEMA<br>renia iedinice                                          |                |
|   | 511 R                      | adl WTReset – Ulaz za resetiranie temperature vode pri lošem izlasku          | <u>۲</u><br>42 |
|   | J D                        |                                                                               |                |

| 5.1.2          | EnergyMeterComm – Komunikacija s mjeračem energije nije uspjela                                 | 42       |
|----------------|-------------------------------------------------------------------------------------------------|----------|
| 5.1.3          | SmartGridComm – Komunikacija pametne mreže nije uspjela                                         | 42       |
| 5.1.4          | EvapPump1Fault – Kvar pumpe isparivaca #1                                                       | 43       |
| 5.1.5<br>5.1.6 | EvanPumn2Fault – Kvar numne isnarivača #2                                                       | 43<br>43 |
| 5.1.7          | Kvar senzora temperature kutije prekidača                                                       |          |
| 5.1.8          | ExternalEvent – Vanjski događaj                                                                 | 44       |
| 5.1.9          | HeatRec EntWTempSen – Greška senzora temperature ulazne vode za povrat topline                  | 44       |
| 5.1.10         | HeatRec LvgWTempSen – Greška senzora temperature izlazne vode za povrat topline                 | 45       |
| 5.1.11         | HeatRec FreezeAlm – Alarm za zaštitu od zamrzavanja vode za povrat topline                      | 45       |
| 5.1.12         | Option1BoardComm – Neuspjela komunikacija s opcionalnom pločom 1                                | 45       |
| 5.1.13         | Option2BoardComm – Neuspjela komunikacija s opcionalnom pločom 2                                | 40       |
| 5 1 15         | EvanPDSen – Kvar senzora za nad tlaka isnarivača                                                | 40<br>46 |
| 5.1.16         | LoadPDSen – Greška senzora pada tlaka opterećenja                                               | 47       |
| 5.1.17         | DHW WaterTmpSen - Kvar senzora temperature tople vode za kućanstvo (samo toplinska pumpa)       | 47       |
| 5.1.18         | BivSystLwtRemAlm- Bivalentni sustav LWT daljinski alarm (samo toplinska pumpa)                  | 47       |
| 5.2 Aları      | mi za ispumpavanje jedinice                                                                     | 48       |
| 5.2.1          | UnitOff EvpEntWTempSen – Kvar senzora ulazne temperature vode (EWT) isparivača                  |          |
| 5.2.2          | UnitOffLvgEntWTempSen – Kvar senzora izlazne temperature vode (LWT) isparivača                  | 48       |
| 5.2.3          | UnitOffAmbTempSen – Greška senzora vanjske temperature zraka                                    | 48       |
| 5.2.4          | OAT:Lockout - Blokiranje vanjske temperature zraka (OAT) (samo u načinu hlađenja)               | 49       |
| 5.2.5          | UnitOff CollHsngWTempSen - Kvar senzora temperature vode (LWT) za Collective Housing (          | samo     |
| toplinsk       | a pumpa)                                                                                        | 49       |
| 5.3 Aları      | mi za brzo zaustavljanje jedinice                                                               | 49       |
| 5.3.1          | Power Failure – Neuspjelo napajanje (samo za jedinice s opcijom Ups)                            | 49       |
| 5.3.2          | UnitOff evapFreeze – Alarm za nisku temperaturu vode isparivača                                 | 50       |
| 5.3.3          | UnitOff ExternalAlarm – Vanjski alarm                                                           | 50       |
| 5.3.4          | UnitOff PVM – PVM                                                                               | 51       |
| 5.3.5          | UnitOff EVU/DriverComm – Alarm za gubitak protoka vode isparivaca                               | 51       |
| 5.3.0          | UnitOff Ontion/BoardComm – Neusniela komunikacija s oncionalnom pločom /                        | 52       |
| 5.0.7          |                                                                                                 | 52       |
| 5.4 Dog        |                                                                                                 | 52       |
| 5.4.1          | Cx CompXStartFail – Neuspjesan događaj pokretanja kompresora                                    | 52       |
| 5.4.Z          | Cx Disch i emponioad – Događaj istovara pri visokoj temperaturi praznjenja                      | 53       |
| 544            | Cx CondPressUnload – Događaj pražnjenja niskog ilaka ispanvaća                                  | 53       |
| 5.4.5          | Cx HighPressPd – Visoki tlak tijekom događaja Pumpdown                                          | 54       |
| 5.4.6          | CompxOff DischTmp CompxSenf - Kvar senzor temperature pražnjenja temperature praž               | njenja   |
| kompre         | sora                                                                                            | 54       |
| 5.4.7          | CxStartFail – Neuspješno pokretanje                                                             | 54       |
| 5.5 Aları      | mi zaustavljanja kruga ispumpavanja                                                             | 55       |
| 5.5.1          | Cx Off DischTmpSen – Kvar senzora temperature pražnjenja                                        | 55       |
| 5.5.2          | CxOff OffSuctTempSen – Kvar senzora temperature usisa (samo grijanje)                           | 55       |
| 5.5.3          | CxOff GasLeakaure – Greška curenja plina                                                        | 56       |
| 5.6 Aları      | mi brzog zaustavljanja kruga                                                                    | 56       |
| 5.6.1          | CxOff CondPressSen – Kvar senzora kondenzacijskog tlaka                                         | 56       |
| 5.6.2          | CxOff EvapPressSen – Kvar senzora tlaka isparavanja                                             | 56       |
| 5.6.3          | CxOff DischTmpHigh – Alarm visoke temperature pražnjenja                                        | 57       |
| 5.6.4          | CxOff CondPressHigh – Alarm visokog tlaka kondenzacije                                          | 57       |
| 5.6.5          | CXOff EvapPressLow – Alarm niskog tiaka                                                         | 58       |
| 5.6.7          | CXOII RestariFault – Gleska pri portovnom pokletanju                                            | 50<br>50 |
| 5.6.8          | CxOff NoPressChange – Alarm za nepostojanje promjene tlaka pri pokretanju                       |          |
| 5.6.9          | CompXAIm – Alarm neuspješnog pokretanja kompresora                                              | 60       |
| 5.6.10         | Cx FailedPumpdown – Neuspješan postupak ispumpavanja                                            | 60       |
| 5.6.11         | Zaštita CmpX – Zaštita kompresora                                                               | 60       |
| 5.6.12         | CxOff SSH LowLimit – SSH prenizak                                                               | 61       |
| 5.6.13         | CXOTT LOW DSH – DSH prenizak                                                                    | 61       |
| 5.6.14         | CxOff LowPrPatio – Alarm niskog omiora tlaka                                                    | 61<br>60 |
| 5.6.15         | CxEXVDriverFailure – Greška drivera FXV (mono jedinica)                                         | 02<br>62 |
| 5.6.17         | CxOff BadFeedbackVIv – Alarm za loše povratne informacije iz ventila (samo hlađenie)            | 62       |
| 5.6.18         | Cx BadFeedbackVlvFC – Alarm za loše povratne informacije iz ventila u načinu rada FreeCooling ( | samo     |
| hlađenje       | e)                                                                                              | 63       |
| 5.6.19         | CxOff BadFeedbackVIvMech – Alarm za loše povratne informacije iz ventila u mehaničkom načinu    | rada     |
| (samo h        | nadenje)                                                                                        | 63       |

| 5.6.20 CxOff BadFeedbackVIvMechPd – Alarm za loše povratne informacije iz ventila u mehaničkom načinu rada   |
|----------------------------------------------------------------------------------------------------|
| PumpDown (samo hlađenje)63                                                                                   |
| 5.6.21 CxOff BadFeedbackVIvFCPd – Loše povratne informacije iz ventila u načinu rada FreeCooling PumpDown    |
| (samo hlađenje)64                                                                                            |
| 5.6.22 CxOff BadFeedbackVIvOnTransition – Alarm za loše povratne informacije iz ventila u prijelaznom stanju |
| (samo hlađenje)64                                                                                            |
|                                                                                                    |

### 1 SIGURNOSNA PITANJA

#### 1.1 Općenito

Instalacija, pokretanje i servisiranje opreme može biti opasno ako se ne uzimaju u obzir određeni faktori specifični za instalaciju: radni tlakovi, prisutnost električnih komponenti i napona te mjesto ugradnje (povišena postolja i uzdignute strukture). Samo odgovarajuće kvalificirani inženjeri instalacija i visoko kvalificirani instalateri i tehničari, potpuno obučeni za proizvod, ovlašteni su instalirati i pokrenuti opremu na siguran način.

Tijekom svih servisiranja, sve upute i preporuke, koje se pojavljuju u uputama za ugradnju i servisiranje proizvoda, kao i na oznakama i naljepnicama pričvršćenim na opremu i komponente i prateće dijelove isporučene zasebno, moraju se pročitati, razumjeti i slijediti.

Primijenite sve standardne sigurnosne propise i prakse.

Nosite zaštitne naočale i rukavice.

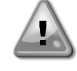

Nemojte raditi na neispravnom ventilatoru, pumpi ili kompresoru prije isključenja glavnog prekidača. Zaštita od previsoke temperature automatski se resetira, stoga se zaštićena komponenta može automatski ponovno pokrenuti ako to omogućuju temperaturni uvjeti.

U nekim se jedinicama na vrata električne ploče jedinice postavlja tipka. Tipka je označena crvenom bojom na žutoj pozadini. Ručni pritisak tipke za zaustavljanje u nuždi zaustavlja rotaciju svih opterećenja, čime se sprječava eventualna nesreća. Alarm također generira kontrolor jedinice (UC). Otpuštanje tipke za zaustavljanje u nuždi omogućuje uređaj koji se može ponovno pokrenuti tek nakon što se alarm izbriše na kontroleru.

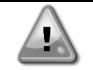

Zaustavljanje u nuždi uzrokuje zaustavljanje svih motora, ali ne isključuje napajanje uređaja. Nemojte servisirati ili raditi na uređaju bez isključivanja glavnog prekidača.

#### 1.2 Prije zamjene uređaja

Prije uključivanja uređaja pročitajte sljedeće preporuke:

- Kad se izvrše svi postupci i sve postavke, zatvorite sve razvodne ploče.
- Ploče razvodnih kutija smije otvorati samo obučeno osoblje.
- Ako UC zahtijeva učestali pristup, snažno se preporučuje instalacija udaljenog sučelja.
- LCD zaslon upravljača jedinice može se oštetiti zbog iznimno niskih temperatura (pogledajte poglavlje 2.4). Zbog toga se preporučuje da nikada ne isključujete uređaj tijekom zime, osobito u hladnim klimama.

#### 1.3 Sprečavanje strujnog udara

Pristup električnim komponentama smije se dopustiti samo osoblju kvalificiranom u skladu s preporukama IEC-a (Međunarodna elektrotehnička komisija). Posebno se preporučuje da se svi izvori električne energije u postrojenju isključe prije početka bilo kakvih radova. Isključite glavno napajanje na glavnom osiguraču ili izolatoru.

VAŽNO: Ova oprema koristi i emitira elektromagnetske signale. Ispitivanja su pokazala da je oprema u skladu sa svim primjenjivim propisima u pogledu elektromagnetske kompatibilnosti.

lzravna intervencija na napajanju može uzrokovati strujni udar, opekline ili čak smrt. Ovu radnju smiju izvoditi samo obučene osobe.

RIZIK OD STRUJNOG UDARA: Čak i kad je glavni osigurač ili izolator isključen, određeni krugovi još uvijek mogu biti pod naponom, budući da mogu biti spojeni na zasebni izvor napajanja.

RIZIK OD OPEKLINA: Električne struje uzrokuju zagrijavanje komponenti bilo privremeno ili trajno. S velikom pažnjom rukujte kabelom za napajanje, električnim kabelima i vodovima, poklopcima priključne kutije i okvirima motora.

PAŽNJA: U skladu s radnim uvjetima, ventilatori se mogu povremeno čistiti. Ventilator se može pokrenuti u bilo kojem trenutku, čak i ako je uređaj isključen.

## 2 OPĆI OPIS

### 2.1 Osnovne informacije

Microtech® IV sustav je za upravljanje jednokružnim ili dvokružnim rashladnim uređajima hlađenim zrakom/vodom. Microtech® IV kontrolira pokretanje kompresora potrebno za održavanje željene temperature izlazne vode izmjenjivača topline. U svakom načinu rada jedinice kontrolira rad kondenzatora kako bi se održao odgovarajući proces kondenzacije u svakom krugu.

Microtech® IV stalno nadzire sigurnosne uređaje kako bi osigurao njihov siguran rad. Microtech® IV također omogućuje pristup testnoj rutini koja pokriva sve ulaze i izlaze.

#### 2.2 Korištene kratice

U ovom priručniku krugovi hlađenja nazivaju se krug #1 i krug #2. Kompresor u krugu #1 ima oznaku Cmp1. Drugi u krugu #2 ima oznaku Cmp2. Koriste se sljedeće kratice:

- A/C Zračno hlađenje
- **CEWT** Temperatura ulazne vode kondenzatora
- **CLWT** Temperatura izlazne vode kondenzatora
- CP Tlak kondenzatora
- CSRT Temperatura kondenzacijskog zasićenog rashladnog sredstva
- DSH Pregrijavanje ispusta
- DT Temperatura ispusta
- E/M Modul mjerača energije
- **EEWT** Temperatura ulazne vode isparivača
- ELWT Temperatura izlazne vode isparivača
- EP Tlak isparivača
- ESRT Temperatura zasićenog rashladnog sredstva isparavača
- EXV Elektronički ekspanzijski ventil
- HMI Sučelje čovjek-stroj
- MOP Maksimalni radni tlak
- **SSH** Pregrijavanje usisa
- ST Usisna temperatura
- UC Kontroler jedinice (Microtech IV)
- W/C Hlađenje vodom

### 2.3 Ograničenja rada kontrolera

Rad (IEC 721-3-3):

- Temperature -40...+70 °C
- Ograničenje LCD –20... +60 °C
- Ograničenje procesne sabirnice -25..., +70 °C
- Vlaga < 90 % r.h (bez kondenzacije)
- Tlak zraka minimalno 700 hPa, što odgovara maks. 3000 m nadmorske visine

Prijevoz (IEC 721-3-2):

- Temperatura –40...+70 °C
- Vlaga < 95 % r.h (bez kondenzacije)
- Tlak zraka min. 260 hPa, što odgovara maks. 10.000 m nadmorske visine.

### 2.4 Arhitektura kontrolera

Kompletna upravljačka arhitektura koristi sljedeće:

- Jedan Microtech glavni kontroler
- I/O ekstenzije prema potrebi, ovisno o konfiguraciji jedinice
- Komunikacijsko sučelje(a) prema odabiru
- Periferna sabirnica koristi se za spajanje I/O proširenja na glavni kontroler.

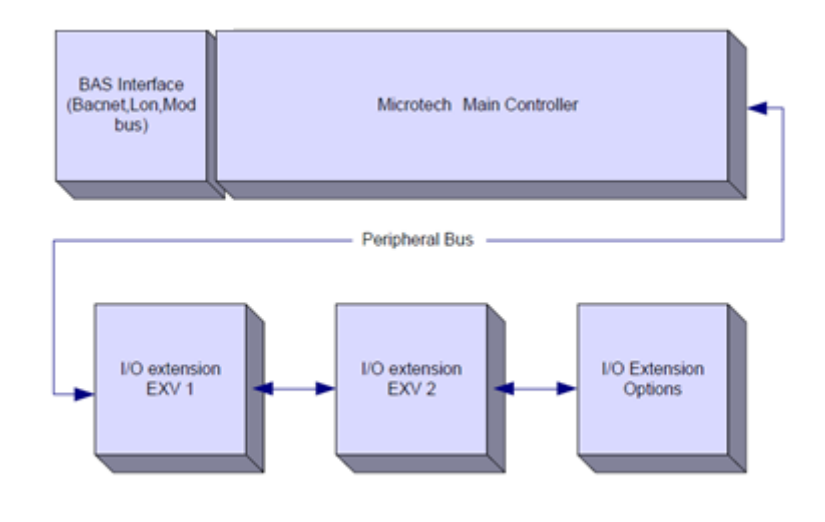

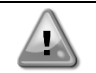

OPREZ: Održavajte pravilan polaritet pri spajanju napajanja na ploče, u suprotnom periferna komunikacija sabirnice neće raditi i ploče mogu biti oštećene.

#### 2.5 Komunikacijski moduli

Bilo koji od sljedećih modula može se spojiti izravno na lijevu stranu glavnog kontrolera kako bi se omogućilo funkcioniranje BAS sučelja ili drugog udaljenog sučelja. Istodobno se na kontroler može spojiti do tri uređaja. Kontroler bi nakon pokretanja trebao automatski otkriti module i konfigurirati se za nove module. Uklanjanje modula iz jedinice zahtijevat će ručnu promjenu konfiguracije.

| Modul       | Siemensov broj dijela | Korištenje |
|-------------|-----------------------|------------|
| BacNet/IP   | POL908.00/MCQ         | Opcionalno |
| Lon         | POL906.00/MCQ         | Opcionalno |
| Modbus      | POL902.00/MCQ         | Opcionalno |
| BACnet/MSTP | POL904.00/MCQ         | Opcionalno |

#### 3 UPORABA KONTROLERA

Standardni HMI sastoji se od ugrađenog zaslona (A) s 3 tipke (B) i push'n'roll upravljačkog elementa (C).

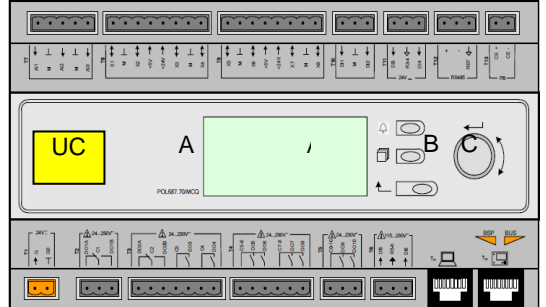

Tipkovnica/zaslon (A) sastoji se od prikaza s 5 linija i 22 znaka. Funkcija triju tipki (B) opisana je u nastavku:

Status alarma (s bilo koje stranice povezuje se sa stranicom s popisom alarma, dnevnikom alarma i snimkom alarma ako je dostupna)

Natrag na glavnu stranicu

L Natrag na prethodnu razinu (to može biti glavna stranica)

Upravljački element Push'n'roll (C) koristi se za pomicanje između različitih stranica izbornika, postavki i podataka dostupnih na HMI-ju za aktivnu razinu zaporke. Kotačić se koristi za kretanje između linija na zaslonu (stranici) te za povećanje i smanjenje promjenjivih vrijednosti prilikom uređivanja. Pritiskom na kotačić aktivira se gumb Enter i prelazi s veze na sljedeći skup parametara.

#### 3.1 Navigacija

Kad se na upravljački sklop primijeni napajanje, aktivirat će se kontroler i prikazat će se početni zaslon kojemu možete pristupiti i pritiskom gumba Menu.

Primjer HMI zaslona prikazan je na sljedećoj slici.

| M  | Λ | а | i | n |   | Μ | е | n | u |   |   |   |   |
|----|---|---|---|---|---|---|---|---|---|---|---|---|---|
| Εn |   | t | е | r |   | Ρ | а | s | s | W | 0 | r | d |
| υn |   | i | t |   | S | t | а | t | u | s | = |   |   |
| 0  | ) | f | f | : |   | U | n | i | t |   | S | W |   |
| Аc |   | t | i | v | е |   | S | е | t | р | t | = |   |

Zvono u gornjem desnom kutu označit će aktivni alarm. Ako se zvono ne pomakne, to znači da je alarm potvrđen, ali nije izbrisan jer stanje alarma nije uklonjeno. LED lampica će također označiti gdje se alarm nalazi između jedinice ili krugova.

| _ | - 0  |    |    |     |     |      |     |     |    |    |     |     |     |    |   |  |     |     |     |      |      |     |      |     |    |     |   |    |     |
|---|------|----|----|-----|-----|------|-----|-----|----|----|-----|-----|-----|----|---|--|-----|-----|-----|------|------|-----|------|-----|----|-----|---|----|-----|
|   | Μ    | а  | i  | n   |     | Μ    | е   | n   | u  |    |     |     |     |    |   |  |     |     |     |      |      |     |      |     |    |     | 1 | /  | A   |
| Е | n    | t  | е  | r   |     | Ρ    | а   | s   | s  | W  | 0   | r   | d   |    |   |  |     |     |     |      |      |     |      |     |    |     |   |    |     |
| U | n    | i  | t  |     | S   | t    | а   | t   | u  | s  | =   |     |     |    |   |  |     |     |     |      |      |     |      |     |    |     |   |    |     |
|   | 0    | f  | f  | :   |     | U    | n   | i   | t  |    | S   | W   |     |    |   |  |     |     |     |      |      |     |      |     |    |     |   |    |     |
| А | С    | t  | i  | v   | е   |      | S   | е   | t  | р  | t   | =   |     |    |   |  |     |     |     |      |      |     |      |     | 7  |     | 0 | 0  | С   |
| Δ | ktiv | na | ct | avk | o i | etal | kni | ita | i۵ | na | eur | rot | ton | ٦c | 2 |  | inn | n n | rim | ioru | ı et | avk | o io | eta | kn | ute |   | al | avn |

Aktivna stavka istaknuta je nasuprot tome, u ovom primjeru stavka istaknuta u glavnom izborniku poveznica je na drugu stranicu. Pritiskom na push'n'roll, HMI će skočiti na drugu stranicu. U tom slučaju HMI će skočiti na stranicu Enter Password.

|   | Е | n | t | е | r |        | Ρ | а | s | S | w | 0 | r | d |   | 2 | / | 2 |
|---|---|---|---|---|---|--------|---|---|---|---|---|---|---|---|---|---|---|---|
| Ε | n | t | е | r | F | כ<br>י | W |   |   |   |   |   |   |   | * | * | * | * |

#### 3.2 Lozinke

Struktura HMI-ja temelji se na razinama pristupa, što znači da će svaka lozinka otkriti sve postavke i parametre dopuštene na toj razini lozinke. Osnovnim informacijama o statusu može se pristupiti bez potrebe za unosom lozinke. Korisnik UC obrađuje dvije razine lozinki:

| KORISNIK   | 5321 |
|------------|------|
| ODRŽAVANJE | 2526 |

Sljedeće informacije obuhvatiti će sve podatke i postavke dostupne s lozinkom za održavanje.

Na zaslonu Enter Password istaknut će se linija s poljem za zaporku kako bi se označilo da se polje s desne strane može promijeniti. To predstavlja zadanu vrijednost za kontroler. Pritiskom na push'n'roll označit će se pojedinačno polje kako bi se omogućilo jednostavno uvošenje numeričke lozinke.

|   | Е | n | t | е | r |   | Ρ | а | s | s | w | 0 | r | d | 2   | 2 / | 2 |
|---|---|---|---|---|---|---|---|---|---|---|---|---|---|---|-----|-----|---|
| E | n | t | е | r |   | Ρ | W |   |   |   |   |   |   |   | 5 ' | * * | * |
|   |   |   |   |   |   |   |   |   |   |   |   |   |   |   |     |     |   |

Lozinka će isteći nakon 10 minuta i bit će poništena ako se unese nova lozinka ili se kontrolna jedinica isključi. Unos nevažeće lozinke ima isti učinak kao i nastavak bez lozinke.

Može se promijeniti na od 3 do 30 minuta putem izbornika Postavke timera u proširenim izbornicima.

#### 3.3 Uređivanje

U način uređivanja ulazi se pritiskom navigacijskog kotačića dok pokazivač pokazuje na liniju koja sadrži polje za uređivanje. Ponovnim pritiskom na kotačić nova vrijednost se pohranjuje, a tipkovnica/zaslon napušta način uređivanja i vraća se u navigacijski način.

#### 3.4 Mobile app HMI

Daikin mAP mobilna aplikacija HMI dostupna je besplatno i ima za cilj pojednostaviti interakciju s ovim Daikinovim proizvodom. Aplikaciju je moguće preuzeti u službenim trgovinama sa sljedećim poveznicama (skenirajte QR kod za izravan pristup stranicama za preuzimanje u trgovinama).

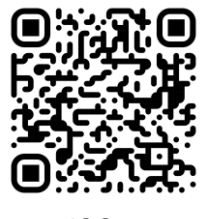

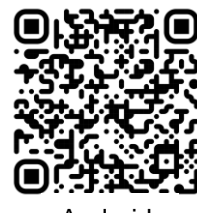

iOS

Android

18:10

1 0 78%

×

Za korištenje aplikacije potrebno je unaprijed registrirati račun i dobiti pristup određenoj jedinici kojoj se pristupa. Pristup će biti dopušten po bazi jedinice. Korisnik može pristupiti većem broju jedinica nakon što zakupac aplikacije odobri ovaj pristup. Postupak registracije računa nalazi se u aplikaciji. Potrebno je slijediti link za prijavu u aplikaciji:

| Userlasin                                                                                         |                   |
|---------------------------------------------------------------------------------------------------|-------------------|
| User login                                                                                        |                   |
| If you have a Dailin Applied Europe account you can use it to log in. AUTHENTICATE WITH MICROSOFT | Are you a new use |
| Or log in with your Daikin mAP credentials                                                        |                   |
| MAR.                                                                                              | ٩                 |
| Forgot password?                                                                                  |                   |
|                                                                                                   |                   |
|                                                                                                   |                   |
|                                                                                                   |                   |

Mobilna aplikacija omogućit će vam praćenje svih relevantnih podataka, promjenu korisničkih postavki, podatke o trendovima, ažuriranje softvera rashladnog uređaja i još mnogo toga.

Izgled aplikacije prilagodit će se ovisno o uređaju na kojem je aplikacija pokrenuta i izgledat će na sljedeći način:

| 1 🗉            |                             |                           | \$ ♥ 2                                                                                     | •ill vodatone IT ♥ 09:25 ■ 79 |
|----------------|-----------------------------|---------------------------|--------------------------------------------------------------------------------------------|-------------------------------|
|                | EWYT-BA                     | + MORE IN                 | Parameters management                                                                      |                               |
| Dashboard      | О АЛТО                      | 🔆 COOL                    | Q Search parameter                                                                         |                               |
| * Trend        | Active setpoint<br>7 °C     | Unit actual capacity 27 % | CATGORIES<br>UNIT UNIT DATA CI DATA CZ DATA                                                | 🕛 АЛТО 🗰 СООГ                 |
| 15<br>rrents   | -                           |                           | CIRCUIT 1 ID CIRCUIT 2 IO CONFIGURATION<br>FEATURES SETUP UNITIO TEST UNIT                 | Active serpoint.<br>7 ° C     |
|                | EVAPORATOR - Water temper   | rature                    | UNMAPPED                                                                                   |                               |
|                | ENTERING<br>8 °C            | LEAWING<br>6 °C           | FAVOURTES                                                                                  | Entering Leaving              |
| DISCONNECT     | EXTERNAL AIR<br>TEMPERATURE |                           | Parameters that you consider most important are displayed here: for now the list is empty. | EXTERNAL AIR                  |
| UTENTE FACTORY | 21-0                        |                           | Select one of the categories from the top menu to browse the parameters, or use            |                               |

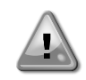

Za daljnje informacije pogledajte Brzi vodič Daikin Map 1.0 → D-EPMAP00101-23\_EN

### 3.5 Osnovna dijagnostika upravljačkog sustava

Microtech IV kontroler, moduli proširenja i komunikacijski moduli opremljeni su s dvije statusne LED diode (BSP i BUS) za označavanje radnog statusa uređaja. LED lampica BUS-a označava status komunikacije s kontrolerom. Značenje dvije statusne LED lampice navedeno je u nastavku.

### Glavni kontroler (UC)

| BSP LED             | Način rada                                                                         |
|---------------------|------------------------------------------------------------------------------------|
| Stalno zelena       | Aplikacija je pokrenuta                                                            |
| Stalno žuta         | Aplikacija je učitana, ali nije pokrenuta (*) ili je aktivan način BSP nadogradnje |
| Stalno crvena       | Hardverska pogreška (*)                                                            |
| Treperi zeleno      | Faza pokretanja BSP-a. Kontroler treba vremena za pokretanje.                      |
| Treperi žuto        | Aplikacija nije učitana (*)                                                        |
| Treperi žuto/crveno | Sigurnosni način rada (u slučaju prekida nadogradnje BSP-a)                        |
| Treperi crveno      | Pogreška BSP-a (softverska pogreška*)                                              |
| Treperi             | Ažuriranje ili pokretanje aplikacije/BSP-a                                         |
| crveno/zeleno       |                                                                                    |

(\*) Obratite se servisu.

#### Ekstenzijski moduli

| BSP LED         | Način rada          | BUS LED     | Način rada                                             |  |  |  |
|-----------------|---------------------|-------------|--------------------------------------------------------|--|--|--|
| Stolno zolono   | PSD pokroput        | Stalno      | Komunikasija radi. 1/0 radi                            |  |  |  |
| Stallio Zelelia | BSP pokieliu        | zelena      | Komunikacija laul, i/O laul                            |  |  |  |
| Stolpo organo   | Hardverska pogreška | Stalno      | Komunikanija promo dolja (*)                           |  |  |  |
| Staino crvena   | (*)                 | crvena      | Komunikacija prema dolje ( )                           |  |  |  |
| Treperi crveno  | Pogreška BSP-a (*)  |             | Komunikacija je pokrenuta, ali parametar iz            |  |  |  |
| Treperi         | Način nadogradnje   | Stalno žuta | aplikacije je pogrešan ili nedostaje, ili je tvornička |  |  |  |
| crveno/zeleno   | BSP-a               |             | kalibracija neispravna                                 |  |  |  |

#### Komunikacijski moduli

| BSP LED (isto za sve module) |                                               |  |  |  |  |  |
|------------------------------|-----------------------------------------------|--|--|--|--|--|
| BSP LED                      | Način rada                                    |  |  |  |  |  |
| Stalno zelena                | BPS radi, komunikacija s kontrolerom          |  |  |  |  |  |
| Stalno žuta                  | BSP radi, nema komunikacije s kontrolerom (*) |  |  |  |  |  |
| Stalno crvena                | Hardverska pogreška (*)                       |  |  |  |  |  |
| Treperi crveno               | Pogreška BSP-a (*)                            |  |  |  |  |  |
| Treperi<br>crveno/zeleno     | Ažuriranje aplikacije/BSP-a                   |  |  |  |  |  |

(\*) Obratite se servisu.

|                  |                                                                                                    | Beenet MCTD                                                                                             | Peenet ID                                                                                                    | Madhua                                                                                                    |
|------------------|----------------------------------------------------------------------------------------------------|----------------------------------------------------------------------------------------------------|----------------------------------------------------------------------------------------------------|----------------------------------------------------------------------------------------------------|
| BUS LED          |                                                                                                    | Bachet WISTP                                                                                            | Daulet IP                                                                                                    | Woubus                                                                                                    |
| Stalno<br>zelena | komunikaciju. (Svi<br>parametri učitani,<br>neuron konfiguriran).<br>Ne ukazuje na<br>komunikaciju s drugim<br>uređajima. | Spremno za<br>komunikaciju. Pokrenut<br>je BACnet poslužitelj.<br>Ne ukazuje na aktivnu<br>komunikaciju | Spremno za<br>komunikaciju. Pokrenut<br>je BACnet poslužitelj.<br>Ne ukazuje na aktivnu<br>komunikaciju        | Komunikacija je<br>pokrenuta                                                                                                    |
| Stalno<br>žuta   | Pokretanje                                                                                                    | Pokretanje                                                                                              | Pokretanje. LED<br>indikator ostaje žut dok<br>modul ne primi IP<br>adresu, stoga se mora<br>uspostaviti veza. | Pokretanje ili jedan<br>konfigurirani kanal koji<br>ne komunicira s<br>glavnim                                                                                                    |
| Stalno<br>crvena | Nema komunikacije s<br>Neuronom (interna<br>pogreška, može se<br>riješiti preuzimanjem<br>nove LON aplikacije)            | BACnet Server je pao.<br>Automatski ponovno<br>pokretanje nakon 3<br>sekunde.                           | BACnet Server je pao.<br>Pokreće se<br>automatsko ponovno<br>pokretanje nakon 3<br>sekunde.                    | Sve konfigurirane<br>komunikacije su pale.<br>Znači da nema<br>komunikacije s Master<br>uređajem. Timeout se<br>može konfigurirati. U<br>slučaju da je timeout<br>nula, timeout je<br>onemogućen. |
| Treperi<br>žuto  | Komunikacija s<br>Neuronom nije<br>moguća. Neuron mora<br>biti konfiguriran i<br>postavljen na mrežu<br>preko LON Tool-a. |                                                                                                    |                                                                                                    |                                                                                                    |

#### 3.6 Održavanje kontrolera

Kontroler zahtijeva održavanje ugrađene baterije. Svake dvije godine potrebno je zamijeniti bateriju. Model baterije je BR2032 i proizvode ga mnogi različiti dobavljači.

Da biste zamijenili bateriju, uklonite plastični pokrov upravljačkog pokazivača pomoću odvijača kako je prikazano na sljedećoj slici:

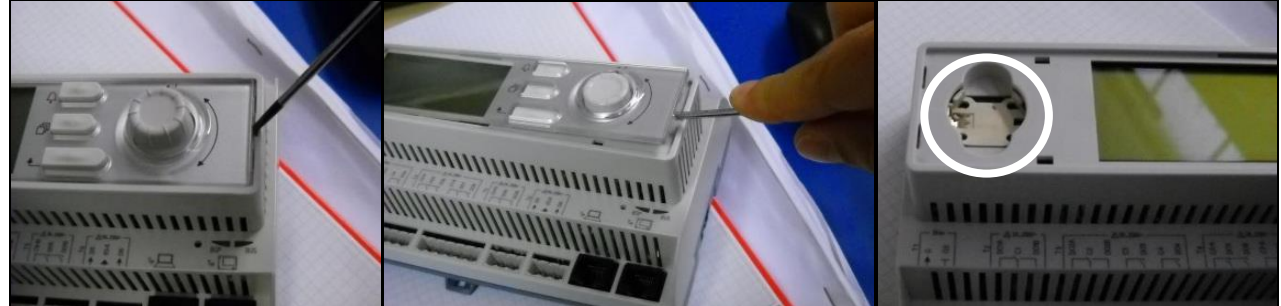

Pazite da ne oštetite plastični poklopac. Nova baterija mora se staviti u odgovarajući držač baterije koji je istaknut na sljedećoj slici, poštujući polaritete navedene u samom držaču.

#### 3.7 Opcionalno daljinsko korisničko sučelje

Kao opcija, na UC se može spojiti vanjski daljinski HMI. Daljinski HMI nudi iste značajke kao ugrađeni zaslon i indikator alarma s diodom koja emitira svjetlost koja se nalazi ispod gumba zvona.

Sve postavke prikaza i zadane vrijednosti dostupne na upravljaču jedinice dostupne su na daljinskom upravljaču. Navigacija je identična kontroleru jedinice kako je opisano u ovom priručniku.

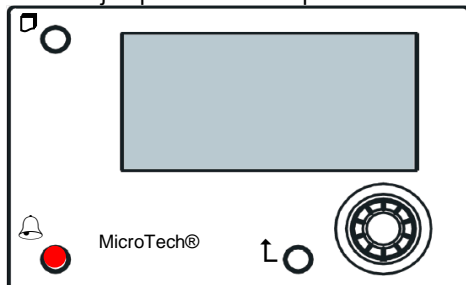

Daljinski HMI može se proširiti do 700 m pomoću priključka procesne sabirnice dostupnog na UC. Sa spojem lanaca tratinčica kao u nastavku, jedan HMI može se spojiti na do 8 jedinica. Pojedinosti potražite u posebnom priručniku za HMI.

| Renote HMI | ONITAL WCB | UNT#2MC8 | UNITED MCB. |
|------------|------------|----------|-------------|
| CE+ CE     | CE+ CE     | CE+ CE   | ငန္မာ ငန္မာ |
| RUK WHT    | вик жит    | PLK WHT  | erk whu     |

#### 3.8 Ugrađeno web sučelje

Kontroler Microtech IV ima ugrađeno web sučelje koje se može koristiti za nadzor uređaja kada je spojen na lokalnu mrežu. Moguće je konfigurirati IP adresu Microtecha IV kao fiksni IP DHCP-a ovisno o konfiguraciji mreže.

Pomoću zajedničkog web preglednika računalo se može povezati s kontrolerom jedinice unijevši IP adresu kontrolera ili naziv hosta, što je vidljivo na stranici "About Chiller" koja je dostupna bez unosa lozinke.

Kada ste povezani, morat ćete unijeti korisničko ime i zaporku. Unesite sljedeće vjerodajnice da biste dobili pristup web sučelju:

Korisničko ime: Daikin Lozinka: Daikin@web

| Liegui i accesso pei acceuere a questo sito |
|---------------------------------------------|
|---------------------------------------------|

| Autorizzazione richiesta da http://192.168.1.42<br>La tua connessione a questo sito non è sicura |        |        |         |  |  |  |  |  |  |
|--------------------------------------------------------------------------------------------------|--------|--------|---------|--|--|--|--|--|--|
| Nome utente                                                                                      | Daikin |        |         |  |  |  |  |  |  |
| Password                                                                                         | •••••  | ••     |         |  |  |  |  |  |  |
|                                                                                                  |        | Accedi | Annulla |  |  |  |  |  |  |

Prikazat će se stranica Main Menu. Stranica je kopija ugrađenog HMI-ja i slijedi ista pravila u pogledu razina i strukture pristupa.

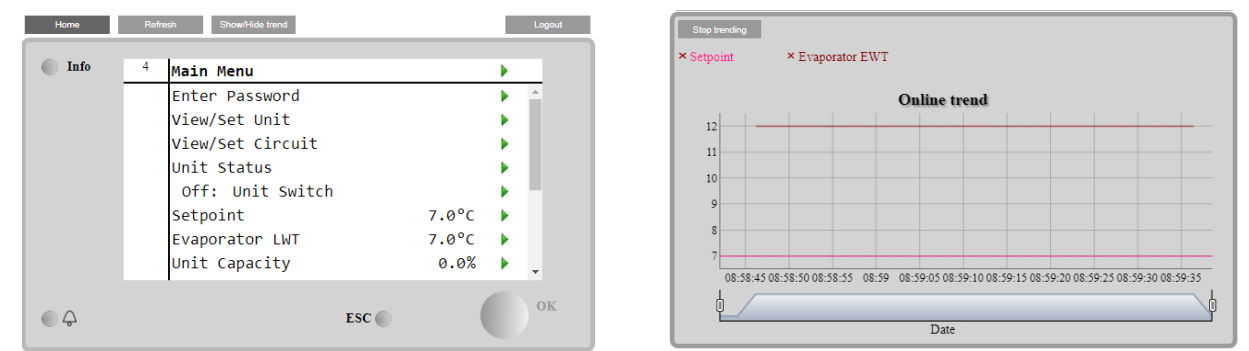

Osim toga, omogućuje bilježenje trendova u maksimalno 5 različitih količina. Potrebno je kliknuti na vrijednost količine za praćenje i sljedeći dodatni zaslon će postati vidljiv:

Ovisno o web pregledniku i njegovoj verziji, značajka dnevnika trenda možda neće biti vidljiva. Potreban je webpreglednik koji podržava HTML 5 kao na primjer:

- Microsoft Internet Explorer v.11,
- Google Chrome v.37,
- Mozilla Firefox v.32.

Ti su softveri samo primjer podržanog preglednika i navedene se verzije smatraju minimalnim verzijama.

### 4 RAD S OVOM JEDINICOM

#### 4.1 Rashladni uređaj uključen/isključen

Počevši od tvorničkog podešavanja, uključivanjem/isključivanjem jedinice upravljati korisnik pomoću prekidača **Q0**, smještenog u električnoj ploči, koji se može prebacivati u tri položaja: **0 – Lokalno – Udaljeno**.

| QO | 0                 | Jedinica je onemogućena                                                                                                    |
|----|-------------------|----------------------------------------------------------------------------------------------------|
| QO | Loc<br>(lokalno)  | Jedinica je omogućena za pokretanje kompresora                                                                                                    |
| Q0 | Rem<br>(udaljeno) | Jedinicom za uključivanje/isključivanje upravlja se putem fizičkog kontakta "Daljinsko<br>uključivanje/isključivanje".<br>Zatvoreni kontakt znači da je jedinica omogućena.<br>Otvoreni kontakt znači da je jedinica onemogućena.<br>Pogledajte dijagram električnog ožičenja, stranicu ožičenja polja, kako biste pronašli reference o<br>daljinskom uključenju/isključenju kontakta. Općenito, ovaj kontakt se koristi za izvlačenje<br>prekidača za uključivanje/isključivanje iz električne ploče. |

Neki modeli rashladnih uređaja mogu biti opremljeni dodatnim prekidačima **Q1** - **Q2** koji se koriste za omogućavanje ili onemogućavanje određenog rashladnog kruga.

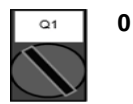

Krug 1 je onemogućen.

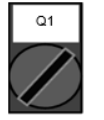

1

Krug 1 je omogućen.

Kontroler jedinice pruža i dodatne softverske značajke za upravljanje pokretanjem/zaustavljanjem jedinice, koje su zadane kako bi se omogućilo pokretanje jedinice:

- 1. Tipkovnica uključena/isključena
- 2. Raspored (vrijeme programirano za uključivanje/isključivanje)
- 3. Uključenje/isključenje mreže (opcionalno s komunikacijskim modulima)

#### 4.1.1 Tipkovnica uključena/isključena

Na glavnoj se stranici pomaknite prema dolje do izbornika **Unit Enable**, gdje su dostupne sve postavke za upravljanje jedinicom i pokretanje/zaustavljanje krugova.

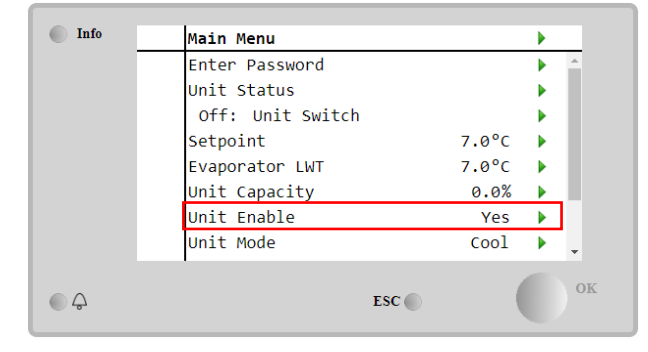

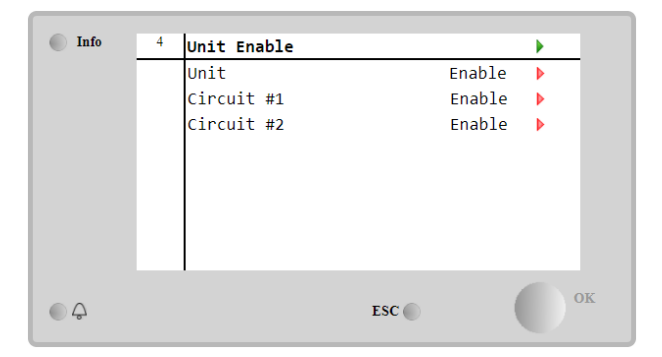

| Parametar  | Raspon    | Opis                                                                                                    |
|------------|-----------|----------------------------------------------------------------------------------------------------|
| Unit       | Disable   | Jedinica je onemogućena                                                                                       |
|            | Enable    | Jedinica je omogućena                                                                                         |
|            | Scheduler | Pokretanje/zaustavljanje jedinice može se programirati za svaki radni dan                                     |
| Circuit #X | Disable   | Krug #X onemogućen                                                                                            |
|            | Enable    | Krug #X omogućen                                                                                              |
|            | Test      | Krug #X je u probnom načinu rada. Ovu značajku smije koristiti samo obučena osoba ili Daikin servisna služba. |
|            |           | servisna služba.                                                                                              |

| Unit        | Enable •  | Circuit #1  | Enable • |  |
|-------------|-----------|-------------|----------|--|
|             | Enable    |             | Enable   |  |
|             | Scheduler |             | Test     |  |
| Save Cancel |           | Save Cancel |          |  |

#### 4.1.2 Funkcije rasporeda i tihog načina rada

Funkcija Raspored može se koristiti kada je potrebno programiranje automatskog pokretanja/zaustavljanja rashladnog uređaja.

Za uporabu ove funkcije slijedite upute u nastavku:

- 1. Prekidač Q0 = Local (pogledajte 4.1)
- 2. Unit Enable = Scheduler (pogledajte 4.1.1)
- 3. Pravilno podešeni datum i vrijeme kontrolera (pogledajte 4.7)

Programiranje Rasporeda dostupno je u izborniku Main Page  $\rightarrow$  View/Set Unit  $\rightarrow$  Scheduler

| Info | <sup>6</sup> Scheduler |         | • |    | Info | 6 | Monday  |       | ► |   |
|------|------------------------|---------|---|----|------|---|---------|-------|---|---|
|      | State                  | off     |   |    |      |   | Time 1  | 00:00 |   | T |
|      | Monday                 | Passive |   |    |      |   | Value 1 | Off   | ► |   |
|      | Tuesday                | Passive |   |    |      |   | Time 2  | 06:30 | ► |   |
|      | Wednesday              | Active  |   |    |      |   | Value 2 | Off   |   |   |
|      | Thursday               | Passive |   |    |      |   | Time 3  | * • * | ► |   |
|      | Friday                 | Passive |   |    |      |   | Value 3 | Off   | ► | 1 |
|      | Saturday               | Passive |   |    |      |   | Time 4  | * :*  |   |   |
|      | Sunday                 | Passive |   |    |      |   | Value 4 | Off   | ₽ |   |
| ¢    |                        | ESC     |   | ок | Φ    |   |         | ESC 🌑 | C |   |

Za svaki radni dan može se programirati do šest vremenskih pojaseva s određenim načinom rada. Prvi način rada započinje u Time 1, završava u Time 2 kada će se pokrenuti drugi način rada i tako sve do posljednjeg.

| Time 1   | 00 • | : 00 • | Value 1     | Off ▼<br>Off                   |
|----------|------|--------|-------------|--------------------------------|
|          |      |        |             | On 1<br>On 2                   |
| Save Car | ncel |        | Save Cancel | On 1 - Silent<br>On 2 - Silent |

Ovisno o vrsti jedinice, dostupni su različiti načini rada:

| Parametar | Raspon        | Opis                                                                                             |
|-----------|---------------|--------------------------------------------------------------------------------------------------|
| Value 1   | Off           | Jedinica je onemogućena                                                                          |
|           | On 1          | Jedinica omogućena – odabrana zadana vrijednost vode 1                                           |
|           | On 2          | Jedinica omogućena – odabrana zadana vrijednost vode 2                                           |
|           | On 1 - Silent | Jedinica uključena – odabrana zadana vrijednost vode 1 – omogućen tihi način<br>rada ventilatora |
|           | On 2 - Silent | Jedinica uključena – odabrana zadana vrijednost vode 2 – omogućen tihi način rada ventilatora    |

Kad je omogućena funkcija **Tihi način rada ventilatora**, razina buke rashladnog uređaja smanjuje se smanjujući maksimalnu brzinu dopuštenu ventilatora. Sljedeća tablica izvještava o tome koliko je maksimalna brzina smanjena za različite vrste jedinica.

| Klasa buke jedinice | Normalna maksimalna brzina ventilatora<br>[rpm] | Maksimalna brzina ventilatora u tihom načinu<br>[rpm] |
|---------------------|-------------------------------------------------|-------------------------------------------------------|
| Standardno          | 900                                             | 700                                                   |
| Nisko               | 900                                             | 700                                                   |
| Smanjeno            | 700                                             | 500                                                   |

Svi podaci navedeni u tablici poštovat će se samo ako rashladni uređaj radi u okviru svojih radnih granica.

Funkcija Tihi način rada ventilatora može se omogućiti samo za jedinice opremljene VFD ventilatorima.

#### 4.1.3 Uključivanje/isključivanje mreže

Uključivanjem/isključivanjem rashladnog uređaja može se upravljati i serijskim protokolom, ako je upravljač jedinice opremljen s jednim ili više komunikacijskih modula (BACNet, Modbus ili LON). Kako biste upravljali jedinicom preko mreže, slijedite upute u nastavku:

- 1. Prekidač Q0 = Local (pogledajte 4.1)
- 2. Unit Enable = Enable (pogledajte 4.1.1)
- 3. Control Source = Network (pogledajte 4.5)
- 4. Zatvorite kontakt Lokalni/mrežni prekidač (pogledajte 4.5) kada je to potrebno!

#### 4.2 Zadane vrijednosti vode

Svrha ovog uređaja jest hlađenje ili zagrijavanje (u slučaju toplinske pumpe) temperature vode, do zadane vrijednosti koju je definirao korisnik i koja je prikazana na glavnoj stranici:

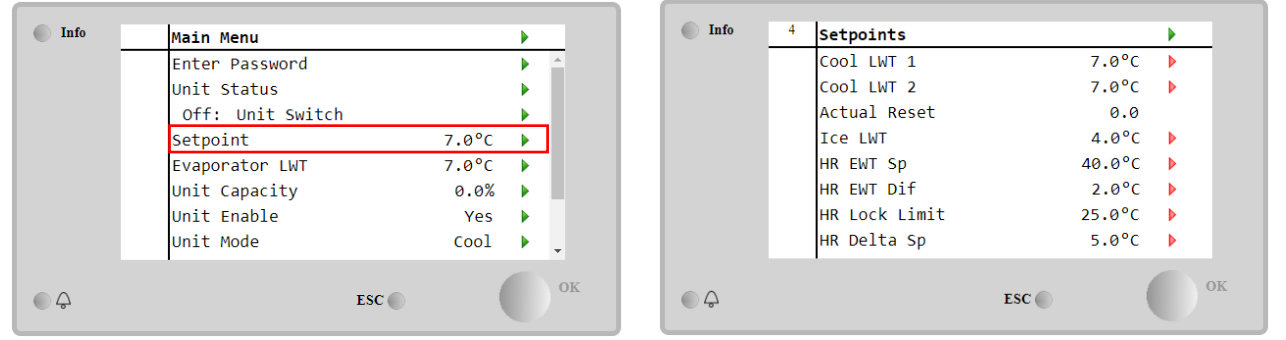

Jedinica može raditi s primarnom ili sekundarnom zadanom vrijednošću, kojom se može upravljati kako je navedeno u nastavku:

- 1. Odabir tipkovnice + digitalni kontakt s dvostrukom zadanom točkom
- 2. Odabir tipkovnice + konfiguracija Rasporeda
- 3. Mreža
- 4. Funkcija Setpoint Reset

Kao prvi korak potrebno je definirati primarne i sekundarne zadane vrijednosti. Preko glavnog izbornika, s korisničkom lozinkom, pritisnite na **Setpoint.** 

| Parametar    | Raspon                                                               | Opis                                                                                                    |
|--------------|----------------------------------------------------------------------|----------------------------------------------------------------------------------------------------|
| Cool LWT 1   | Rasponi zadane                                                       | Primarna zadana vrijednost hlađenja.                                                                                                    |
| Cool LWT 2   | vrijednosti za hlađenje,                                             | Zadana vrijednost sekundarnog hlađenja.                                                                                                    |
| Actual Reset | grijanje i led prijavljuju se<br>u IOM-u svake određene<br>jedinice. | Ova stavka vidljiva je samo kada je omogućena funkcija resetiranja<br>zadane vrijednosti i prikazuje stvarno resetiranje primijenjeno na osnovnu<br>zadanu vrijednost |
| Heat LWT 1   |                                                                      | Zadana vrijednost primarnog grijanja.                                                                                                    |
| Heat LWT 2   |                                                                      | Zadana vrijednost sekundarnog grijanja.                                                                                                    |
| Ice LWT      |                                                                      | Zadana vrijednost za način rada Ice.                                                                                                    |

Promjena između primarne i sekundarne zadane vrijednosti može se izvršiti pomoću kontakta s **dvostrukom zadanom vrijednošću**, koji je uvijek dostupan u polju korisničkog terminala ili putem funkcije **Raspored**.

Kontakt s dvostrukom zadanom vrijednošću radi kako slijedi:

- Kontakt je otvoren, odabrana je primarna zadana vrijednost
  - Kontakt je zatvoren, odabrana je sekundarna zadana vrijednost

Za promjenu između primarne i sekundarne zadane vrijednosti s rasporedom, pogledajte odjeljak 4.1.2.

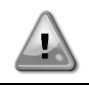

Kad je omogućena funkcija Scheduler, kontakt dvostruke zadane vrijednosti zanemaruje se.

Kad je odabran način rada Cool/Ice w/Glycol, dodir dvostruke zadane vrijednosti koristit će se za prebacivanje između načina rada Cool i Ice, što ne dovodi do promjene aktivne zadane vrijednosti.

Za promjenu aktivne zadane vrijednosti putem mrežne veze pogledajte odjeljak Upravljanje mrežom 4.5.

Aktivna zadana vrijednost može se dodatno izmijeniti pomoću funkcije resetiranja zadane vrijednosti kao što je objašnjeno u odjeljku 4.10.2.

#### 4.3 Unit mode (Način rada jedinice)

**Unit mode** koristi se za definiranje radi li rashladni uređaj za proizvodnju rashlađene ili zagrijane vode. Trenutni način rada prijavljuje se na glavnoj stranici stavke **Unit mode**.

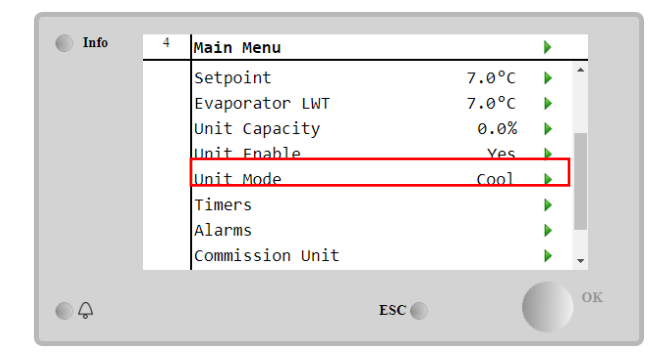

| Info | Unit Mode     |          |    | •  |
|------|---------------|----------|----|----|
|      | Mode          | Co       | ol |    |
|      | Energy Saving | Y        | es | •  |
|      | Heating Only  | Not Acti | ve |    |
|      |               |          |    |    |
|      |               |          |    |    |
|      |               |          |    |    |
|      |               |          |    |    |
|      | 1             |          |    |    |
| \$   |               | ESC 🔘    |    | OK |

Ovisno o vrsti jedinice, u izborniku **Unit Mode** uz zaporku za održavanje mogu se odabrati različiti načini rada. U donjoj tablici navedeni su i objašnjeni svi načini rada.

| Parametar | Raspon    | Opis                                                                       | Raspon    |
|-----------|-----------|----------------------------------------------------------------------------|-----------|
|           | -         |                                                                            | jedinice  |
| Mode      | Cool      | Podesite ako je potrebna temperatura rashlađene vode do 4°C. U             | A/C       |
|           |           | vodenom krugu obično nije potreban glikol, osim ako temperatura okoline    |           |
|           |           | ne dosegne niske vrijednosti.                                              |           |
|           | Cool      | Podesite ako je potrebna temperatura rashlađene vode ispod 4°C. Ovaj       | A/C       |
|           | w/Glycol  | postupak zahtijeva odgovarajuću smjesu glikola i vode u krugu vode         |           |
|           |           | isparivača.                                                                |           |
|           | Cool/Ice  | Podesite u slučaju potrebe za dvostrukim načinom hlađenja/leda.            | A/C       |
|           | w/Glycol  | Prelaženje između dva načina rada izvodi se pomoću fizičke dodirne         |           |
|           |           | dvostruke zadane vrijednosti.                                              |           |
|           |           | Otvorena dvostruka zadana vrijednost: rashladni uređaj radit će u načinu   |           |
|           |           | hlađenja s aktivnom zadanom vrijednošću Cool LWT.                          |           |
|           |           | Dvostruka zadana vrijednost zatvorena: Rashladni uređaj radit će u načinu  |           |
|           |           | rada led s aktivnom zadanom vrijednošću Cool LWT.                          |           |
|           | lce       | Podesite ako je potrebno pohranjivanje leda. Primjena zahtijeva da         | A/C       |
|           | w/Glycol  | kompresori rade s punim opterećenjem dok se ne dovrši pohrana leda, a      |           |
|           | -         | zatim da se zaustave na najmanje 12 sati. U ovom načinu rada               |           |
|           |           | kompresor(i) neće raditi pri djelomičnom opterećenju, već će raditi samo u |           |
|           |           | načinu uključivanja/isključivanja.                                         |           |
|           | Slje      | edeći načini omogućuju prebacivanje uređaja između načina grijanja i jeo   | lnog od   |
|           | pre       | thodnih načina hlađenja (Cool, Cool w/Glycol, Ice)                         | •         |
|           | Heat/Cool | Podesite u slučaju da je potreban dvostruki način hlađenja/grijanja. Ova   | Samo      |
|           |           | postavka podrazumijeva rad s dvostrukim funkcijama koji se aktivira putem  | toplinska |
|           |           | prekidača za hlađenje/grijanje na električnoj kutiji                       | pumpa     |
|           |           | • Prekidač COOL: Rashladni uređaj radit će u načinu hlađenja s Cool        |           |
|           |           | LWT kao aktivnom zadanom vrijednošću.                                      |           |
|           |           | Prekidač HEAT: Rashladni uređaj radit će u načinu rada toplinske           |           |
|           |           | pumpe s Heat LWT kao aktivnom zadanom vrijednošću.                         |           |

| Parametar        | Raspon                | Opis                                                                                                    | Raspon<br>jedinice         |
|------------------|-----------------------|----------------------------------------------------------------------------------------------------|----------------------------|
|                  | Heat/Cool<br>w/Glycol | <ul> <li>Podesite u slučaju da je potreban dvostruki način hlađenja/grijanja. Ova postavka podrazumijeva rad s dvostrukim funkcijama koji se aktivira putem prekidača za hlađenje/grijanje na električnoj kutiji</li> <li>Prekidač COOL: Rashladni uređaj radit će u načinu hlađenja s Cool LWT kao aktivnom zadanom vrijednošću.</li> <li>Prekidač HEAT: Rashladni uređaj radit će u načinu rada toplinske pumpe s Heat LWT kao aktivnom zadanom vrijednošću</li> </ul> | Â/C                        |
|                  | Heat/Ice<br>w/Glycol  | <ul> <li>Podesite u slučaju potrebe za dvostrukim načinom rada led/grijanje. Ova postavka podrazumijeva rad s dvostrukim funkcijama koji se aktivira putem prekidača za hlađenje/grijanje na električnoj kutiji</li> <li>Prekidač ICE: Rashladni uređaj radit će u načinu hlađenja s Ice LWT kao aktivnom zadanom vrijednošću.</li> <li>Prekidač HEAT: Rashladni uređaj radit će u načinu rada toplinske pumpe s Heat LWT kao aktivnom zadanom vrijednošću.</li> </ul>   | A/C                        |
|                  | Test                  | Omogućuje ručno upravljanje uređajem. Funkcija ručnog testiranja<br>pomaže u otklanjanju grešaka i provjeri radnog statusa aktuatora. Ova<br>značajka dostupna je samo s lozinkom za održavanje u glavnom izborniku.<br>Za aktiviranje probne značajke potrebno je isključiti jedinicu preko<br>prekidača Q0 i promijeniti raspoloživi način rada u Test.                                                                                                    | A/C                        |
| Energy<br>Saving | No, Yes               | Onemogući/omogući funkciju uštede energije                                                                                                    |                            |
| Heating<br>Only  | Not Active,<br>Active | Označava može li uređaj raditi SAMO u načinu grijanja ili ne                                                                                                    | Samo<br>toplinska<br>pumpa |

Kao i kontrola uključenja/isključenja zadane vrijednosti, način rada jedinice može se mijenjati iz mreže. Više pojedinosti potražite u odjeljku 4.5 Mrežna kontrola.

#### 4.3.1 Prekidač za grijanje/hlađenje (samo toplinska pumpa)

Počevši od tvorničkog podešavanja, prekidačem za način grijanja korisnik može upravljati pomoću izbornika QHP, smještenog na električnoj ploči, koji se može prebaciti između tri položaja: 0 - 1.

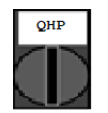

Chiller Jedinica će raditi u načinu hlađenja (Rashladni uređaj)

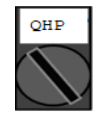

Loc

Jedinica će raditi u načinu grijanja (lokalno)

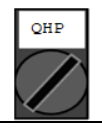

Način rada jedinice upravlja se putem "Daljinskog" upravljanja putem BMS komunikacije. Rem (udaljeno)

Kako bi se omogućio način grijanja, način rada jedinice mora se postaviti u način rada "Heat/Cool", a prekidač QHP mora se postaviti u položaj Loc.

#### 4.3.2 Način rada za uštedu energije

Neke vrste jedinica pružaju mogućnost omogućavanja funkcije uštede energije, koja smanjuje potrošnju energije deaktivacijom grijača kućišta kompresora, kada je rashladni uređaj onemogućen.

Ovaj način rada podrazumijeva da se vrijeme potrebno za pokretanje kompresora, nakon razdoblja isključenja, može odgoditi do najviše 90 minuta.

Za primjenu u kritičnom vremenu, korisnik može onemogućiti funkciju uštede energije kako bi osigurao pokretanje kompresora unutar

jedne minute od naredbe za pokretanje jedinice.

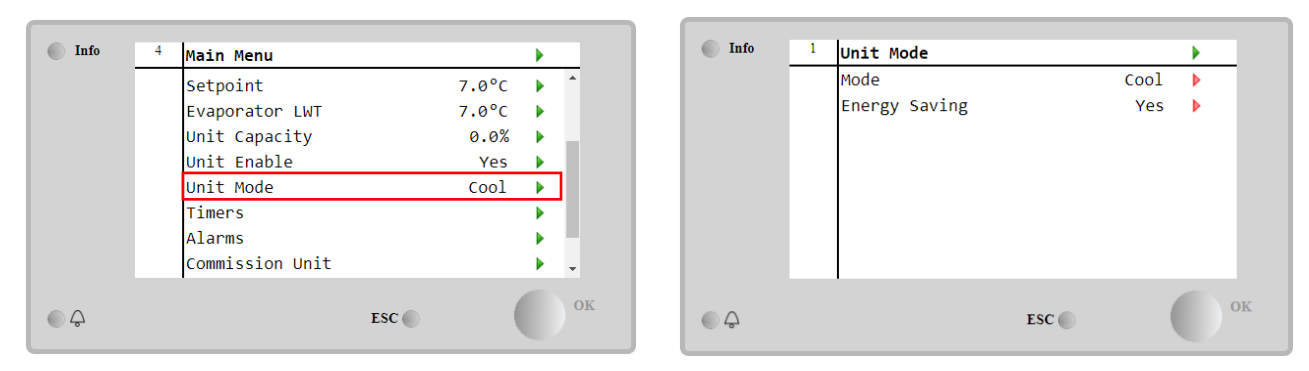

#### 4.4 Unit Status (Status jedinice)

Kontroler jedinice pruža na glavnoj stranici neke informacije o statusu rashladnog uređaja. Sva stanja rashladnog uređaja navedena su i objašnjena u nastavku:

| Parametar   | Opći     | Konkretni status    | Opis                                                                                       |
|-------------|----------|---------------------|--------------------------------------------------------------------------------------------|
|             | status   |                     |                                                                                            |
| Unit Status | Auto:    |                     | Jedinica ima automatsku kontrolu. Pumpa radi i barem jedan                                 |
|             |          |                     | kompresor radi.                                                                            |
|             |          | Walt For Load       | Jedinica je u pripravnom stanju jer termostatska kontrola                                  |
|             |          | Motor Pooiro        | Zadovoljava aktivnu zadanu viljednost.                                                     |
|             |          |                     | isparivaču                                                                                 |
|             |          | Wait For Flow       | Jedinica numpe radi ali signal protoka i dalie ukazuje na                                  |
|             |          |                     | nedostatak protoka kroz isparivač.                                                         |
|             |          | Max Pulldown        | Termostatska kontrola jedinice ograničava kapacitet jedinice jer                           |
|             |          |                     | temperatura vode prebrzo pada.                                                             |
|             |          | Capacity Limit      | Ograničenje potražnje je postignuto. Kapacitet jedinice neće se                            |
|             |          |                     | dalje povećavati.                                                                          |
|             |          | Current Limit       | Postignuta je maksimalna struja. Kapacitet jedinice neće se dalje                          |
|             |          |                     | povećavati.                                                                                |
|             |          | Silent Mode         | Jedinica radi i omogućen je tihi način rada                                                |
|             | Off:     | Master Disable      | Funkcija Master Slave onemogućuje jedinicu                                                 |
|             |          | Ice Mode Timer      | Ovaj status može se prikazati samo ako uređaj može raditi u načinu                         |
|             |          |                     | rada led. Uredaj je isključen jer je zadana vrijednost leda                                |
|             |          |                     | zadovoljena. Jedinica ce ostali iskijučena dok ne istekne rok                              |
|             |          |                     | liajanja limera za leu.<br>Jedinica na maža raditi jar ja tamparatura vaniskog zraka (OAT) |
|             |          | OAT LOCKOUL         | ispod granice predviđene za sustav kontrole temperature                                    |
|             |          |                     | kondenzatora ugrađenog u ovu jedinicu. Ako jedinica inak mora                              |
|             |          |                     | raditi, provierite s lokalnom službom održavanja kako postupiti.                           |
|             |          | Circuits Disabled   | Nijedan krug nije dostupan za pokretanje. Sve sklopove može                                |
|             |          |                     | onemogućiti njihov pojedinačni prekidač za uključivanje ili ih može                        |
|             |          |                     | onemogućiti aktivni sigurnosni uvjet komponente ili ih može                                |
|             |          |                     | onemogućiti tipkovnica ili mogu biti svi u alarmima. Više pojedinosti                      |
|             |          |                     | potražite u statusu pojedinačnog kruga.                                                    |
|             |          | Unit Alarm          | Aktivan je alarm jedinice. Provjerite popis alarma kako biste vidjeli                      |
|             |          |                     | koji je aktivni alarm koji sprječava pokretanje jedinice i provjerite                      |
|             |          |                     | može li se alarm izbrisati. Prije nastavka pogledajte odjeljak 5.                          |
|             |          | Keypad Disable      | l ipkovnica je onemogucila uredaj. Obratite se lokalnoj službi                             |
|             |          | Natwork Dischlad    | održavanja da bisle provjenil može il se omogucili.                                        |
|             |          | Prokidač jodinico   | Prokidač O0 io podočon na 0 ili je otvoron ili je otvoron dalijnski                        |
|             |          | T TERIUAC JEUTITICE | kontakt za ukliučenie/iskliučenie                                                          |
|             |          | Test                | Način rada jedinice podešen na Test. Ovaj način rada aktivira se za                        |
|             |          | 1001                | provieru rada ugrađenih aktuatora i senzora. Provierite s lokalnom                         |
|             |          |                     | službom održavanja može li se način rada vratiti na onaj                                   |
|             |          |                     | kompatibilan s aplikacijom jedinice (Prikaz/postavljanje jedinice -                        |
|             |          |                     | Postavljanje – Dostupni načini rada).                                                      |
|             |          | Scheduler Disable   | Jedinica je onemogućena programiranjem rasporeda                                           |
|             | Pumpdown |                     | Jedinica izvodi postupak ispumpavaja i zaustavit će se u roku od                           |
|             | 1        |                     | l nekoliko minuta                                                                          |

#### 4.5 Network Control (Mrežna kontrola)

Kada je kontroler jedinice opremljen s jednim ili više komunikacijskih modula, može se omogućiti funkcija **Network Control**, koja omogućuje upravljanje jedinicom putem serijskog protokola (Modbus, BACNet ili LON). Kako biste omogućili upravljanje jedinicom iz mreže, slijedite upute u nastavku:

- 1. Zatvorite fizički kontakt "Lokalni/mrežni prekidač". Pogledajte dijagram električnog ožičenja jedinice, stranicu ožičenja polja, kako biste pronašli reference o ovom kontaktu.
- 2. Idite na Main Page → View/Set Unit → Network Control Poszavite Controls Source = Network

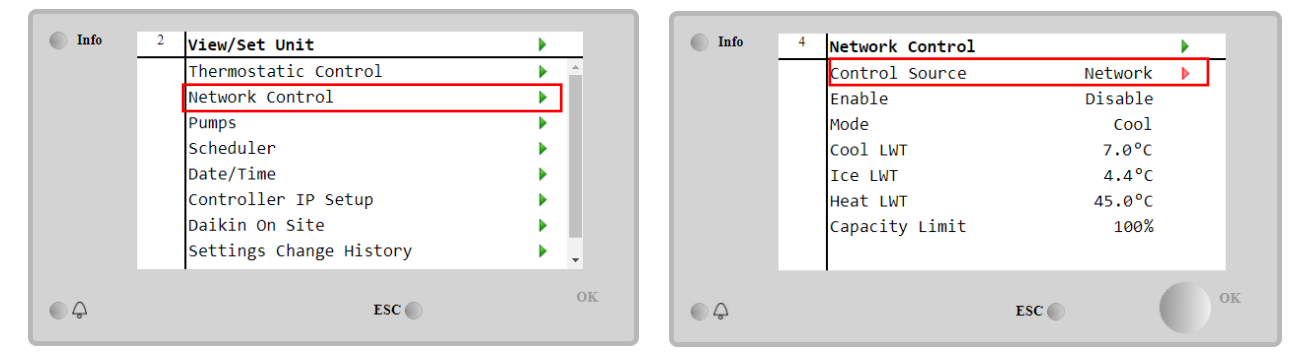

Izbornik Network Control vraća sve glavne vrijednosti primljene iz serijskog protokola.

| Parametar      | Raspon         | Opis                                                    |
|----------------|----------------|---------------------------------------------------------|
| Control Source | Local          | Mrežna kontrola onemogućena                             |
|                | Network        | Mrežna kontrola omogućena                               |
| Enable         | -              | Naredba uključivanja/isključivanja iz mreže             |
| Mode           | -              | Način rada iz mreže                                     |
| Cool LWT       | -              | Zadana vrijednost temperature rashladne vode iz mreže   |
| Ice LWT        | -              | Zadana vrijednost temperature ledene vode iz mreže      |
| Heat LWT       | -              | Zadana vrijednost temperature vode za grijanje iz mreže |
| FreeCooling    | Enable/Disable | Naredba uključivanja/isključivanja iz mreže             |
| Capacity Limit | -              | Ograničenje kapaciteta iz mreže                         |

Pogledajte dokumentaciju komunikacijskog protokola za određene adrese registara i povezanu razinu pristupa čitanju/pisanju.

### 4.6 Thermostatic Control (Termostatska kontrola)

Postavke termostatskog upravljanja omogućuju podešavanje odgovora na temperaturne varijacije. Zadane postavke vrijede za većinu primjena, međutim specifični uvjeti postrojenja mogu zahtijevati prilagodbe kako bi se postigla nesmetana kontrola ili brži odgovor jedinice.

Kontrola će pokrenuti prvi kompresor ako je kontrolirana temperatura viša (način hlađenja) ili niža (način grijanja) od aktivne zadane vrijednosti za najmanje vrijednost Start up DT, dok se ostali kompresori pokreću korak po korak ako je kontrolirana temperatura viša (način hlađenja) ili niža (način grijanja) od aktivne zadane vrijednosti (AS) za najmanje vrijednost Stage Up DT (SU). Kompresori se zaustavljaju ako se izvode prema istom postupku u skladu s parametrima Stage Down DT i Shutdown DT.

|                                     | Način hlađenja                                       | Način grijanja                                       |
|-------------------------------------|------------------------------------------------------|------------------------------------------------------|
| Pokretanje prvog kompresora         | Kontrolirana temperatura > Setpoint +<br>Start Up DT | Kontrolirana temperatura < Setpoint - Start<br>Up DT |
| Pokretanje drugih kompresora        | Kontrolirana temperatura > Setpoint +<br>Stage Up DT | Kontrolirana temperatura < Setpoint -<br>Stage Up DT |
| Zaustavljanje zadnjeg<br>kompresora | Kontrolirana temperatura < Setpoint -<br>Shut Dn DT  | Kontrolirana temperatura > Setpoint - Shut<br>Dn DT  |
| Zaustavljanje ostalih<br>kompresora | Kontrolirana temperatura < Setpoint -<br>Stage Dn DT | Kontrolirana temperatura > Setpoint -<br>Stage Dn DT |

Kvalitativni primjer sekvence pokretanja kompresora u načinu rada hlađenja prikazan je u donjem grafikonu.

Sekvenca pokretanja kompresora - način hlađenja

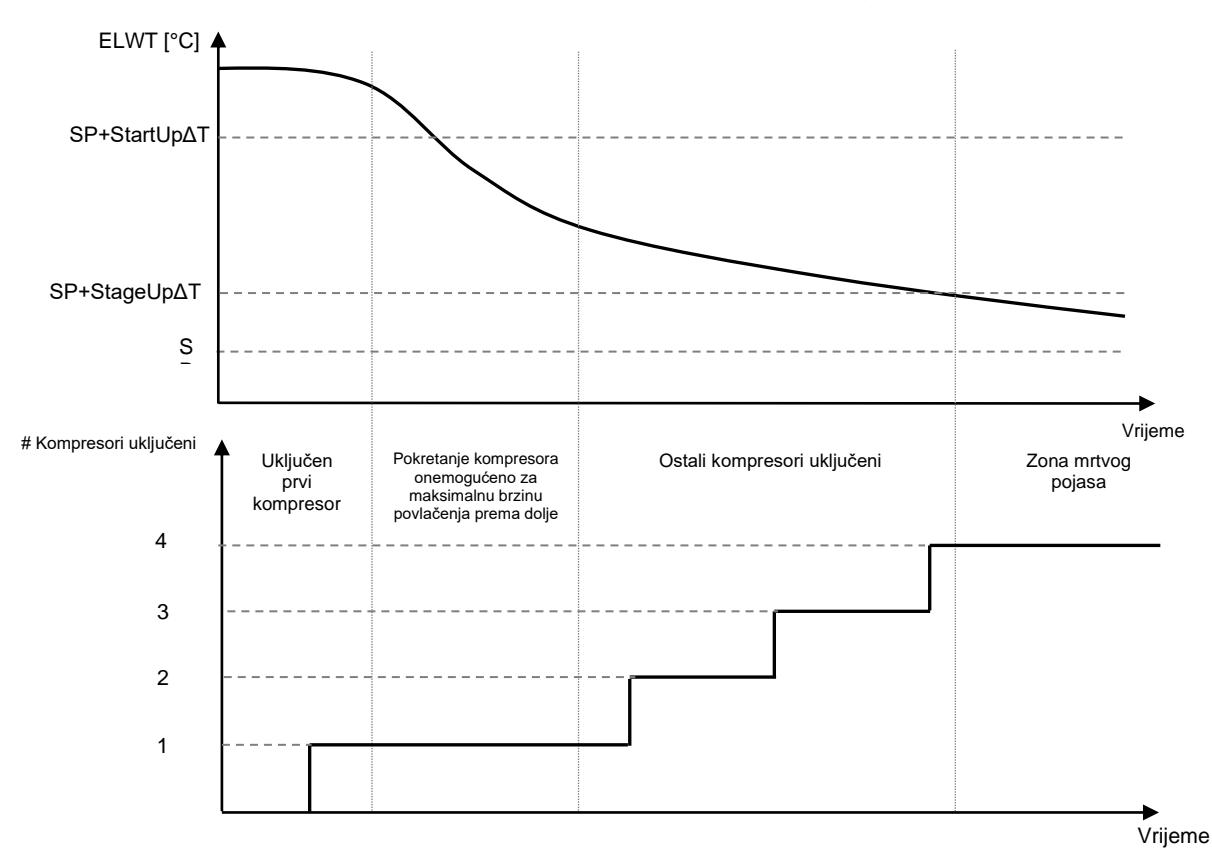

Postavke termostatskog upravljanja dostupne su putem Main Page→Thermostatic Control

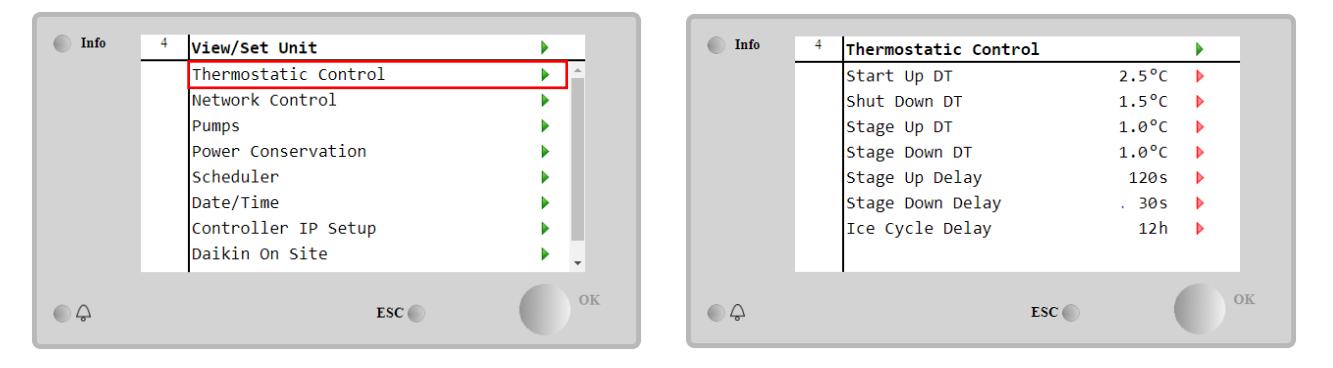

| Parametar                       | Raspon  | Opis                                                              |
|---------------------------------|---------|-------------------------------------------------------------------|
| Start Up DT                     | 0.5-8°C | Delta temperature poštuje aktivnu zadanu vrijednost za pokretanje |
|                                 |         | jedinice (pokretanje prvog kompresora)                            |
| Shut Down DT                    | 0.5-3°C | Delta temperature poštuje aktivnu zadanu vrijednost za            |
|                                 |         | zaustavljanje jedinice (isključenje najnovijeg kompresora)        |
| Stage Up DT                     | 0.5-    | Delta temperatura poštuje aktivnu zadanu vrijednost za pokretanje |
|                                 | 2.5°C   | kompresora                                                        |
| Stage Down DT                   | 0.5-    | Delta temperatura poštuje aktivnu zadanu vrijednost za            |
|                                 | 1.5°C   | zaustavljanje kompresora                                          |
| Stage Up Delay                  | 2-8 min | Minimalno vrijeme između pokretanja kompresora                    |
| Odgoda stupnjevitog isključenja | 10-60 s | Minimalno vrijeme između isključivanja kompresora                 |
| Ice Cycle Delay                 | 1-23 h  | Razdoblje pripravnosti jedinice tijekom rada u načinu rada leda   |

#### 4.7 Date/Time (Datum/vrijeme)

Kontroler jedinice može uzeti pohranjeni stvarni datum i vrijeme koji se koriste za:

- 1. Scheduler (Raspored)
- 2. Ciklus hlađenja u stanju mirovanja s konfiguracijom Master Slave
- 3. Alarms Log (Dnevnik alarma)

Datum i vrijeme mogu se mijenjati u View/Set Unit → Date/Time

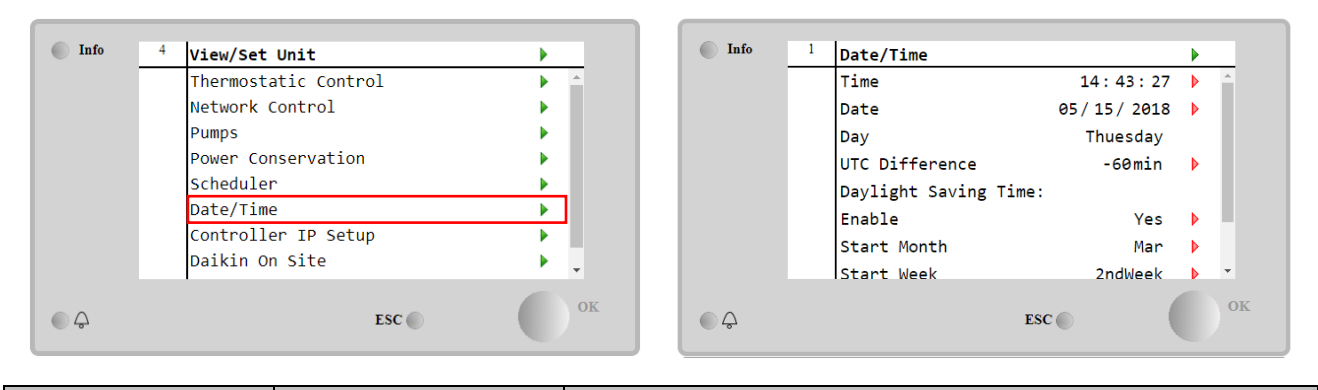

| Parametar             | Raspon                               | Opis                                                          |
|-----------------------|--------------------------------------|---------------------------------------------------------------|
| Time                  |                                      | Trenutačni datum. Pritisnite za izmjenu. Format je hh:mm:ss   |
| Date                  |                                      | Trenutačno vrijeme. Pritisnite za izmjenu. Format je mm/dd/gg |
| Day                   |                                      | Vraća se na dan u tjednu.                                     |
| UTC Difference        |                                      | Koordinirano univerzalno vrijeme.                             |
| Daylight Saving Time: |                                      |                                                               |
| Enable                | No, Yes                              | Koristi se za omogućavanje/onemogućavanje automatskog         |
|                       |                                      | prekidača za ljetno računanje vremena                         |
| Start Month           | NA, Jan…Dec                          | Ljetno računanje vremena početak mjeseca                      |
| Start Week            | 1 <sup>st</sup> 5 <sup>th</sup> week | Ljetno računanje vremena početak tjedna                       |
| End Month             | NA, Jan…Dec                          | Ljetno računanje vremena kraj mjeseca                         |
| End Week              | 1 <sup>st</sup> 5 <sup>th</sup> week | Ljetno računanje vremena kraj tjedna                          |

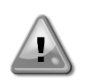

Ne zaboravite povremeno provjeravati bateriju kontrolera kako biste održali ažurirani datum i vrijeme čak i kada nema električne energije. Pogledajte odjeljak o održavanju kontrolera

#### 4.8 Pumps (Pumpe)

UC može upravljati jednom ili dvije pumpe za vodu. Broj pumpi i njihov prioritet može se podesiti preko Main Page→View/Set Unit→Pumps.

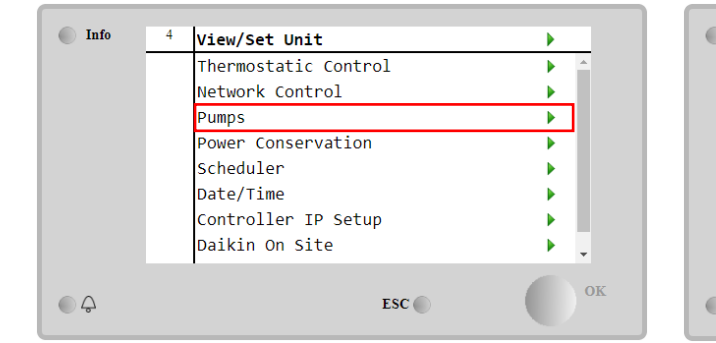

| Info | 4 | Pumps               |         | • |
|------|---|---------------------|---------|---|
|      |   | Evaporator:         |         |   |
|      |   | Pump Control        | #1 Only | Þ |
|      |   | Recirculation Timer | 30 s    | Þ |
|      |   | Pump 1 Hours        | 0       | Þ |
|      |   | Pump 2 Hours        | 0       | Þ |
|      |   | Delta T             | 3.0dK   |   |
|      |   |                     |         |   |
|      |   |                     |         |   |
|      |   | •                   |         |   |
| Ģ    |   | ES                  | c       |   |

| Parametar           | Raspon     | Opis                                                                          |
|---------------------|------------|-------------------------------------------------------------------------------|
| Pump Control        | #1 Only    | Postavite na to u slučaju jedne pumpe ili dvostruke pumpe sa samo #1 u radu   |
|                     | -          | (npr. u slučaju održavanja na #2)                                             |
|                     | #2 Only    | Postavite na ovo u slučaju dvostruke pumpe sa samo #2 u radu (npr. u slučaju  |
|                     |            | održavanja na #1)                                                             |
|                     | Auto       | Postavite za automatsko upravljanje pokretanjem pumpe. Pri svakom pokretanju  |
|                     |            | rashladnog uređaja pokrenut će se pumpa s najmanjim brojem sati.              |
|                     | #1 Primary | Postavite na ovo u slučaju dvostruke pumpe s pokretanjem #1 i #2 kao pričuvom |
|                     | #2 Primary | Postavite na ovo u slučaju dvostruke pumpe s pokretanjem #2 i #1 kao pričuvom |
|                     |            |                                                                               |
| Recirculation Timer |            | Minimalno vrijeme potrebno unutar prekidača protoka kako bi se omogućilo      |
|                     |            | pokretanje jedinice                                                           |
| Pump 1 Hours        |            | Sati rada pumpe 1                                                             |
| Pump 2 Hours        |            | Sati rada pumpe 2                                                             |

#### 4.9 Vanjski alarm (Ext Alarm)

Vanjski alarm je digitalni kontakt koji se može koristiti za priopćavanje abnormlanog stanja UC-u, koji dolazi s vanjskog uređaja spojenog na uređaj. Ovaj kontakt nalazi se u kutiji terminala kupca i, ovisno o konfiguraciji, može uzrokovati jednostavan događaj u dnevniku alarma ili zaustavljanju jedinice. Logika alarma povezana s kontaktom je sljedeća:

| Stanje kontakta | Stanje alarma | Napomena                                                        |
|-----------------|---------------|-----------------------------------------------------------------|
| Opened          | Alarm         | Alarm se generira ako kontakt ostane otvoren najmanje 5 sekundi |
| Closed          | No Alarm      | Alarm se resetira odmah nakon zatvaranja kontakta               |

Konfiguracija se izvodi preko izbornika Commissioning  $\rightarrow$  Configuration  $\rightarrow$  Options

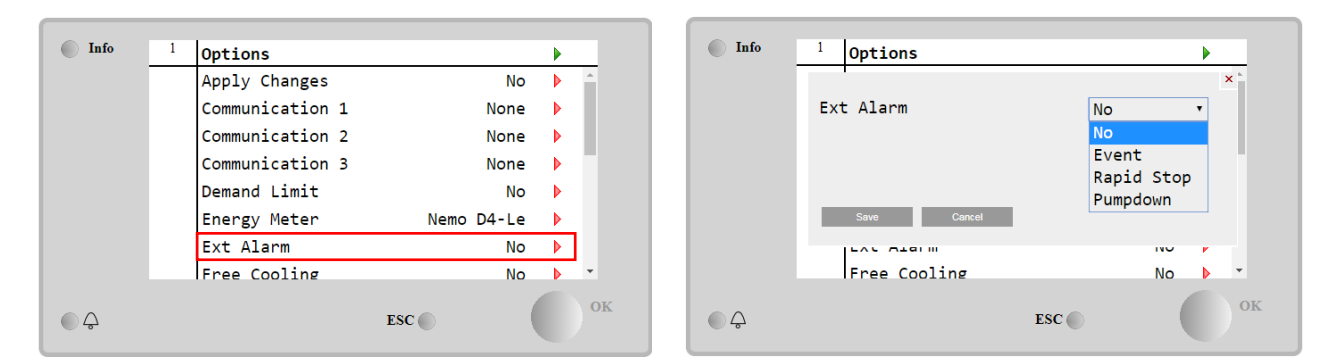

| Parametar | Raspon     | Opis                                                                                                    |  |  |  |
|-----------|------------|----------------------------------------------------------------------------------------------------|--|--|--|
| Ext Alarm | Event      | Konfiguracija događaja generira alarm u kontroleru, ali uređaj se pokreće                                  |  |  |  |
|           | Rapid Stop | Konfiguracija brzog zaustavljanja generira alarm u kontroleru i izvodi brzo<br>zaustavljanje jedinice      |  |  |  |
|           | Pumpdown   | Pumpdown konfiguracija generira alarm u kontroleru i provodi postupak pumpdown kako bi zaustavio jedinicu. |  |  |  |

#### 4.10 Power Conservation (Smanjenje potrošnje energije)

U ovim poglavljima bit će objašnjene funkcije koje se koriste za smanjenje potrošnje energije jedinice:

- 1. Ograničenje potražnje
- 2. Resetriranje zadane vrijednosti (Setpoint Reset)

#### 4.10.1 Demand Limit (Ograničenje potražnje)

Funkcija "Demand limit" omogućuje ograničavanje uređaja na određeno maksimalno opterećenje. Razina ograničenja kapaciteta regulira se pomoću vanjskog signala 4 – 20 mA s linearnim odnosom prikazanim na slici ispod. Signal od 4 mA označava maksimalni raspoloživi kapacitet, dok signal od 20 mA označava minimalni raspoloživi kapacitet. Da biste omogućili ovu opciju, idite na **Main Menu**  $\rightarrow$  **Commission Unit**  $\rightarrow$  **Configuration**  $\rightarrow$  **Options** i potavite parametar **Demand Limit** na Yes.

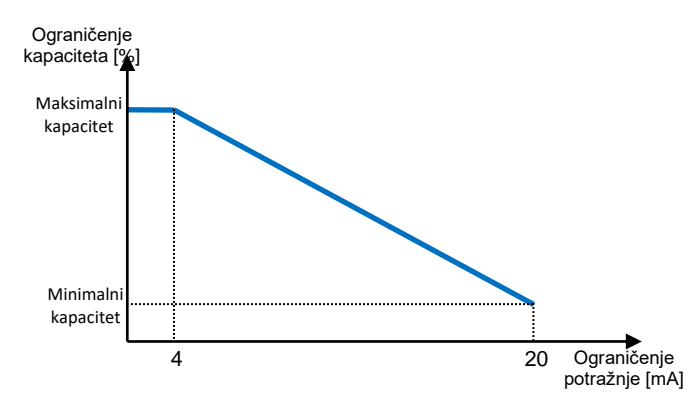

Grafikon 1 Ograničenje potražnje [mA] u odnosu na Ograničenje kapaciteta [%]

Vrijedi istaknuti da nije moguće isključiti uređaj pomoću funkcije ograničenja potražnje, već ga samo istovariti do minimalnog kapaciteta.

Imajte na umu da ova funkcija ima stvarno ograničenje kapaciteta samo ako je jedinica opremljena vijčanim kompresorima. U slučaju spiralnih kompresora, granica potražnje radi diskretizaciju ukupnog kapaciteta jedinice prema stvarnom broju kompresora, a ovisno o vrijednosti vanjskog signala omogućuje samo podskup ukupnog broja kompresora, kako je prikazano u tablici u nastavku:

| Broj kompresora | Signal ograničenja potražnje [mA] | Maksimalni broj uključenih kompresora |  |
|-----------------|-----------------------------------|---------------------------------------|--|
|                 | 4 < < 8                           | 4                                     |  |
| 4               | 8 < < 12                          | 3                                     |  |
| 4               | 12 < < 16                         | 2                                     |  |
|                 | 16 < < 20                         | 1                                     |  |
| F               | 4 < < 7,2                         | 5                                     |  |
| Э               | 7,2 < < 10,4                      | 4                                     |  |

|   | 10,4 < < 13,6 | 3 |
|---|---------------|---|
|   | 13,6 < < 16,8 | 2 |
|   | 16,8 < < 20,0 | 1 |
|   | 4 < < 6,7     | 6 |
|   | 6,7 < < 9,3   | 5 |
| 6 | 9,3 < <12     | 4 |
| 0 | 12 < < 14,7   | 3 |
|   | 14,7 < < 17,3 | 2 |
|   | 17,3 < < 20   | 1 |

Sve informacije o ovoj funkciji prijavljene su na stranici Main Menu  $\rightarrow$  Commission Unit  $\rightarrow$  Configuration  $\rightarrow$  Options  $\rightarrow$  Demand Limit.

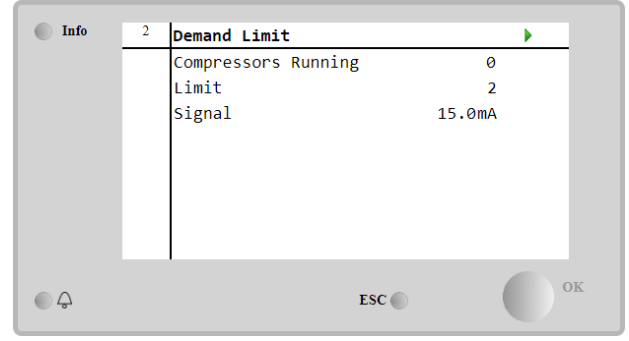

#### 4.10.2 Setpoint Reset

Funkcija "Setpoint Reset" može poništiti aktivnu zadanu temperaturu rashlađene vode u određenim okolnostima. Cilj je ove funkcije smanjiti potrošnju energije uređaja uz zadržavanje iste razine udobnosti. U tu svrhu dostupne su tri različite strategije kontrole:

- Resetiranje zadane vrijednosti vanjskom temperaturom zraka (OAT)
- Resetiranje zadane vrijednosti vanjskim signalom (4-20 mA)
- Resetiranje zadane vrijednosti pomoću isparivača ΔT (EWT)

Kako biste postavili željenu strategiju resetiranja zadane vrijednosti, idite na Main Menu  $\rightarrow$  Commission Unit  $\rightarrow$  Configuration  $\rightarrow$  Options i izmijenite parametar Setpoint Reset, u skladu sa sljedećom tablicom:

| Info     | <sup>1</sup> Options |        |   |           |
|----------|----------------------|--------|---|-----------|
|          | M/S Address          | None   |   | *         |
|          | M/S Num Of Units     | 2      |   |           |
|          | M/S Sensor Type      | None   |   |           |
|          | PVM                  | No     |   |           |
|          | Pump Type            | On-Off |   |           |
|          | SwitchBoxT           | No     | ► |           |
|          | Setpoint Reset       | EWT    |   |           |
|          | Display Units        | Metric |   | -         |
|          |                      |        |   | OF        |
| <b>–</b> |                      | ESC    |   | <b>UK</b> |

| Parametar | Raspon | Opis                                                                        |
|-----------|--------|-----------------------------------------------------------------------------|
| LWT Reset | No     | Reset zadane vrijednosti nije omogućen                                      |
|           | 4-20mA | Resetiranje zadane vrijednosti omogućeno vanjskim signalom između 4 i 20 mA |
|           | DT     | Resetiranje zadane vrijednosti omogućeno temperaturom vode isparivača       |
|           | OAT    | Resetiranje zadane vrijednosti omogućeno vanjskom temperaturom zraka        |

Svaku strategiju treba konfigurirati (iako je na raspolaganju zadana konfiguracija) i njezini se parametri mogu podesiti preko Main Menu → View/Set Unit → Power Conservation → Setpoint Reset.

Imajte na umu da će parametri koji odgovaraju određenoj strategiji biti dostupni tek nakon što je Setpoint Reset postavljen na određenu vrijednost i UC je ponovno pokrenut.

#### 4.10.2.1 Resetiranje zadane vrijednosti putem OAT-a (samo A/C jedinice)

Kada je **OAT** odabran kao opcija **resetiranja zadane vrijednosti**, aktivna zadana vrijednost (AS) LWT-a izračunava se primjenom korekcije na osnovnu zadanu vrijednost koja ovisi o temperaturi okoline (OAT) i trenutnom načinu rada jedinice (način grijanja ili hlađenja). Može se konfigurirati nekoliko parametara, a dostupni su iz izbornika **Setpoint Reset**, kao što je prikazano u nastavku:

| Info    | 4 | Setpoint Reset  |        |    |
|---------|---|-----------------|--------|----|
|         |   | Actual Reset    | 2.5°C  |    |
|         |   | Max Reset       | 5.0°C  | Þ  |
|         |   | Max Reset OAT   | 25.0°C | Þ  |
|         |   | Start Reset OAT | 15.0°C | Þ  |
|         |   | Evaporator EWT  | 12.0°C |    |
|         |   | OAT             | 20.0°C |    |
|         |   | Signal          | 4.0mA  |    |
| <u></u> |   |                 | ESC 🔵  | Ок |

| Parametar                | Zadan<br>o | Raspon            | Opis                                                                                                    |
|--------------------------|------------|-------------------|----------------------------------------------------------------------------------------------------|
| Actual Reset             |            |                   | Actual Reset pokazuje korekciju koja će se primijeniti na osnovnu zadanu vrijednost                                                                                              |
| Max Reset (MR)           | 5,0°C      | 0.0°C÷10.0°<br>C  | Maksimalna zadana vrijednost resetiranja. Predstavlja<br>maksimalnu varijaciju temperature koju odabir opcije OAT<br>može uzrokovati na LWT-u.                                   |
| Max Reset OA<br>(MROAT)  | Г 15,5°С   | 10.0°C÷29.4°<br>C | Predstavlja "temperaturu praga" koja odgovara maksimalnoj varijaciji zadane vrijednosti.                                                                                         |
| Start Rese<br>OAT(SROAT) | t 23,8°C   | 10.0°C÷29.4°<br>C | Predstavlja "temperaturu praga" OAT-a za aktiviranje<br>resetiranja zadane vrijednosti LWT-a, tj. zadana vrijednost<br>LWT-a nadjačava se samo ako OAT dosegne/nadmaši<br>SROAT. |
| Delta T                  |            |                   | To je stvarna delta temperatura isparivača. Temperatura ulazne – izlazne vode isparivača                                                                                         |
| OAT                      |            |                   | Stvarna vanjska temperatura okoline                                                                                                    |
| Signal                   |            |                   | Stvarna ulazna struja očitana na terminalima Setpoint Reset                                                                                                    |

Pod uvjetom da je jedinica podešena u načinu hlađenja (način grijanja), što se temperatura okoline više spušta ispod (premašuje) SROAT-a, to se više povećava (smanjuje) aktivna zadana vrijednost (AS) LWT-a, sve dok OAT ne dosegne granicu MROAT-a. Kada OAT nadmaši MROAT, aktivna zadana vrijednost više se ne povećava (smanjuje) i ostaje stabilna do svoje maksimalne (minimalne) vrijednosti, tj. AS = LWT + MR(-MR).

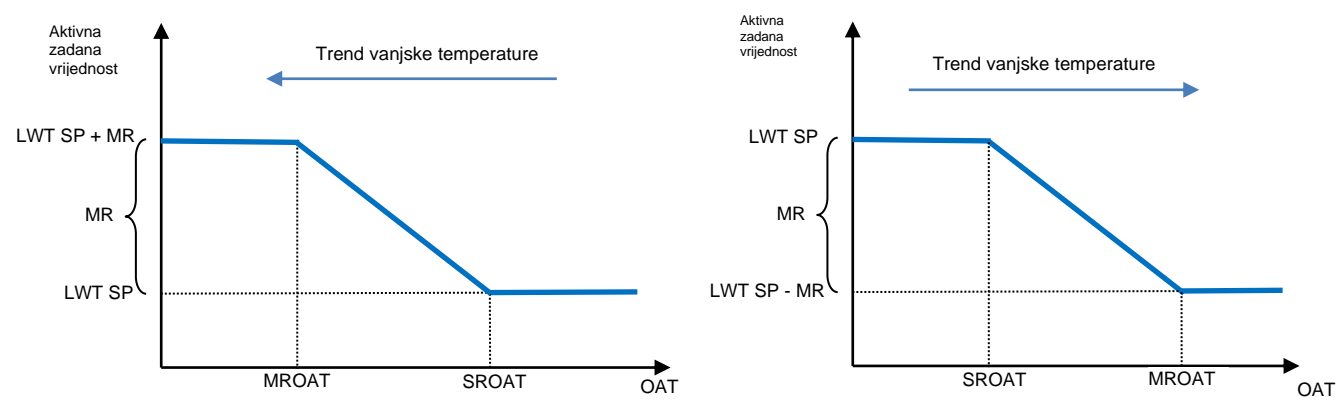

Grafikon 2 Vanjska temperatura okoline u odnosu na aktivnu zadanu vrijednost – Način hlađenja (lijevo) /način grijanja (desno)

4.10.2.2 Resetiranje zadane vrijednosti vanjskim signalom 4 - 20 mA

Kada se odabere **4 – 20 mA** kao opcija **resetiranja zadane vrijednosti**, aktivna zadana vrijednost (AS) LWT-a izračunava se primjenom korekcije na temelju vanjskog signala 4 – 20 mA: 4 mA odgovara korekciji 0°C, tj. AS = zadana vrijednost LWT, dok 20 mA odgovara korekciji količine Max Reset (MR), tj. AS = zadana vrijednost LWT-a + MR(-MR) kako je prikazano u sljedećoj tablici:

| Info | 4 | Setpoint Reset |       |        | •  |
|------|---|----------------|-------|--------|----|
|      |   | Actual Reset   |       | 1.9°C  |    |
|      |   | Max Reset      |       | 5.0°C  | •  |
|      |   | Delta T        |       | 3.0dK  |    |
|      |   | OAT            |       | 20.0°C |    |
|      |   | Signal         |       | 10.0mA |    |
|      |   |                |       |        |    |
|      |   |                |       |        |    |
|      |   |                |       |        |    |
|      |   | •              |       |        | OK |
| € Ç  |   |                | ESC 🌑 |        | OK |

|       | Parameta                         | r    | Zadan<br>o              | Raspon   | Opis                                                                                                    |
|-------|----------------------------------|------|-------------------------|----------|----------------------------------------------------------------------------------------------------|
|       | Actual Res                       | set  |                         |          | Actual Reset pokazuje korekciju koja će se primijeniti na osnovnu zadanu vrijednost                                                                |
|       | Max Reset (MR)<br>Delta T<br>OAT |      | 5,0°C 0.0°C ÷<br>10.0°C |          | Maksimalna zadana vrijednost resetiranja. Predstavlja<br>maksimalnu varijaciju temperature koju odabir opcije 4-20<br>mA može uzrokovati na LWT-u. |
|       |                                  |      |                         |          | To je stvarna delta temperatura isparivača. Temperatura<br>ulazne – izlazne vode isparivača                                                        |
|       |                                  |      |                         |          | Stvarna vanjska temperatura okoline                                                                                                    |
|       | Signal                           |      |                         |          | Stvarna ulazna struja očitana na terminalima Setpoint<br>Reset                                                                                     |
| _     | Aktivna<br>Zadana vrijedi        | nost |                         |          | Aktivna<br>Zadana vrijednost                                                                                                    |
| LWT S | SP + MR                          |      |                         |          | LWT SP<br>MR<br>LWT SP - MR                                                                                                    |
|       |                                  | 4 mA |                         | 20mA Sig | nal 4 mA 20mA Signa                                                                                                    |

Grafikon 3 Vanjski signal 4 – 20 mA naspram aktivne zadane vrijednosti – Način hlađenja (lijevo) / način grijanja (desno)

#### 4.10.2.3 Resetiranje zadane vrijednosti DT-om

Kada je **DT** odabran kao opcija **resetiranja zadane vrijednosti**, aktivna zadana vrijednost (AS) LWT-a izračunava se primjenom korekcije na temelju temperaturne razlike ΔT između temperature izlazne vode (LWT) i temperature vode isparivača koja ulazi (vraća se) (EWT). Kada vrijednost |ΔT| postane manja od početne zadane vrijednosti resetiranja ΔT (SRΔT), aktivna zadana vrijednost LWT-a razmjerno se povećava (ako je postavljen način hlađenja) ili smanjuje (ako je postavljen način grijanja) za maksimalnu vrijednost jednaku parametru Max Reset (MR).

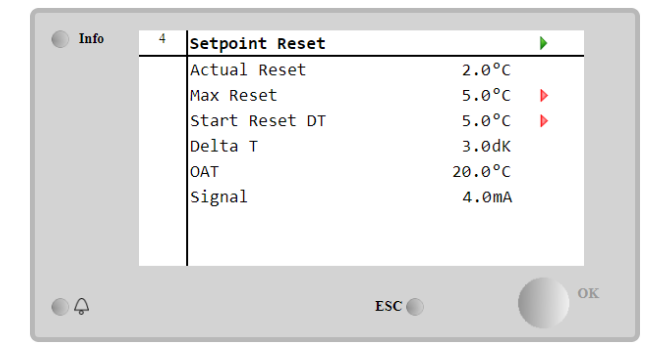

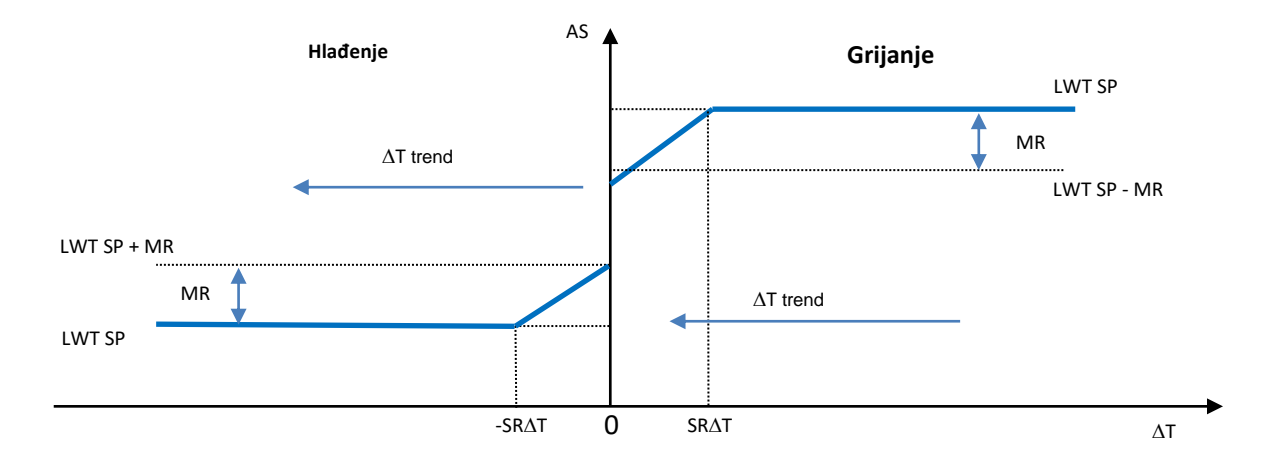

#### Grafikon 4 Evap ∆Tu odnosu na aktivnu zadanu vrijednost – Način hlađenja (lijevo) / način grijanja (desno)

| Parametar             | Zadano | Raspon         | Opis                                                  |
|-----------------------|--------|----------------|-------------------------------------------------------|
| Max Reset (MR)        | 5,0°C  | 0.0°C ÷ 10.0°C | Maksimalna zadana vrijednost resetiranja.             |
|                       |        |                | Predstavlja maksimalnu varijaciju temperature koju    |
|                       |        |                | odabir opcije EWT može uzrokovati na LWT-u.           |
| Max Reset (MR)        | 5,0°C  | 0.0°C ÷ 10.0°C | Maksimalna zadana vrijednost resetiranja.             |
|                       |        |                | Predstavlja maksimalnu varijaciju temperature koju    |
|                       |        |                | odabir opcije DT može uzrokovati na LWT-u.            |
| Start Reset DT (SR∆T) | 5,0°C  | 0.0°C ÷ 10.0°C | Predstavlja "temperaturu praga" DT-a za               |
|                       |        |                | aktiviranje resetiranja zadane vrijednosti LWT-a, tj. |
|                       |        |                | zadana vrijednost LWT-a se nadjačava samo ako         |
|                       |        |                | DT dosegne/nadmaši SR∆T.                              |
| Delta T               |        |                | To je stvarna delta temperatura isparivača.           |
|                       |        |                | Temperatura ulazne – izlazne vode isparivača          |
| OAT                   |        |                | Stvarna vanjska temperatura okoline                   |
| Signal                |        |                | Stvarna ulazna struja očitana na terminalima          |
| -                     |        |                | Setpoint Reset                                        |

#### 4.11 Electrical Data (Električni podaci)

Regulator jedinice vraća glavne električne vrijednosti koje očitava mjerač energije Nemo D4-L ili Nemo D4-Le. Svi podaci prikupljaju se u izborniku **Electrical Data**.

| Main Page $\rightarrow$ View/Set Unit $\rightarrow$ Electrical | Data |
|----------------------------------------------------------------|------|
|----------------------------------------------------------------|------|

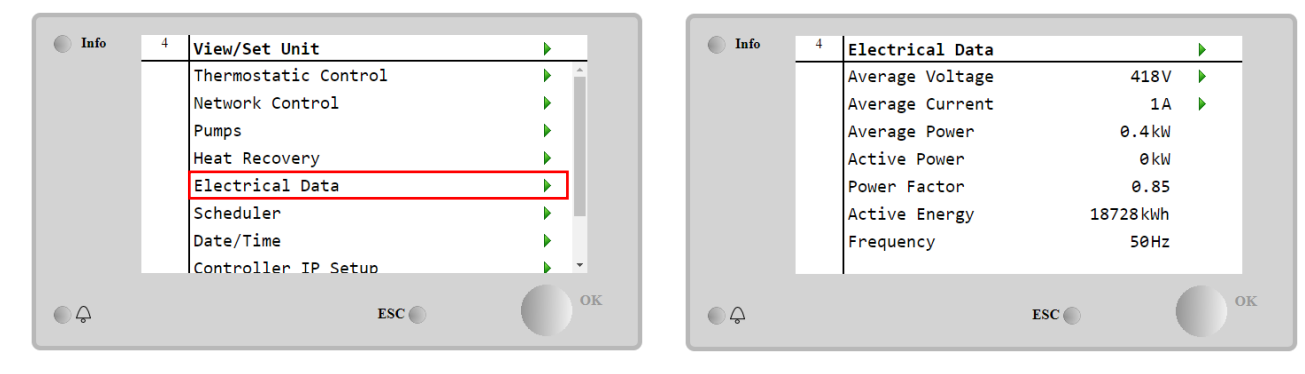

| Parametar       | Opis                                                                |
|-----------------|---------------------------------------------------------------------|
| Average Voltage | Vraća prosjek trofaznih napona i veze na stranicu podataka o naponu |
| Average Current | Vraća trenutni prosjek i veze na stranicu podataka o struji         |
| Average Power   | Vraća prosječnu snagu                                               |
| Active Power    | Vraća aktivnu snagu                                                 |
| Power Factor    | Vraća faktor snage                                                  |
| Active Energy   | Vraća aktivnu energiju                                              |
| Frequency       | Vraća aktivnu frekvenciju                                           |

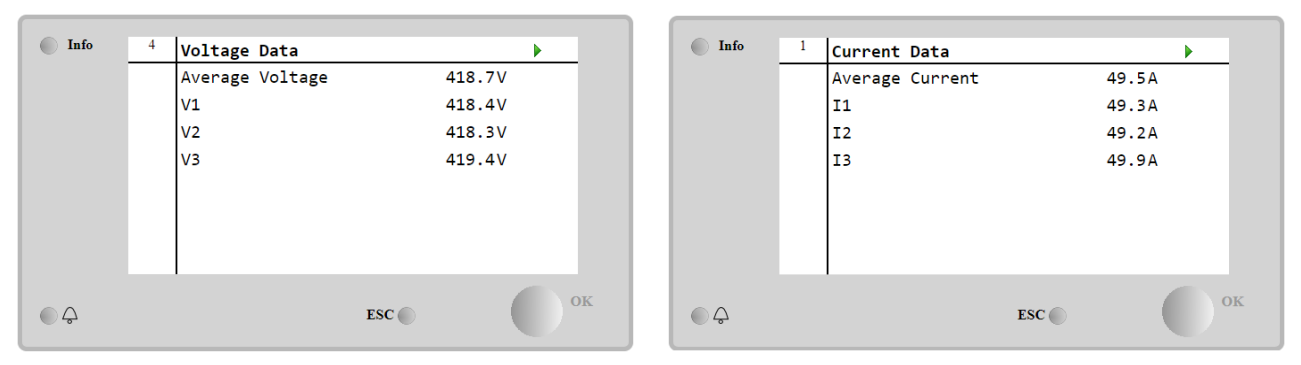

### 4.12 Controller IP Setup (Postavljenje IP-a kontrolera)

Stranica za podešavanje IP kontrolera nalazi se na putu Main Ménu  $\rightarrow$  View/Set Unit  $\rightarrow$  Controller IP Setup.

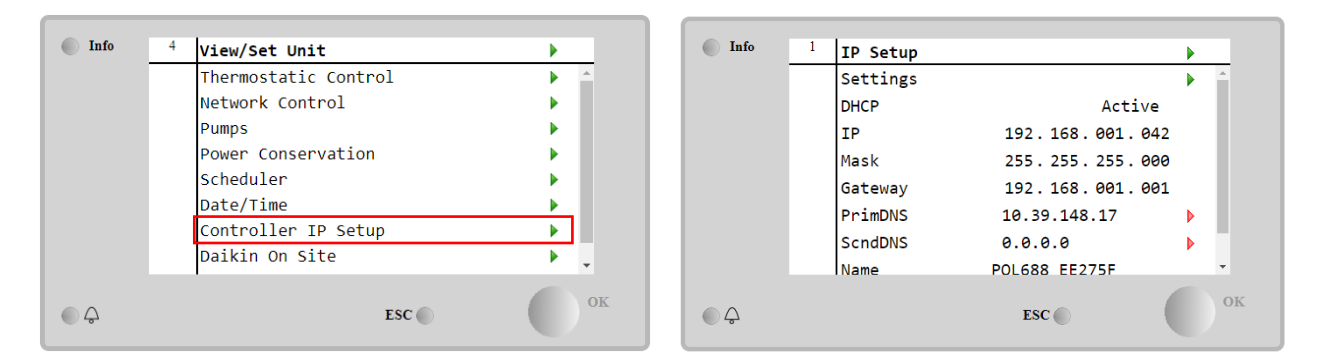

Sve informacije o trenutnim postavkama MT4 IP mreže navedene su na ovoj stranici, kao što je prikazano u sljedećoj tablici:

| Parametar | Raspon            | Opis                            |
|-----------|-------------------|---------------------------------|
| DHCP      | Active            | Omogućena je opcija DHCP.       |
|           | Passive           | DHCP opcija je onemogućena.     |
| IP        | XXX.XXX.XXX.XXX   | Trenutna IP adresa              |
| Mask      | XXX.XXX.XXX.XXX   | Trenutna adresa maske podmreže. |
| Gateway   | XXX.XXX.XXX.XXX   | Trenutna adresa Gatewaya.       |
| PrimDNS   | XXX.XXX.XXX.XXX   | Trenutna primarna DNS adresa.   |
| ScndDNS   | XXX.XXX.XXX.XXX   | Trenutna sekundarna DNS adresa. |
| Device    | POLxxx_xxxxx      | Naziv hosta kontrolera MT4.     |
| MAC       | xx-xx-xx-xx-xx-xx | Mac adresa kontrolera MT4.      |

Kako biste izmijenili konfiguraciju MT4 IP mreže, izvedite sljedeće postupke:

- Otvorite izbornik **Settings**
- Podesite opciju DHCP na Off
- Izmijenite IP, Mask, Gateway, PrimDNS i ScndDNS adrese, ako je potrebno, vodeći računa o trenutnim mrežnim postavkama
- Postavite parametar Apply changes na Yes kako biste spremili konfiguraciju i ponovno pokrenuli MT4 kontroler.

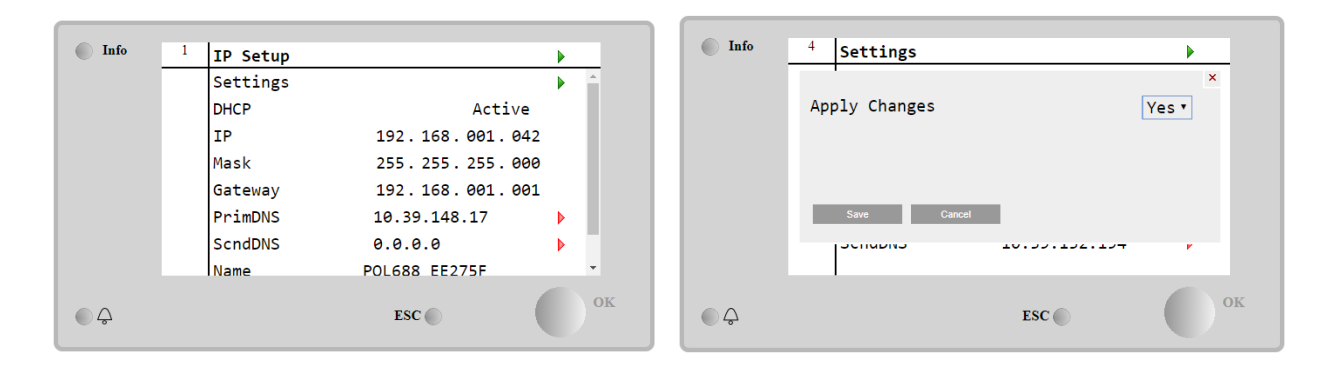

#### Zadana internetska konfiguracija je:

| Parametar | Zadana vrijednost |
|-----------|-------------------|
| IP        | 192.168.1.42      |
| Mask      | 255.255.255.0     |
| Gateway   | 192.168.1.1       |
| PrimDNS   | 0.0.0.0           |
| ScndDNS   | 0.0.0.0           |

Imajte na umu da ako je DHCP postavljen na On, a konfiguracije MT4 interneta prikazuju sljedeće vrijednosti parametara

| Parametar | Vrijednost   |
|-----------|--------------|
| IP        | 169254252246 |
| Mask      | 255.255.0.0  |
| Gateway   | 0.0.0.0      |
| PrimDNS   | 0.0.0.0      |
| ScndDNS   | 0.0.0.0      |

tada je došlo do problema s internetskom vezom (vjerojatno zbog fizičkog problema, poput loma Ethernet kabela).

#### 4.13 Daikin on site (Daikin na terenu)

Stranici Daikin on Site (DoS) možete pristupiti putem Main Menu → View/Set Unit → Daikin On Site.

| Info | <sup>2</sup> View/Set Unit | •   | Info | <sup>1</sup> Daikin on Site   | •     |
|------|----------------------------|-----|------|-------------------------------|-------|
|      | Network Control            | × * |      | Communication Disable         | d 🕨 🚊 |
|      | Pumps                      | •   |      | State                         |       |
|      | Scheduler                  | •   |      | Serial Number 257             | 1     |
|      | Date/Time                  | •   |      | Remote Update Wai             | t 🕨   |
|      | Controller IP Setup        |     |      | Activation Kev                |       |
|      | Daikin On Site             |     |      | SY65J5-NKID3-E5KGB-JKWXL-NK4V | - 10  |
|      | Settings Change History    | •   |      | ICCID:                        |       |
|      | Menu Password              | ▶   |      | Enter Data                    | •     |
| ¢ (  | ESC                        | ок  | • \$ | ESC 🌑                         | ок    |

Da bi se koristio uslugom DoS, kupac mora priopćiti **serijski broj** tvrtki Daikin i pretplatiti se na uslugu DoS. Zatim, s ove stranice, moguće je:

- Pokrenuti/zaustaviti vezu s DoS-om
- Provjeriti status veze s uslugom DoS
- Omogućiti/onemogućiti opciju daljinskog ažuriranja

prema parametrima prikazanim u donjoj tablici.

| Parametar  | Raspon    | Opis                                                                          |
|------------|-----------|-------------------------------------------------------------------------------|
| Comm Start | Disabled  | Prekid veze s DoS-om                                                          |
|            | Enabled   | Pokretanje veze s DoS-om                                                      |
| Comm State | -         | Povezivanje s DoS-om je isključeno                                            |
|            | IPErr     | Povezivanje s DoS-om nije moguće uspostaviti                                  |
|            | Connected | Veza s DoD-om je uspostavljena i radi                                         |
| Demoto     | Wait      | Daljinsko ažuriranje nije dopušteno čak ni kada je zahtjev pokrenut iz DOS-a. |
| Undate     | Yes       | Omogućivanje opcije daljinskog ažuriranja                                     |
| opulle     | No        | Onemogućivanje opcije daljinskog ažuriranja                                   |

Među svim uslugama koje pruža DoS, opcija **Remote Update** omogućuje daljinsko ažuriranje softvera koji trenutno radi na PLC kontroleru, izbjegavajući intervenciju osoblja za održavanje na licu mjesta. U tu svrhu samo podesite parametar daljinskog ažuriranja Remote Update na **Yes**. U suprotnom zadržite parametar podešenim na **Wait/Disable**.

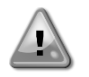

Za uspješno daljinsko ažuriranje softvera potrebna je lokalna servisna podrška i mora biti zajamčena jaka internetska veza.

U malo vjerojatnom slučaju zamjene PLC-a, DoS povezivost može se prebaciti sa starog PLC-a na novi samo tako da se trenutni **aktivacijski ključ** prenese tvrtki Daikin.

#### 4.14 Heat Recovery (Povrat topline)

Kontroler jedinice može upravljati s opcijom potpunog ili djelomičnog povrata topline.

Oporavak topline omogućuje se putem prekidača **Q8** ugrađenog u električnu ploču.

Neke postavke moraju biti pravilno postavljene kako bi odgovarale specifičnim zahtjevima postrojenja, idite na Main Page→View/Set Unit→Heat Recovery

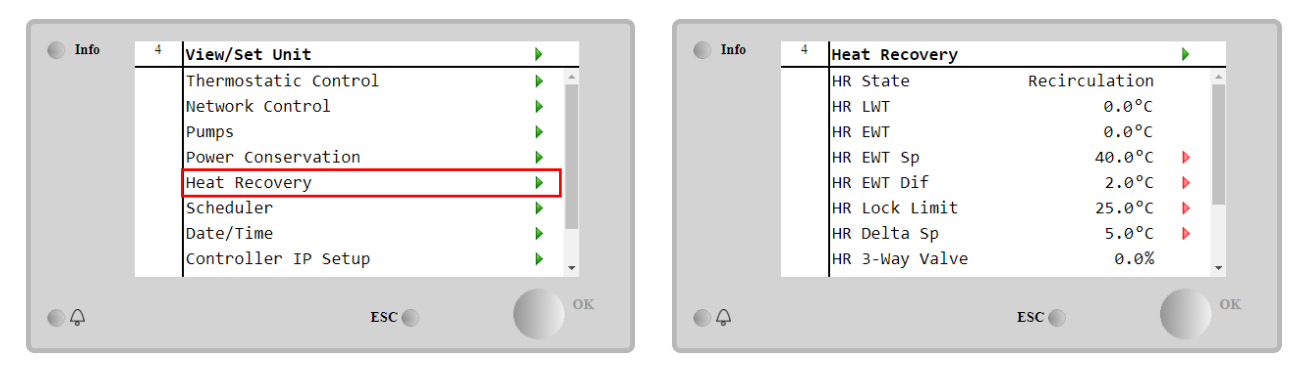

| Parametar      | Raspon        | Opis                                                                                    |
|----------------|---------------|-----------------------------------------------------------------------------------------|
| HR State       | Off           | Povrat topline je onemogućen                                                            |
|                | Recirculation | Pumpa za povrat topline radi, ali ventilator rashladnog uređaja ne regulira temperaturu |
|                |               | vode za povrat topline                                                                  |
|                | Regulation    | Pumpa za povrat topline radi, a ventilatori rashladnog uređaja reguliraju temperaturu   |
|                |               | vode za povrat topline                                                                  |
| HR LWT         |               | Temperatura izlazne vode za povrat topline                                              |
| HR EWT         |               | Temperatura ulazne vode za povrat topline                                               |
| HR EWT Sp      |               | Zadana vrijednost temperature ulazne vode za povrat topline                             |
| HR EWT Dif     |               | Povrat topline                                                                          |
| HR Lock Limit  |               |                                                                                         |
| HR Delta Sp    |               |                                                                                         |
| HR 3-Way Valve |               | Postotak otvaranja trosmjernog ventila za povrat topline                                |
| HR pumps       |               | Stanje pumpe za povrat topline                                                          |
| HR Pump Hours  |               | Radni sati pumpe za povrat topline                                                      |
| HR C1 Enable   |               | Omogućavanje povrata topline na krugu 1                                                 |
| HR C2 Enable   |               | Omogućavanje povrata topline na krugu 2                                                 |

U slučaju da je izvor upravljanja jedinicom Network, da bi se omogućila funkcija povrata topline, sljedeći uvjeti moraju biti istiniti:

- Omogućite parametar HR C1 or C2 Enable na stranici za povrat topline.
- Omogući BMS registar: Heat Recovery Enable Setpoint

#### 4.15 Rapid Restart (Brzo ponovno pokretanje)

Ovaj rashladni urešaj može aktivirati sekvencu brzog ponovnog pokretanja (neobavezno) kao reakciju na nestanak napajanja. Ova opcija omogućuje jedinici da vrati opterećenje koje je imala prije nestanka napajanja za manje vremena, smanjujući standardni ciklus timera.

Kako bi se omogućila funkcija brzog ponovnog pokretanja, kupac mora postaviti parametar "Rapid Restart" na "**Yes**" na stranici brzog ponovnog pokretanja.

Značajka je konfigurirana u tvornici.

#### Stranici "Rapid Restart" možete pristupiti putem Main Menu → View/Set Unit → Rapid Restart.

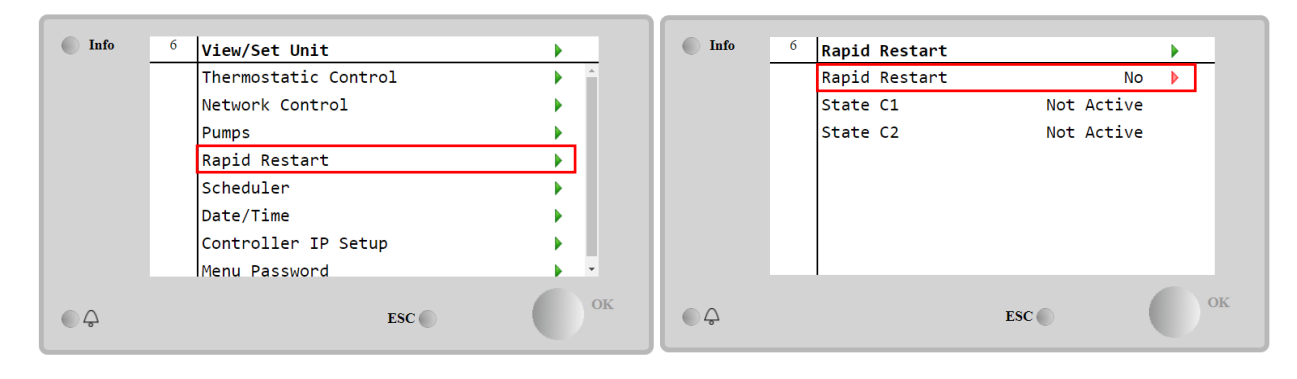

"State C1/2" predstavlja stvarno stanje postupka brzog ponovnog pokretanja za svaki krug.

Brzo ponovno pokretanje aktivira se pod sljedećim uvjetima:

• Prekid napajanja traje do 180 sekundi.

- Prekidači jedinice i strujnog kruga su uključeni.
- Ne postoje alarmi jedinice ili kruga.
- Uređaj radi u normalnom stanju.
- Zadana vrijednost BMS Circuit Mode podešena je na Auto kad je kontrolni izvor Network.
- ELWT nije niži od "ELWT Setpoint + StgUpDT".
- ELWT je veći od "zadane vrijednosti "ELWT Setpoint + NomEvapDT\*Par\_RpdRst", pri čemu je Par\_RpdRst parametar koji se može izmijeniti.

Ako je prekid napajanja duži od 180 sekundi, uređaj će se pokrenuti na temelju standardnog timera ciklusa bez brzog ponovnog pokretanja.

Nakon ponovnog pokretanja, timeri koji se koriste tijekom postupka brzog ponovnog pokretanja su:

| Parametar                | Timer |
|--------------------------|-------|
| Pump On                  | 14 s  |
| 1 <sup>st</sup> Compr On | 30 s  |
| Full Load (6 Compr)      | 180 s |

#### 4.16 FreeCooling (samo hlađenje)

Stranici "FreeCooling" možete pristupiti putem Main Menu → View/Set Unit → FreeCooling.

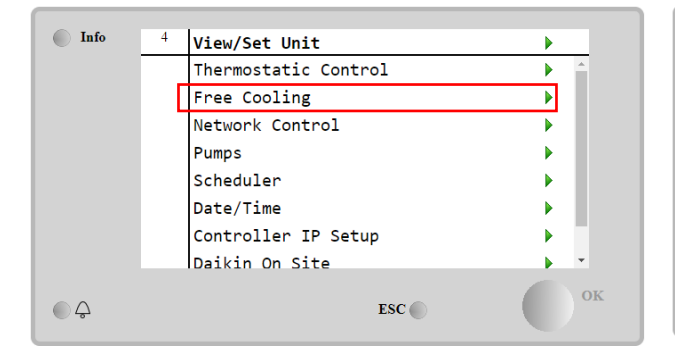

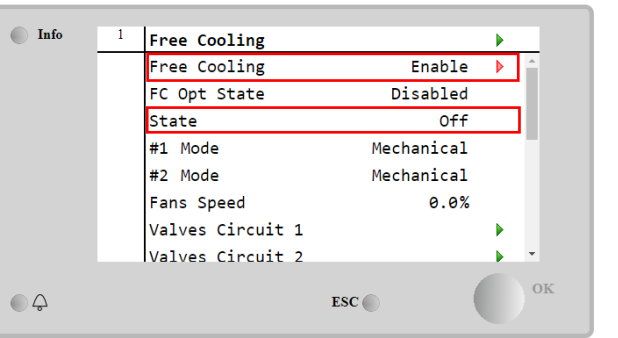

| Parametar    | Raspon       | Opis                                                                                                    |
|--------------|--------------|----------------------------------------------------------------------------------------------------|
| FC OPT State | Disable      | Opcija nije omogućena sa svim potrebnim ulazima ili se ne može pokrenuti zbog                                      |
|              |              | problema s termodinamikom                                                                                          |
|              | Enable       | Opcija je ispravno omogućena                                                                                       |
| State        | Off          | Stanje jedinice je isključeno                                                                                      |
|              | Free Cooling | Stanje jedinice u načinu Free Cooling, oba kruga rade u načinu Free Cooling                                        |
|              | Mixed        | Stanje jedinice načinu rada Mixed, jedan krug radi u načinu Free Cooling, a drugi<br>radi u načinu rada Mechanical |
|              | Mechanical   | Stanje jedinice u mehaničkom načinu rada, oba kruga rade u mehaničkom načinu<br>rada                               |
| #x Mode      | Mechanical   | Krug x radi u mehaničkom načinu rada                                                                               |
|              | FreeCooling  | Krug x radi u načinu FreeCooling                                                                                   |
| Fans Speed   | 0-100%       | Postotak brzine ventilatora kontrolira opcija FreeCooling                                                          |
|              | Open         | Izlaz otvora kontrolera za VA ventil                                                                               |
| Commanu VA   | Closed       | Izlaz zatvaranja kontrolera za VA ventil                                                                           |
| Value A Open | True         | Ventil A je otvoren                                                                                                |
| valve A Open | False        | Ventil A NIJE otvoren                                                                                              |
| Ventil A je  | True         | Ventil A je zatvoren                                                                                               |
| zatvoren     | False        | Ventil A NIJE zatvoren                                                                                             |

Kako bi se omogućila funkcija FreeCooling, kupac mora postaviti na **Enable** parametar "Free Cooling" na stranici FreeCooling. Istom parametru možete pristupiti preko **Main Menu** → **Unit Enable**:

| Info | <br>Unit Enable |       |        |    |
|------|-----------------|-------|--------|----|
|      | Unit            |       | Enable | •  |
|      | Circuit #1      |       | Enable | •  |
|      | Circuit #2      |       | Enable | Þ  |
|      | Free Cooling    |       | Enable |    |
|      |                 |       |        | _  |
|      |                 |       |        |    |
|      |                 |       |        |    |
|      |                 |       |        |    |
|      |                 |       |        | ОК |
| Q    |                 | ESC 🌑 |        |    |
|      |                 |       |        |    |

Na stranici FreeCooling, preko opcije View/Set Unit, korisnik može vizualizirati i neke korisne informacije, kao što su:
 "#1 Mode" i "#2 Mode": Način rada svakog kruga;
 "State": Način rada cijele jedinice.

| Info | 4 | Free Cooling     |            |     |
|------|---|------------------|------------|-----|
|      |   | #1 Mode          | Mechanical | •   |
|      |   | #2 Mode          | Mechanical |     |
|      |   | Fans Speed       | 20.0 %     | - 1 |
|      |   | Valves Circuit 1 |            |     |
|      |   | Valves Circuit 2 |            |     |
|      |   | Command VA       | Open       | - 1 |
|      |   | Valve A Open     | True       | - 1 |
|      |   | Valve A Closed   | True       | -   |
|      |   |                  |            |     |
|      |   |                  | ESC        |     |
|      |   |                  |            |     |

Na ovoj stranici moguće je kretati se na stranicama "Valves Circuit 1" i "Valves Circuit 2", a obje sadrže:

| Info | 4 | Free Cooling C1 |        | •  |
|------|---|-----------------|--------|----|
|      |   | State           | Off    | *  |
|      |   | Command V1      | Closed |    |
|      |   | Command V3      | Closed |    |
|      |   | Command VB      | Open   |    |
|      |   | V10pen+V3Closed | False  |    |
|      |   | V1Closed+V30pen | False  |    |
|      |   | Valve B Open    | True   |    |
|      |   | Valve B Closed  | True   | -  |
|      |   |                 | ESC    | ок |

Slika 1 Valves Circuit 1

| Parametar          | Raspon     | Opis                                                   |
|--------------------|------------|--------------------------------------------------------|
| State              | Off        | Krug je isključen                                      |
|                    | Switching  | Krug uključuje ventil u načinu rada FreeCooling        |
|                    | Regulation | Krug radi u funkciji FreeCooling i regulira ventilator |
|                    | Pumpdown   | Krug je u postupku FreeCooling Pumpdown                |
| Command V1         | Open       | Kontrola izlaza otvaranja iz kontrolera za V1 ventil   |
|                    | Closed     | Kontrola izlaza zatvaranja iz kontrolera za V1 ventil  |
| V10pap JV2Closed   | True       | Ventil V1 je otvoren I ventil V3 je zatvoren           |
| v TOpen+v3Closed   | False      | Ventil V1 NIJE otvoren I/ILI ventil V3 NIJE ZATVOREN   |
| V1Closed JV2Open   | True       | Ventil V1 je zatvoren I ventil V3 je otvoren           |
| v i Gioseu+vSOperi | False      | Ventil V1 NIJE zatvoren I/ili ventil V3 NIJE otvoren   |
| Command VA         | Open       | Kontrola izlaza otvaranja iz kontrolera za VA ventil   |

|                 | Closed | Kontrola izlaza zatvaranja iz kontrolera za VA ventil |
|-----------------|--------|-------------------------------------------------------|
| Value D. Onen   | True   | Ventil B je otvoren                                   |
| valve b Open    | False  | Ventil B NIJE otvoren                                 |
| Value P. Closed | True   | Ventil B je zatvoren                                  |
| valve D Closed  | False  | Ventil B NIJE zatvoren                                |

#### 4.16.1 Prekidač FreeCooling

Uključivanjem/isključivanjem opcije FreeCooling može upravljati korisnik pomoću prekidača **SFC**, smještenog u električnom ploči, koji se može prebaciti u dva položaja: **0 – 1**.

| SFC | 0 | FreeCooling je onemogućen. |
|-----|---|----------------------------|
| SFC | 1 | FreeCooling je omogućen.   |

## Kako bi se omogućilo da uređaj radi u režimu Free Cooling, i prekidač za Free Cooling i parametar "Free Cooling" moraju se namjestiti u odgovarajuće stanje, , pogledajte 4.15.

#### 4.16.2 Uključivanje/isključivanje mreže

Uključivanjem/isključivanjem opcije Free Cooling može se upravljati i serijskim protokolom, ako je kontroler jedinice opremljen s jednim ili više komunikacijskih modula (BACNet, Modbus ili LON). Kako biste upravljali jedinicom preko mreže, slijedite upute u nastavku:

- 1. Prekidač SFC = 1 (pogledajte 4.15.1)
- 2. FreeCooling Enable = Omogući (pogledajte 4.15)
- 3. Control Source = Network (pogledajte 4.5)
- 4. Zatvorite kontakt Lokalni/mrežni prekidač (pogledajte 4.5) kada je to potrebno!

#### 4.17 Collective Housing (funkcija Changeover (prebacivanje), samo toplinska pumpa)

Zahtijeva se uvođenje značajke koja omogućuje automatsku promjenu načina rada jedinice, između toplinske pumpe i rashladnika, ovisno o temperaturi koju očitava sonda, a koja se može nazvati "Sonda za prebacivanje", postavljena u postrojenju.

Opseg funkcije prebacivanja je održavanje temperature vode unutar određenog raspona, željenog za postrojenje, na primjer između 30°C maksimum i 20°C minimum.

Ako temperatura prelazi 30 °C, uređaj mora promijeniti način rada u načinu hlađenja i rashladiti vodu pod tom vrijednošću; isto tako, ako temperatura ide ispod 20 °C, uređaj se mora prebaciti u toplinsku pumpu kako bi zagrijao vodu u petlji.

Logika termoregulacije slijedi standardnu na sondi ELWT, uz također temperature StageUp, StageDn, StartUp i StopDn. No, za funkciju Switchover softver će pogledati sondu Changeover (sonda za prebacivanje) kako bi promijenio način rada jedinice.

Zove se COWT = Temperatura vode prebacivanja,

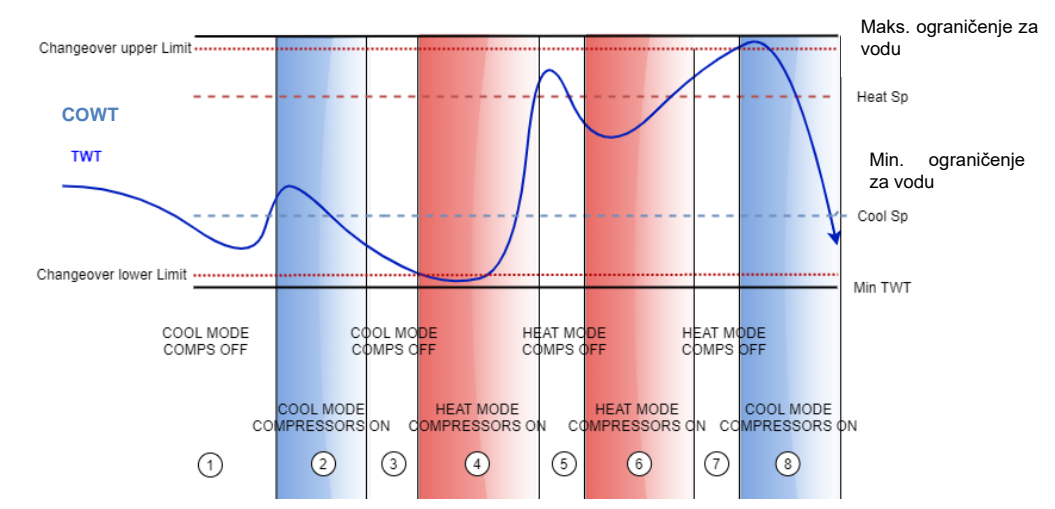

Kako bi se prilagodila uobičajena logika termoregulacije, u fazama 1-2-3 vrijednost Start Up omogućuje rashladniku da se uključi u hladnom načinu rada i ohladi vodu do temperature Shut-dn, gdje jedinica isključuje kompresor i čeka da se opterećenje ponovno uključi.

Zatim, **ako je COWT < ĆhangeoverLowerLimit**, uređaj prebacuje svoj način rada u toplinsku pumpu i zagrijava vodu do *temperature Shut-Dn Heat* (Heat Sp + ShutDnDt), kao u fazi 4. Za termoregulaciju, uređaj se isključuje i pričekajte da voda ode ispod StartUp HeatValue kako biste ponovno uključili kompresor, kao u fazi 6.

Tablica u nastavku prikazuje sve parametre dostupne u izborniku Collective Housing kada je opcija Collective Hsng omogućena.

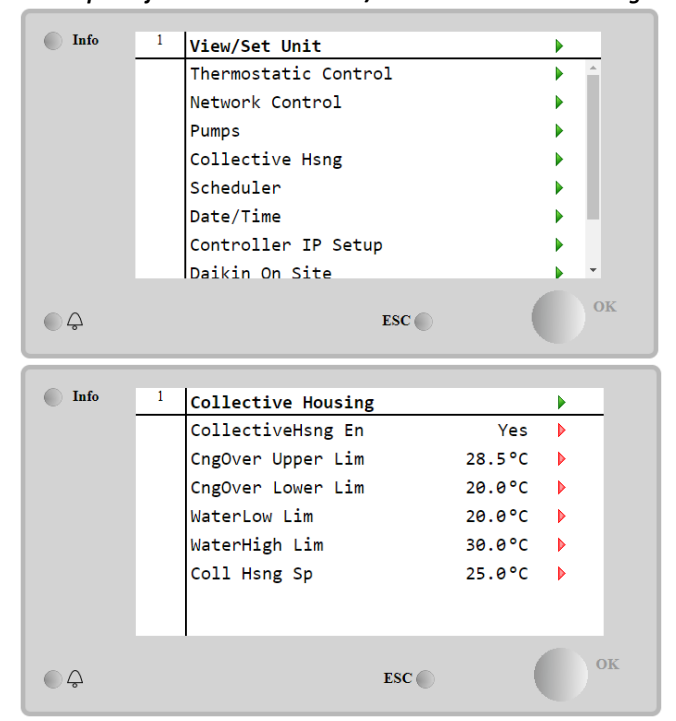

HMI putanja: Main Menu $\rightarrow$  View/Set Unit  $\rightarrow$  Collective Hsng

| Zadana<br>vrijednost/<br>podizbornik | Zadano  | Raspon                       | Opis                                                                                              |
|--------------------------------------|---------|------------------------------|---------------------------------------------------------------------------------------------------|
| CollectiveHsng En                    | No      | No-Yes                       | Omogućavanje opcije prebacivanja                                                                  |
| CngOver Upper<br>Lim                 | 28,0 °C | Pogledajte<br>sliku a        | Vrijednost za gornju granicu prebacivanja, kada jedinica prelazi na<br>hlađenje                   |
| CngOver Lower<br>Lim                 | 20,0°C  | Pogledajte<br><i>sliku a</i> | Vrijednost donjeg limita prebacivanja, kada se jedinica prebaci na<br>grijanje                    |
| WaterLow Lim                         | 20,0°C  |                              | Minimalna temperatura vode koja je dopuštena na mjestu gdje su postavljene sonde za prebacivanje  |
| WaterHigh Lim                        | 30,0°C  |                              | Maksimalna temperatura vode koja je dopuštena na mjestu gdje su postavljene sonde za prebacivanje |
| Coll Hsng Sp                         | 25,0°C  |                              | Zadana vrijednost koja je odredila početno stanje jedinice kada je uključena, ovisno o COWT-u     |

Temperatura senzora koji je upravljao funkcijom prebacivanja vidljiva je i u glavnom izborniku, s nazivom "Cng Over Temp".

#### 4.18 Domestic Hot Water (Potrošna topla voda)

Ova se funkcija može koristiti za izmjenu normalnog rada jedinice s proizvodnjom tople vode za kućanstvo. Tijekom rada "DHW", jedinica se zaustavlja, vodeni krug se skreće trosmjernim ventilom i jedinica se ponovno uključuje kako bi zagrijala spremnik koji sadrži kućnu toplu vodu, dok se ne postigne zadana temperatura. U ovom trenutku jedinica se vraća na normalan rad.

Ova funkcija očekuje ispravnu konfiguraciju postrojenja i postavke jedinice, pogledajte posebnu dokumentaciju. Funkcija"Domestic Hot Water" može se omogućiti slijedeći put Menu → Commission Unit → Configuration → Options i postavite parametar DHW Enable na Yes. Imajte na umu da topla voda nije kompatibilna s načinom upravljanja pumpom VPF, DT i On-Off, kolektivnim smještajem i bivalentnim radom.

Dodatne značajke posvećene primjeni grijanja kao što je ciljana regulacija zadane vrijednosti temperature izlazne vode koja se temelji na temperaturi spremnika DHW-a kako bi se zajamčila pravilna razlika između LWT-a toplinske pumpe i vode u spremniku i automatske sekundarne fiksne brzine za petlju DHW-a za jamčenje pravilnog protoka u petlji DHW-a dostupno.

Parametri kućne tople vode mogu se konfigurirati u Main Menu → View/Set Unit → Domestic Hot Water

| Zadana<br>vrijednost/podizbor | Zadano | Raspon                                                     | R/W | Opis                                                                                         |
|-------------------------------|--------|------------------------------------------------------------|-----|----------------------------------------------------------------------------------------------|
| ni                            |        |                                                            |     |                                                                                              |
| DHW State                     | -      | Disabled<br>Start<br>Switch To<br>Regulation<br>SwitchBack | R   | Stanje rada DHW-a                                                                            |
| DHW Setpoint                  | 45 °C  | 070 °C                                                     | W   | Zahtjev za zadanu vrijednost DHW-a                                                           |
| DHW Start Db                  | 5 °C   | 020 °C                                                     | W   | Mrtvi pojas DHW-a za zahtjev                                                                 |
| DHW Delay                     | 30 min | 01440min                                                   | W   | Odgoda ponovnog uključivanja DHW-a nakon povratka u primarni krug                            |
| DHW Temperature               |        | °C                                                         | R   | Temperatura vode u spremniku DHW-a                                                           |
| DHW 3WV State                 |        | Start<br>Switch<br>End<br>Error                            | R   | DHW 3WV stanje rada                                                                          |
| DHW Alarm Code                |        | 03                                                         | R   | Kod alarma DHW-a                                                                             |
| DHW 3WV Туре                  | 2Fdbck | 2Fdbck<br>Temporized                                       | W   | DHW tip 3WV                                                                                  |
| DHW 3WV Switch<br>time        | 300 s  | 0900 s                                                     | W   | DHW 3WV temporirano vrijeme uključivanja                                                     |
| DHW Max Time                  | 30 min | 01440min                                                   | W   | DHW maksimalno vrijeme regulacije u sekundarnom krugu.                                       |
| DHW Standby Mode              | off    | Off<br>On                                                  | W   | Sa stanjem pripravnosti Uključeno 3WV je uvijek<br>spojeno u sekundarni krug.                |
| DHW Remote En                 | off    | Off<br>On                                                  | W   | Daljinsko uključivanje DHW-a                                                                 |
| DHW Lwt Ctrl<br>Target        | off    | Off<br>On                                                  | W   | Cilj regulacije DHW lwt na temelju temperature spremnika                                     |
| DHW Secondary<br>FixSpd       | off    | Off<br>On                                                  | W   | Sekundarna fiksna brzina DHW-a za petlju DHW-a za jamčenje pravilnog protoka u petlji DHW-a. |

U slučaju da je izvor upravljanja jedinicom Network, da bi se omogućila funkcionalnost kućne tople vode moraju biti istiniti sljedeći uvjeti:

• Omogućite BMS registar: DHW - Enable Setpoint

#### 4.19 Bivalent Operations (Bivalentne operacije)

Funkcija Bivalentnog rada omogućuje jedinici upravljanje aktivacijom kotla s omogućavanjem/onemogućavanjem kao funkcijom klimatske krivulje sustava, postavljene na UC na identičan način kao krivulja sustava prisutnog u kotlu, i vanjska temperatura okoline.

Funkcija"Bivalent Operation" može se omogućiti praćenjem putanje Main Menu → Commission Unit → Configuration → Options i postavite parametarBivalent Operation na Yes.

| Zadana<br>vrijednost/podizbor<br>ni | Zadano  | Raspon | R/W | Opis                                                                                        |
|-------------------------------------|---------|--------|-----|---------------------------------------------------------------------------------------------|
| (Bivalent Ops En)                   | Default | Off/On | W   | Omogućuje pokretanje dvovalentnog načina rada.                                              |
| (Tamb Design)                       | Default | -2060  | W   | Definira projektiranu temperaturu okoline za sustav.                                        |
| (System Lwt<br>Design)              | Default | 2075   | W   | Definira ciljnu temperaturu izlazne vode iz sustava za projektiranu temperaturu okoline.    |
| (System Lwt@20)                     | Default | 2075   | W   | Definira ciljnu temperaturu izlazne vode sustava za sustav pri temperaturi okoline od 20°C. |
| (Tcut-off)                          | Default | -77    | W   | Definira donju granicu za bivalentni rad ispod koje je uključen samo kotao.                 |
| (Tbivalent)                         | Default | 020    | W   | Definira višu granicu za bivalentni rad preko koje je                                       |

|                 |         |     |   | uključena samo toplinska pumpa.                                               |
|-----------------|---------|-----|---|-------------------------------------------------------------------------------|
|                 |         |     |   | Je li moguće imati prijelaz s aktivnim kotlom čak i ako je<br>OAT > Tambient. |
| (System DeltaT) | Default | 050 | W |                                                                               |
|                 |         |     |   | Ovaj parametar mora odgovarati točnom delta padu                              |
|                 |         |     |   | temperature zbog opterecenja sustava.                                         |
| (Boiler Delay)  | Default | 060 | W | Definira odgodu aktivacije između toplinske crpke i                           |
|                 |         |     |   | kotla u bivalentnom radu OAT raspona.                                         |

Dodatnu značajku posvećenu bivalentnom radu kao što je zadana vrijednost temperature izlazne vode iz sustava koju prima daljinski upravljač moguće je omogućiti slijedeći putanju Main Menu → Commission Unit → Configuration → Options i postavite parametarBiv Syst Lwt Ctrl na Remote.

Štoviše, također je moguće konfigurirati vrstu senzora daljinskog upravljača Lwt, ako je 0-10 V ili 4-20 mA. Main Menu  $\rightarrow$  Commission Unit  $\rightarrow$  Configuration  $\rightarrow$  Options

| Zadana<br>vrijednost/podizbor<br>ni | Zadan<br>o | Raspon | R/W | Opis                                                   |
|-------------------------------------|------------|--------|-----|--------------------------------------------------------|
| Buv Syst Lwt Ctrl                   | Local      | Local  | W   | Definira vrstu kontrole Lwt sustava                    |
|                                     |            | Remote |     |                                                        |
| Bivalent Sns Type                   | 0-10V      | 0-10V  | W   | Definira tip senzora daljinskog upravljača System Lwt. |
|                                     |            | 4-20mA |     |                                                        |

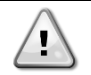

#### Postrojenja za bivalentni rad

Zbog sposobnosti kotla da isporuči temperaturu vode izvan maksimalne ovojnice jedinice, potrebno je obratiti pozornost na realizaciju vodene petlje kako bi se zajamčile ulazne temperature unutar granice i sigurno koristila dizalica topline i spriječilo oštećenje bilo koje komponente.

#### 4.20 Software Options (Opcije softvera)

Za model EWYT, funkcionalnosti rashladnog uređaja dodana je mogućnost korištenja niza softverskih opcija, u skladu s novim Microtechom 4 instaliranim na jedinici. Opcije softvera ne zahtijevaju nikakav dodatni hardver i odnose se na komunikacijske kanale i nove energetske funkcionalnosti.

Tijekom puštanja u rad stroj se isporučuje s opcijskim skupom koji je odabrao kupac; umetnuta lozinka je trajna i ovisi o serijskom broju stroja i odabranom skupu opcija.

Kako biste provjerili trenutni skup opcija:

Main MenuCommission Unit-Configuration-Software Options.

| Home | Refre | sh Show/Hide trend |     | Logout |   | Home   | Refr | esh Show/Hide trend |     |   | Logout |
|------|-------|--------------------|-----|--------|---|--------|------|---------------------|-----|---|--------|
| Info | 1     | Configuration      |     | •      |   | Info   | 1    | Software Options    |     | • |        |
|      | -     | Unit               |     | •      |   |        |      | Apply Changes       | No  | • | -      |
|      |       | Options            |     | •      |   |        |      | Password Value      |     | • |        |
|      |       | Software Options   |     |        |   |        |      | 1-Modbus Slave MSTP | Off |   |        |
|      |       |                    |     |        |   |        |      | 1-State             | Off |   |        |
|      |       |                    |     |        |   |        |      | 2-BACNet MSTP       | Off |   |        |
|      |       |                    |     |        |   |        |      | 2-State             | Off |   |        |
|      |       |                    |     |        |   |        |      | 3-BACNet IP         | Off |   |        |
|      |       |                    |     |        |   |        |      | 3-State             | Off |   | -      |
| ¢ (  |       |                    | ESC | ок     | J | €<br>¢ |      | ESC                 | (   | 0 | OK     |

| Parametar     | Opis                       |  |  |
|---------------|----------------------------|--|--|
| Password      | Napisano prema sučelju/web |  |  |
| Fassword      | sučelju                    |  |  |
| Option Name   | Naziv opcije               |  |  |
| Ontion Status | Opcija je aktivirana.      |  |  |
| Option Status | Opcija nije aktivirana     |  |  |

Trenutna unesena lozinka aktivira odabrane opcije.

#### Promjena lozinke za kupnju novih opcija softvera 4.20.1

Skup opcija i lozinka ažuriraju se u tvornici. Ako kupac želi promijeniti svoj skup opcija, mora se obratiti osoblju Daikina i zatražiti novu lozinku.

Čim se priopći nova lozinka, sljedeći koraci omogućuju kupcu da sam promijeni skup opcija:

- 1. Pričekajte da oba kruga budu ISKLJUČENA, a onda preko glavne stranice: Main Menu→Unit Enable→Unit→Disable
- 2. Idite na Main Menu→Commission Unit→Configuration→Software Options
- 3. Odaberite opcije za aktivaciju
- 4. Umetnite lozinku
- 5. Pričekaite da stania odabranih opcija postanu On
- 6. Apply Changes→Yes (ponovno će pokrenuti kontroler)

#### Lozinka se može promijeniti samo ako stroj radi u sigurnim uvjetima: oba kruga su isključena.

#### 4.20.2 Umetanje lozinke u rezervni kontroler

Ako je kontroler slomljen i/ili ga je potrebno zamijeniti iz bilo kojeg razloga, kupac mora konfigurirati skup opcija s novom lozinkom.

Ako je ova zamjena zakazana, kupac može zatražiti od osoblja Daikina novu lozinku i ponoviti korake u poglavlju <u>4.17.1</u>.

Ako nema dovoljno vremena za traženje lozinke od osoblja Daikina (npr. očekivani kvar kontrolera), dostupan je skup besplatnih ograničenih lozinki kako se ne bi prekinuo rad stroja.

Ove lozinke su besplatne i prikazane u:

#### Main Menu→Commission Unit→Configuration→Software Options→Temporary Passwords

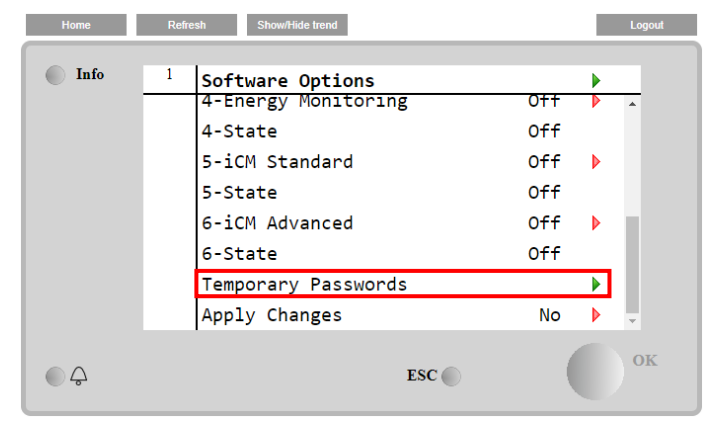

| Home | Refre | sh Show/Hid                                                       | de trend                             |                          |                                       | Lo  | gout |
|------|-------|-------------------------------------------------------------------|--------------------------------------|--------------------------|---------------------------------------|-----|------|
| Info | 1     | Temporary<br>1-5534896<br>2-4114867<br>3-0844309<br>Mode<br>Timer | Passwords<br>91893<br>02597<br>52438 | s<br>Not<br>Not<br>Perma | Used<br>Used<br>Used<br>ament<br>Ømin | •   |      |
|      |       |                                                                   |                                      | ESC                      |                                       | ) ° | K    |

Njihova upotreba ograničena je na najviše tri mjeseca:

- 553489691893 3 mjeseca trajanja
- 411486702597 1 mjesec trajanja
- 084430952438 1 mjesec trajanja

To kupcu daje dovoljno vremena da kontaktira Daikin servis i ubaci novu neograničenu lozinku.

| Parametar    | Specifični status | Opis                                                                                      |
|--------------|-------------------|-------------------------------------------------------------------------------------------|
| 553489691893 |                   | Aktivirajte skup opcija na 3 mjeseca.                                                     |
| 411486702597 |                   | Aktivirajte skup opcija na 1 mjesec.                                                      |
| 084430952438 |                   | Aktivirajte skup opcija na 1 mjesec.                                                      |
| Mode         | Trajno            | Umetnuta je trajna lozinka. Skup opcija može se koristiti                                 |
| Temporary    |                   | Umetnuta je privremena lozinka. Skup opcija može se koristiti ovisno o umetnutoj lozinci. |
| Timer        |                   | Aktivirano je posljednje trajanje skupa opcija. Omogućeno samo ako je način Temporary.    |

Lozinka se može promijeniti samo ako stroj radi u sigurnim uvjetima: oba kruga su isključena

4.20.3 **Opcija softvera Modbus MSTP**  Kada se aktivira softverska opcija "Modbus MSTP" i ponovno pokrene kontroler, stranici postavki komunikacijskog protokola može se pristupiti putem putanje:

| Home | Refr | sh Show/Hide trend    | Logout |
|------|------|-----------------------|--------|
| Info | 1    | Commission Unit       | •      |
|      |      | Configuration         |        |
|      |      | Alarm Limits          | •      |
|      |      | Manual Control        | •      |
|      |      | Input/Output          | •      |
|      |      | Sensors Calibration   | •      |
|      |      | SW Modbus MSTP        |        |
|      |      | Scheduled Maintenance | •      |
| ¢    |      | ESC                   | ок     |

Main Menu \rightarrow Commission Unit \rightarrow SW Modbus MSTP

Vrijednosti koje se mogu postaviti jednake su onima koje se nalaze na Modbus MSTP stranici s relativnim pokretačem i ovise o određenom sustavu u kojem je jedinica instalirana.

| Home | Ref | resh Show/Hide trend |     |       | Log | gout |
|------|-----|----------------------|-----|-------|-----|------|
| Info | 1   | Modbus MSTP          |     |       | •   |      |
|      |     | Address              |     | 1     |     |      |
|      |     | Baudrate             |     | 19200 |     |      |
|      |     | Parity               |     | None  |     |      |
|      |     | 2StopBits            |     | No    |     |      |
|      |     | Delay                |     | 100   |     |      |
|      |     | Response Timeout     |     | 100   |     |      |
|      |     |                      |     |       |     |      |
|      |     |                      |     |       |     |      |
| ¢    |     |                      | ESC | (     | 0   | K    |

| 6   | Za uspostavu veze, RS485 priključak koji se koristi je onaj na T14 terminalu MT4 kontrolera. |
|-----|----------------------------------------------------------------------------------------------|
| (i) |                                                                                              |
|     |                                                                                              |

#### 4.20.4 BACNET MSTP

Kada se aktivira softverska opcija "BACNet MSTP" i ponovno pokrene kontroler, stranici postavki komunikacijskog protokola može se pristupiti putem putanje:

#### Main Menu→Commission Unit→SW BACNet MSTP

| Home    | Refi | esh Show/Hide trend   | Logout |
|---------|------|-----------------------|--------|
| Info    | 1    | Commission Unit       | •      |
|         |      | Configuration         |        |
|         |      | Alarm Limits          | •      |
|         |      | Manual Control        | •      |
|         |      | Input/Output          | •      |
|         |      | Sensors Calibration   | •      |
|         |      | SW BACNet MSTP        |        |
|         |      | Scheduled Maintenance | •      |
| <u></u> |      | ESC 🌑                 | ок     |

Vrijednosti koje se mogu postaviti jednake su onima koje se nalaze na BACNet MSTP stranici s relativnim pokretačem i ovise o određenom sustavu u kojem je jedinica instalirana.

| Home | Refre | esh Show/Hide trend |            |   | Logout |
|------|-------|---------------------|------------|---|--------|
| Info | 1     | BACNet MSTP         |            | • |        |
|      |       | Device Instance     | 1          | Þ | *      |
|      |       | Name                | Value      |   |        |
|      |       | Status              | NoActivePo |   |        |
|      |       | Address             | 0          |   |        |
|      |       | Baudrate            | 38400      |   |        |
|      |       | Max Master          | 1          |   |        |
|      |       | Max Info Frame      | 1          | ▶ |        |
|      |       | Unit System         | 0          |   | v      |
| € ¢  |       |                     | ESC        |   | ОК     |

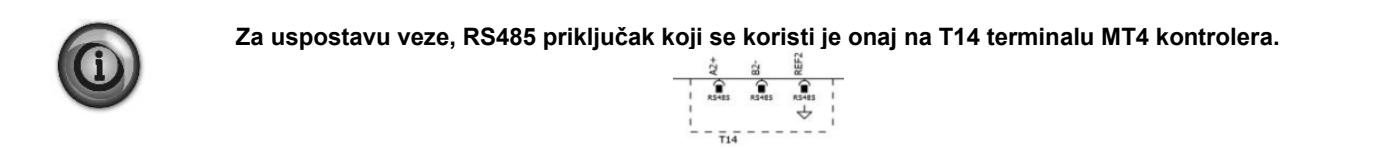

#### 4.20.5 BACNET IP

Kada se aktivira softverska opcija "BACNet IP" i ponovno pokrene kontroler, stranici s postavkama komunikacijskog protokola može se pristupiti putem putanje:

#### Main Menu→Commission Unit→SW BACNet IP

| Home | Ref | resh Show/Hide trend  | Logout |
|------|-----|-----------------------|--------|
| Info | 1   | Commission Unit       | •      |
|      |     | Configuration         |        |
|      |     | Alarm Limits          | •      |
|      |     | Manual Control        | •      |
|      |     | Input/Output          | •      |
|      |     | Sensors Calibration   | •      |
|      |     | SW BACNet IP          |        |
|      |     | Scheduled Maintenance |        |
| • \$ |     | ESC 🌑                 | ок     |

Vrijednosti koje se mogu postaviti jednake su onima koje se nalaze na BACNet MSTP stranici s relativnim pokretačem i ovise o određenom sustavu u kojem je jedinica instalirana.

| Home | Refi | resh Show/Hide trend |               |     | Logout      |
|------|------|----------------------|---------------|-----|-------------|
|      |      |                      |               |     |             |
| Info | 1    | BACNet IP            |               |     | •           |
|      |      | Device ID            |               | 1   |             |
|      |      | Name                 | Value         |     | Þ           |
|      |      | Status               | C             | ОК  |             |
|      |      | UDP Port             | 4786          | 8   | <b>&gt;</b> |
|      |      | Unit System          |               | 0   |             |
|      |      | Act IP=              | 192.168.001.0 | 942 |             |
|      |      | Act Msk=             | 255.255.255.6 | 900 |             |
|      |      | Act Gwv=             | 192.168.001.0 | 901 | -           |
| ¢    |      |                      | ESC           |     | ОК          |

Priključak za LAN vezu koji će se koristiti za BACNet IP komunikaciju je T-IP Ethernet priključak, isti onaj koji se koristi za daljinsko upravljanje upravljačem na računalu.

#### 4.20.6 Performance Monitoring (Nadzor performansi)

Nadzor energije softverska je opcija za koju nije potreban dodatni hardver. Može se aktivirati kako bi se postigla procjena trenutnih performansi rashladnog uređaja u smislu:

- Cooling Capacity or Heating Capacity
- Power Input
- EER-COP u načinu rada hlađenja ili grijanja

Pruža se integrirana procjena tih količina. Idite na stranicu: Main Menu→View / Set Unit→Energy Monitoring

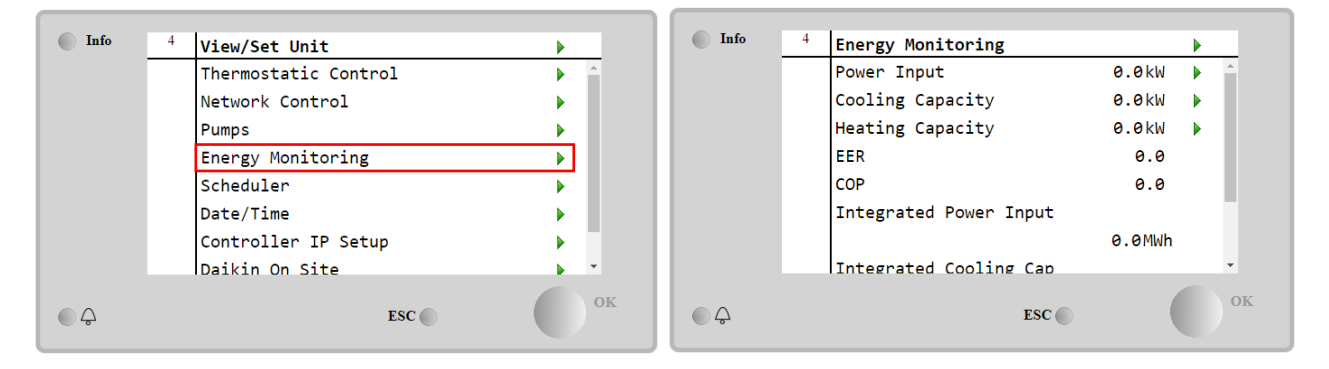

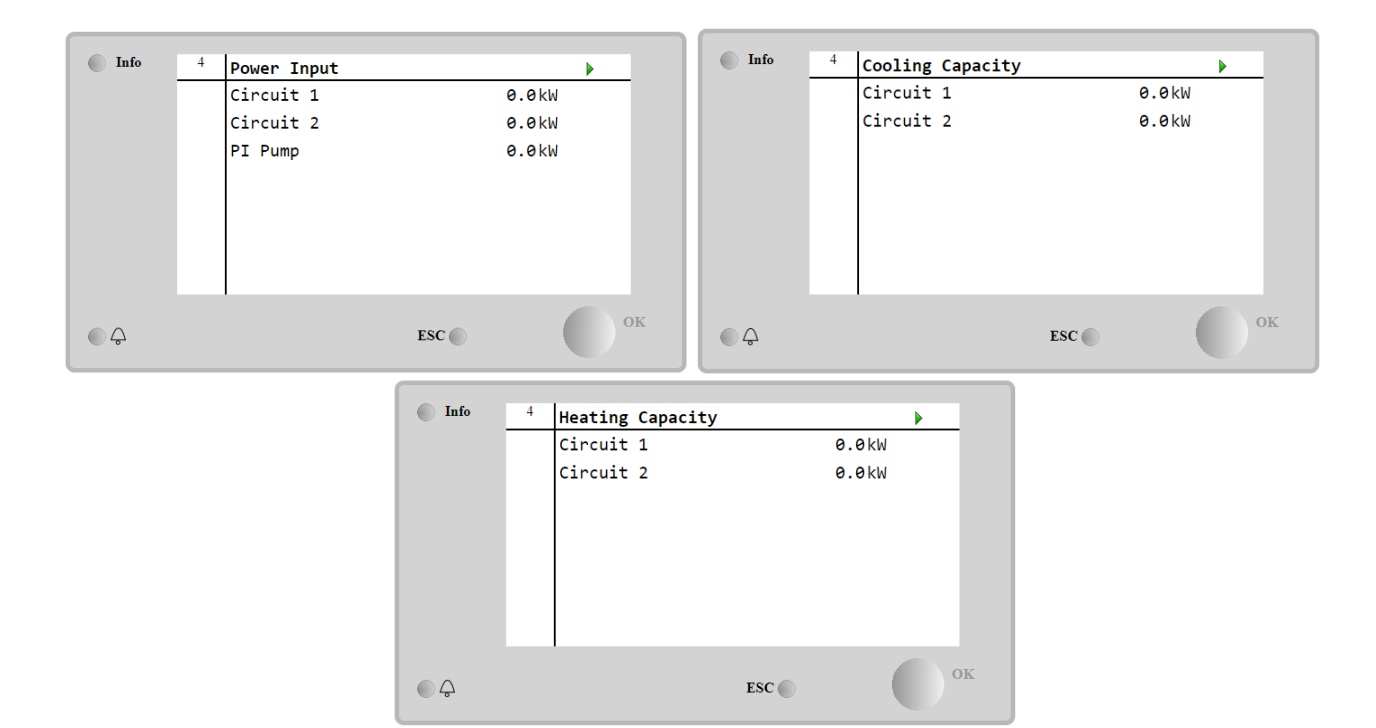

BEG stranici se može pristupiti navigacijom **Main Menu** → **View/Set Unit** → **BEG** Na stranici [28], kao što je gore opisano, moguće je kretati se i poništiti internu bazu podataka u koju se pohranjuju nadzirane energije u zadnja 24 mjeseca.

| Stranica               | Parametar  | Raspon                                            | Opis                                                                                                    | R/W | Ps<br>w |
|------------------------|------------|---------------------------------------------------|----------------------------------------------------------------------------------------------------|-----|---------|
| [28]<br>( <b>BEG</b> ) | (EM Index) | 072                                               | Odabrani indeks definira stvarnu<br>vrijednost prikazanu u parametru (EM<br>vrijednost)".                                                                                                    | W   | 1       |
|                        |            |                                                   | Vrijednosti energije hlađenja, energije<br>grijanja i ulazne snage kontinuirano se<br>dodaju stvarnim mjesečnim<br>vrijednostima. Dostupne su zadnje 24<br>vrijednosti energije. Posebno:                                                                                                    |     |         |
|                        |            |                                                   | 1-8 = CoolEnergy [mjesec 1-8]<br>9-16 = ElectEnergy [mjesec 1-8]                                                                                                    |     |         |
|                        |            |                                                   | 17-24 = CoolEnergy [mjesec 9-16]<br>25-32 = ElectEnergy [mjesec 9-16]                                                                                                    |     |         |
|                        |            |                                                   | 33-40 = CoolEnergy [mjesec 17-24]<br>41-48 = ElectEnergy [mjesec 17-24]                                                                                                    |     |         |
|                        |            |                                                   | 49-64 =HeatEnergy [mjesec 1-16]                                                                                                    |     |         |
|                        |            |                                                   | 65-72 = HeatEnergy [mjesec 17-24]                                                                                                    |     |         |
|                        | (EM Value) | 0,09999<br>(MWh)                                  | Prikazana vrijednost odgovara opisu<br>vrijednosti pridružene parametru<br>"[28.00] (EM indeks)".                                                                                                    | R   | 1       |
|                        | (EM Reset) | Isključeno =<br>pasivno<br>Uključeno –<br>aktivno | Naredba poništavanja za bazu<br>podataka za praćenje energije.<br>Poništava sve pohranjene vrijednosti na<br>nulu i postavlja stvarni datum kao<br>referenciju za vrijednosti "mjesec 1".<br>Nakon poništavanja mjeseca 1,<br>parametri CoolEnergy, HeatEnergy i<br>ElectEnergy počet će se ažurirati<br>ovisno o stvarnim operacijama jedinice. | W   | 1       |

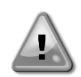

#### Prvo pokretanje

Za ispravnu inicijalizaciju funkcije nadzora energije naredba za poništavanje mora se uputiti neposredno prije prvog pokretanja jedinice; u suprotnom, baza podataka popunit će se vrijednostima koje ne poštuju očekivani redoslijed.

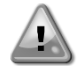

#### Referencija datuma

Naredba poništavanja postavlja referentni datum za bazu podataka. Promjena podataka unatrag uzrokovat će nevaljano stanje i baza podataka neće se ažurirati sve dok se ne dosegne ponovno referentni datum. Promjena podataka prema naprijed uzrokovat će nepovratni pomak referentnog datuma i svaka ćelija baze podataka od starog referentnog datuma do stvarnog ispunit će se vrijednošću 0.

#### 4.20.7 Cascade

Kada se softverska opcija Cascade System aktivira i kontroler se ponovno pokrene, stranici s postavkama komunikacijskog protokola može se pristupiti putem putanje:

#### Main Menu $\rightarrow$ Cascade

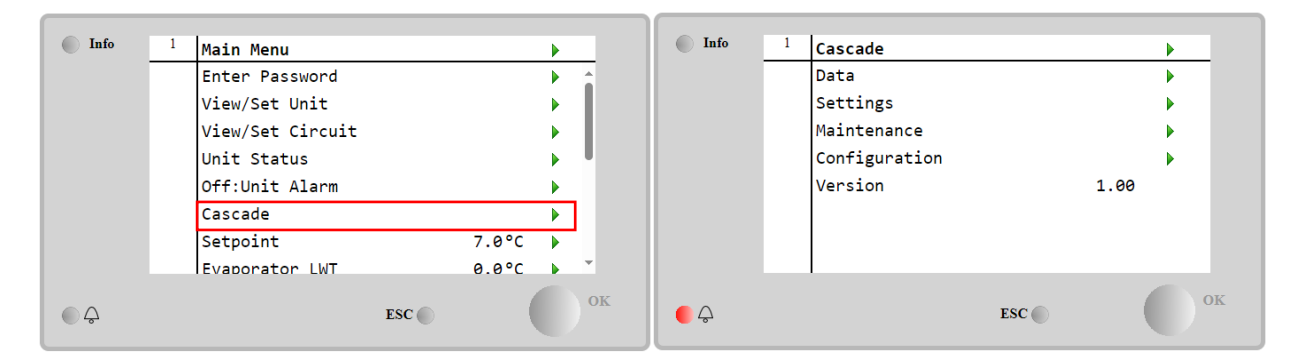

Kaskadni sustav omogućuje proizvodnju topline vodom hlađenom jedinicom koju podržava jedinica hlađena zrakom na strani isparivača.

Za detaljnije informacije u Cascade izborniku, pogledajte opciju Cascade Management.

### 4.21 Smart Grid

SG stranici se može pristupiti navigacijom Main Menu → View/Set Unit → SG

U slučaju rada pametne mreže (povezan SG Box i omogućene funkcije pametne mreže) dostupno je i stvarno stanje koje očitava pristupnik, inače je vrijednost fiksirana na nulu.

| (SG State) | 04 | Vrijednost predstavlja stvarno stanje koje šalje SG pristupnik:<br>0 = SG onemogućen/pogreška komunikacije SG Box-a<br>1 = (zaobilaženje planera za prisilno isključivanje)<br>2 = (normalan rad) | R | 1 |
|------------|----|----------------------------------------------------------------------------------------------------|---|---|
|            |    | <ul> <li>3 = (prisili postavljenu točku 2)</li> <li>4 = (zaobilaženje planera za omogućavanje) i (prisili postavljenu točku 2)</li> </ul>                                                         |   |   |

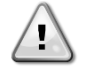

Za daljnje informacije, npr.: M/S Multi-Units kućište, napomene o konfiguraciji mogu se pronaći u Priručniku za instalaciju i rad Smart Grid Ready Box D–EIOCP00301-23.

### 5 ALARMI I RJEŠAVANJE PROBLEMA

UC štiti jedinicu i komponente od rada u abnormalnim uvjetima. Zaštita se može podijeliti na preventive i alarme. Alarmi se zatim mogu podijeliti na alarme za ispumpavanje i alarme za brzo zaustavljanje. Alarmi za isumpavanje aktiviraju se kada sustav ili podsustav mogu izvršiti normalno isključivanje unatoč neuobičajenim uvjetima rada. Alarmi za brzo zaustavljanje aktiviraju se kada neuobičajeni uvjeti rada zahtijevaju trenutačno zaustavljanje cijelog sustava ili podsustava kako bi se spriječila potencijalna oštećenja.

UC prikazuje aktivne alarme na određenoj stranici i čuva povijest posljednjih 50 unosa podijeljenih između alarma i potvrda. Vrijeme i datum za svaki alarmni događaj i svaku potvrdu alarma pohranjuju se.

UC također pohranjuje snimku alarma svakog alarma. Svaka stavka sadrži snimku uvjeta rada neposredno prije pojave alarma. Programiraju se različiti skupovi snimaka koji odgovaraju alarmima jedinice i alarmima kruga koji sadrže različite informacije kako bi se pomoglo dijagnosticirati kvar.

U sljedećim odjeljcima također će biti naznačeno kako se svaki alarm može izbrisati između lokalnog HMI-ja, Mreže (bilo kojim sučeljem na visokoj razini Modbus, Bacnet ili Lon) ili ako će se određeni alarm automatski izbrisati.

#### 5.1 Upozorenja jedinice

Svi događaji prijavljeni u ovom odjeljku ne dovode do zaustavljanja jedinica, već daju samo vizualne informacije i stavku u dnevniku alarma

#### 5.1.1 BadLWTReset – Ulaz za resetiranje temperature vode pri lošem izlasku

Ovaj alarm se generira kada je opcija Setpoint Reset omogućena i ulaz u kontroler je izvan dopuštenog raspona.

| Simptom                                                             | Uzrok                                                    | Rješenje                                   |
|---------------------------------------------------------------------|----------------------------------------------------------|--------------------------------------------|
| Jedinica je u radnom stanju.                                        | Ulazni signal za resetiranje LWT-a                       | Provjerite vrijednosti ulaznog             |
| Ikona zvona se pomice na zasionu                                    | izvan je raspona.                                        | signala na upravijacu jedinice. Mora       |
| kontrolera.                                                         | Za ovo upozorenje, izvan raspona                         | biti u dopustenom rasponu mA.              |
| Funkcija LWT Reset ne moze se<br>koristiti.<br>Niz u popisu alarma: | smatra se signalom manjim od 3 mA<br>ili većim od 21 mA. | Provjerite električnu zaštitu<br>ožičenja. |
| BadLWTReset                                                         |                                                          | Provjerite odgovarajuću vrijednost         |
| Niz u dnevniku alarma:                                              |                                                          | izlaza kontrolera jedinice u slučaju       |
| ± BadLWTReset                                                       |                                                          | da je ulazni signal u dopuštenom           |
| Niz u snimci alarma                                                 |                                                          | rasponu.                                   |
| BadLWTReset                                                         |                                                          |                                            |
| Resetiranje                                                         |                                                          |                                            |
| Lokalni HMI                                                         |                                                          |                                            |
| Mreža                                                               |                                                          |                                            |
| Automatski                                                          | V                                                        |                                            |

#### 5.1.2 EnergyMeterComm – Komunikacija s mjeračem energije nije uspjela

Ovaj alarm se generira u slučaju problema u komunikaciji s mjeračem energije.

| Simptom                          | Uzrok                          | Rješenje                              |
|----------------------------------|--------------------------------|---------------------------------------|
| lkona zvona se pomiče na zaslonu | Modul nema napajanje           | Pogledajte podatkovni list određene   |
| kontrolera.                      |                                | komponente kako biste vidjeli je li   |
| Niz u popisu alarma:             |                                | ispravno napajana                     |
| EnergyMeterComm                  | Pogrešno postavljanje kabela s | Provjerite poštuje li se polaritet    |
| Niz u dnevniku alarma:           | upravljačem jedinice           | veza.                                 |
| ± EnergyMtrComm                  | Modbus parametri nisu pravilno | Pogledajte podatkovni list određene   |
| Niz u snimci alarma              | postavljeni                    | komponente kako biste vidjeli jesu li |
| EnergyMtrComm                    |                                | parametri modbusa ispravno            |
|                                  |                                | postavljeni:                          |
|                                  |                                | Adresa = 20                           |
|                                  |                                | Brzina prijenosa podataka = 19200     |
|                                  |                                | kBs                                   |
|                                  |                                | Paritet = Nema                        |
|                                  |                                | Zaustavni bitovi =1                   |
|                                  | Modul je prekinut              | Provjerite prikazuje li se na         |
|                                  |                                | pokazivaču nešto i je li napajanje    |
|                                  |                                | prisutno.                             |
| Resetiranje                      |                                |                                       |
| Lokalni HMI                      |                                |                                       |
| Mreža                            |                                |                                       |
| Automatski                       | <b>∀</b>                       |                                       |

#### 5.1.3 SmartGridComm – Komunikacija pametne mreže nije uspjela

Ovaj alarm se generira u slučaju problema u komunikaciji s mjeračem energije.

| Simptom                                                                 | Uzrok                                                  | Rješenje                                                                                                    |
|-------------------------------------------------------------------------|--------------------------------------------------------|----------------------------------------------------------------------------------------------------|
| Ikona zvona se pomiče na zaslonu<br>kontrolera.<br>Niz u popisu alarma: | Modul nema napajanje                                   | Pogledajte podatkovni list određene<br>komponente kako biste vidjeli je li<br>ispravno napajana                            |
| SmartGridComm<br>Niz u dnevniku alarma:                                 | Pogrešno postavljanje kabela s<br>upravljačem jedinice | Provjerite poštuje li se polaritet<br>veza.                                                                                |
| ± SmartGridComm<br>Niz u snimci alarma<br>SmartGridComm                 | Modbus parametri nisu pravilno<br>postavljeni          | Pogledajte podatkovni list određene<br>komponente kako biste vidjeli jesu li<br>parametri modbusa ispravno<br>postavljeni. |
|                                                                         | Modul je prekinut                                      | Provjerite prikazuje li se na<br>pokazivaču nešto i je li napajanje<br>prisutno.                                           |
| Resetiranje                                                             |                                                        |                                                                                                    |
| Lokalni HMI                                                             |                                                        |                                                                                                    |
| Mreža                                                                   |                                                        |                                                                                                    |
| Automatski                                                              |                                                        |                                                                                                    |

#### 5.1.4 EvapPump1Fault – Kvar pumpe isparivača #1

Ovaj alarm se generira ako se pumpa pokrene, ali se prekidač protoka ne može zatvoriti unutar vremena recirkulacije. To može biti privremeno stanje ili može biti posljedica prekinutog prekidača protoka, aktivacije prekidača, osigurača ili kvara pumpe.

| Simptom                              | Uzrok                             | Rješenje                                |
|--------------------------------------|-----------------------------------|-----------------------------------------|
| Jedinica bi mogla biti uključena.    | Pumpa #1 možda ne radi.           | Provjerite ima li problema u            |
| lkona zvona se pomiče na zaslonu     |                                   | električnom ožičenju pumpe #1.          |
| kontrolera.                          |                                   | Provjerite je li električni osigurač    |
| Koristi se rezervna pumpa ili        |                                   | pumpe #1 aktiviran.                     |
| zaustavljanje svih krugova u slučaju |                                   | Ako se osigurači koriste za zaštitu     |
| kvara pumpe #2.                      |                                   | pumpe, provjerite cjelovitost           |
| Niz u popisu alarma:                 |                                   | osigurača.                              |
| EvapPump1Fault                       |                                   | Provjerite ima li problema u ožičenju   |
| Niz u dnevniku alarma:               |                                   | između pokretača pumpe i                |
| ± EvapPump1Fault                     |                                   | kontrolera jedinice.                    |
| Niz u snimci alarma                  |                                   | Provjerite ima li začepljenja na filtru |
| EvapPump1Fault                       |                                   | pumpe za vodu i krugu vode.             |
|                                      | Prekidač protoka ne radi ispravno | Provjerite priključak i kalibraciju     |
|                                      |                                   | prekidača protoka.                      |
| Resetiranje                          |                                   |                                         |
| Lokalni HMI                          |                                   |                                         |
| Mreža                                |                                   |                                         |
| Automatski                           |                                   |                                         |

#### 5.1.5 BadDemandLimit – Ulaz ograničenja loše potražnje

Ovaj alarm se generira kada je opcija ograničenja potražnje omogućena i ulaz u kontroler je izvan dopuštenog raspona.

| Simptom                           | Uzrok                              | Rješenje                                |
|-----------------------------------|------------------------------------|-----------------------------------------|
| Jedinica je u radnom stanju.      | Ulaz ograničenja potražnje izvan   | Provjerite vrijednosti ulaznog signala  |
| lkona zvona se pomiče na zaslonu  | raspona.                           | na upravljaču jedinice. Mora biti u     |
| kontrolera.                       | Za ovo upozorenje izvan raspona    | dopuštenom rasponu mA.                  |
| Funkcija ograničenja potražnje ne | smatra se signal manji od 3 mA ili |                                         |
| može se koristiti.                | veći od 21 mA.                     | Provjerite električnu zaštitu ožičenja. |
| Niz u popisu alarma:              |                                    |                                         |
| BadDemandLimitInput               |                                    | Provjerite odgovarajuću vrijednost      |
| Niz u dnevniku alarma:            |                                    | izlaza kontrolera jedinice u slučaju    |
| ±BadDemandLimitInput              |                                    | da je ulazni signal u dopuštenom        |
| Niz u snimci alarma               |                                    | rasponu.                                |
| BadDemandLimitInput               |                                    |                                         |
| Resetiranje                       |                                    | Napomene                                |
| Lokalni HMI                       |                                    | Automatski se briše kad se signal       |
| Mreža                             |                                    | vrati u dopušteni raspon.               |
| Automatski                        |                                    |                                         |

#### 5.1.6 EvapPump2Fault – Kvar pumpe isparivača #2

Ovaj alarm se generira ako se pumpa pokrene, ali se prekidač protoka ne može zatvoriti unutar vremena recirkulacije. To može biti privremeno stanje ili može biti posljedica prekinutog prekidača protoka, aktivacije prekidača, osigurača ili kvara pumpe.

| Simptom                           | Uzrok                   | Rješenje                       |
|-----------------------------------|-------------------------|--------------------------------|
| Jedinica bi mogla biti uključena. | Pumpa #2 možda ne radi. | Provjerite ima li problema u   |
| lkona zvona se pomiče na zaslonu  |                         | električnom ožičenju pumpe #2. |

| kontrolera.<br>Koristi se rezervna pumpa ili<br>zaustavljanje svih krugova u slučaju<br>kvara pumpe #1.<br>Niz u popisu alarma:<br>EvapPump2Fault<br>Niz u dnevniku alarma:<br>± EvapPump2Fault<br>Niz u snimci alarma<br>EvapPump2Fault<br><b>Resetiranje</b> | Prekidač protoka ne radi ispravno | Provjerite je li električni osigurač<br>pumpe #2 aktiviran.<br>Ako se osigurači koriste za zaštitu<br>pumpe, provjerite cjelovitost<br>osigurača.<br>Provjerite ima li problema u<br>ožičenju između pokretača pumpe i<br>kontrolera jedinice.<br>Provjerite ima li začepljenja na filtru<br>pumpe za vodu i krugu vode.<br>Provjerite priključak i kalibraciju<br>prekidača protoka. |
|----------------------------------------------------------------------------------------------------|-----------------------------------|----------------------------------------------------------------------------------------------------|
| Lokalni HMI<br>Mreža                                                                                                    |                                   |                                                                                                    |
| Automatski - resetiranje                                                                                                    |                                   |                                                                                                    |

#### 5.1.7 Kvar senzora temperature kutije prekidača

Ovaj alarm se generira u bilo kojem trenutku kada je ulazni otpor izvan prihvatljivog raspona.

| Simptom                          | Uzrok                                  | Rješenje                                  |
|----------------------------------|----------------------------------------|-------------------------------------------|
| Jedinica je u uključenom stanju. | Senzor je slomljen.                    | Provjerite integritet senzora prema       |
| lkona zvona se pomiče na zaslonu |                                        | tablici i dopuštenom rasponu kOhm         |
| kontrolera.                      |                                        | (kΩ).                                     |
| Ikona zvona se pomiče na zaslonu |                                        | Provjerite ispravan rad senzora           |
| kontrolera.                      | Kratak spoi na senzoru.                | Provierite ie li senzor oštećen kratkim   |
| Niz u popisu alarma:             | · · · · · · · · · · · · · · · · · · ·  | spojem mjerenjem otpora.                  |
| Niz u dpevniku alarma:           | Senzor nije pravilno spojen (otvoren). | Provjerite da nema vode ili vlage na      |
| + SwitchBoyTempSen               |                                        | električnim kontaktima.                   |
| Niz u snimci alarma              |                                        | Provjerite jesu li priključci električnih |
| SwitchBoxTempSen                 |                                        | konektora ispravni.                       |
|                                  |                                        | Provjerite ispravnost ožičenja senzora    |
|                                  |                                        | i u skladu s električnom shemom.          |
| Resetiranje                      |                                        | Napomene                                  |
| Lokalni HMI                      |                                        |                                           |
| Mreža                            |                                        |                                           |
| Automatski                       |                                        |                                           |

### 5.1.8 ExternalEvent – Vanjski događaj

Ovaj alarm pokazuje da uređaj, čiji je rad povezan s ovim strojem, prijavljuje problem na navedenom ulazu.

| Simptom                                                                                                    | Uzrok                                                                                                    | Rješenje                                                                                                    |
|----------------------------------------------------------------------------------------------------|----------------------------------------------------------------------------------------------------|----------------------------------------------------------------------------------------------------|
| Jedinica je u radnom stanju.<br>Ikona zvona se pomiče na zaslonu<br>kontrolera.<br>Niz u popisu alarma:<br>External Event<br>Niz u dnevniku alarma:<br>±ExternalEvent<br>Niz u snimci alarma<br>ExternalEvent | Postoji vanjski događaj koji je<br>uzrokovao otvaranje digitalnog ulaza<br>na ploči kontrolera u trajanju od<br>najmanje 5 sekundi. | Provjerite ima li razloga za vanjski<br>događaj i može li to biti potencijalni<br>problem za ispravan rad rashladnog<br>uređaja. |
| Resetiranje                                                                                                    |                                                                                                    |                                                                                                    |
| Lokalni HMI                                                                                                    |                                                                                                    |                                                                                                    |
| Mreža                                                                                                    |                                                                                                    |                                                                                                    |
| Automatski                                                                                                    |                                                                                                    |                                                                                                    |

## **5.1.9 HeatRec EntWTempSen – Greška senzora temperature ulazne vode za povrat topline** Ovaj alarm se generira u bilo kojem trenutku kada je ulazni otpor izvan prihvatljivog raspona.

| Simptom                          | Uzrok                   | Rješenje                                                         |
|----------------------------------|-------------------------|------------------------------------------------------------------|
| Povrat topline je isključen      | Senzor je slomljen.     | Provjerite integritet senzora prema                              |
| lkona zvona se pomiče na zaslonu |                         | tablici i dopuštenom rasponu kOhm                                |
| kontrolera.                      |                         | (kΩ).                                                            |
| Niz u popisu alarma:             |                         | Provjerite ispravan rad senzora                                  |
| Niz u dnevniku alarma:           | Kratak spoj na senzoru. | Provjerite je li senzor oštećen kratkim spojem mjerenjem otpora. |

| ± HeatRec EntWTempSen<br>Niz u snimci alarma | Senzor nije pravilno spojen (otvoren). | Provjerite da nema vode ili vlage na električnim kontaktima. |
|----------------------------------------------|----------------------------------------|--------------------------------------------------------------|
| HeatRec EntWTempSen                          |                                        | Provjerite jesu li priključci električnih                    |
|                                              |                                        | konektora ispravni.                                          |
|                                              |                                        | Provjerite ispravnost ožičenja                               |
|                                              |                                        | senzora i u skladu s električnom                             |
|                                              |                                        | shemom.                                                      |
| Resetiranje                                  |                                        |                                                              |
| Lokalni HMI                                  |                                        |                                                              |
| Mreža                                        |                                        |                                                              |
| Automatski                                   |                                        |                                                              |

#### 5.1.10 HeatRec LvgWTempSen – Greška senzora temperature izlazne vode za povrat topline Ovaj alarm se generira u bilo kojem trenutku kada je ulazni otpor izvan prihvatljivog raspona.

| Simptom                          | Uzrok                                  | Rješenje                                  |
|----------------------------------|----------------------------------------|-------------------------------------------|
| Povrat topline je isključen      | Senzor je slomljen.                    | Provjerite integritet senzora prema       |
| lkona zvona se pomiče na zaslonu |                                        | tablici i dopuštenom rasponu kOhm         |
| kontrolera.                      |                                        | (kΩ).                                     |
| Niz u popisu alarma:             |                                        | Provjerite ispravan rad senzora           |
| Niz u dnevniku alarma:           | Kratak spoj na senzoru.                | Provjerite je li senzor oštećen kratkim   |
| + HeatRec LygW/TempSen           |                                        | spojem mjerenjem otpora.                  |
| Niz u snimci alarma              | Senzor nije pravilno spojen (otvoren). | Provjerite da nema vode ili vlage na      |
| HeatRec LvgWTempSen              |                                        | električnim kontaktima.                   |
|                                  |                                        | Provjerite jesu li priključci električnih |
|                                  |                                        | konektora ispravni.                       |
|                                  |                                        | Provjerite ispravnost ožičenja            |
|                                  |                                        | senzora i u skladu s električnom          |
|                                  |                                        | shemom.                                   |
| Resetiranje                      |                                        |                                           |
| Lokalni HMI                      |                                        |                                           |
| Mreža                            |                                        |                                           |
| Automatski                       |                                        |                                           |

#### 5.1.11 HeatRec FreezeAlm – Alarm za zaštitu od zamrzavanja vode za povrat topline

Ovaj se alarm generira kako bi se pokazalo da je temperatura vode za povrat topline (pri ulasku ili izlasku) pala ispod sigurnosne granice. Kontrola pokušava zaštititi izmjenjivač topline koji pokreće pumpu i pušta vodu da cirkulira.

| Simptom                            | Uzrok                                  | Rješenje                           |
|------------------------------------|----------------------------------------|------------------------------------|
| Jedinica je u isključenom stanju.  | Protok vode je prenizak.               | Povećajte protok vode.             |
| Svi krugovi se odmah zaustavljaju. |                                        |                                    |
| lkona zvona se pomiče na zaslonu   | Ulazna temperatura za povrat topline   | Povećajte temperaturu ulazne vode. |
| kontrolera.                        | je preniska.                           |                                    |
| Niz u popisu alarma:               | Očitanja senzora (ulaz ili izlaz) nisu | Provjerite temperaturu vode        |
| HeatRec FreezeAlm                  | pravilno kalibrirana                   | odgovarajućim instrumentom i       |
| Niz u dnevniku alarma:             |                                        | podesite pomake                    |
| ± HeatRec FreezeAlm                |                                        |                                    |
| Niz u snimci alarma                |                                        |                                    |
| HeatRec FreezeAlm                  |                                        |                                    |
| Resetiranje                        |                                        |                                    |
| Lokalni HMI                        | $\checkmark$                           |                                    |
| Mreža                              |                                        |                                    |
| Automatski                         |                                        |                                    |

#### Option1BoardComm – Neuspjela komunikacija s opcionalnom pločom 1 5.1.12

Ovaj alarm se generira u slučaju problema u komunikaciji s AC modulom.

| Simptom                            | Uzrok                       | Rješenje                              |
|------------------------------------|-----------------------------|---------------------------------------|
| Jedinica je u isključenom stanju.  | Modul nema napajanje        | Provjerite napajanje s priključka na  |
| Svi krugovi se odmah zaustavljaju. |                             | bočnoj strani modula.                 |
| lkona zvona se pomiče na zaslonu   |                             | Provjerite jesu li obje LED lampice   |
| kontrolera.                        |                             | zelene.                               |
| Niz u popisu alarma:               |                             | Provjerite je li priključak sa strane |
| Option1BoardComm                   |                             | čvrsto umetnut u modul                |
| Niz u dnevniku alarma:             | Adresa modula nije pravilno | Provjerite je li adresa modula točna  |
| ± Option1BoardComm                 | postavljena                 | prema dijagramu ožičenja.             |
| Niz u snimci alarma                | Modul je prekinut           | Provjerite jesu li LED lampice        |
| Option1BoardComm                   |                             | uključene i zelene. Ako je BSP LED    |
|                                    |                             | crvene boje, zamijenite modul         |

|             | Provjerite je li napajanje u redu i jesu<br>su li LED lampice isključene. U tom<br>slučaju zamijenite modul |
|-------------|----------------------------------------------------------------------------------------------------|
| Resetiranje |                                                                                                    |
| Lokalni HMI |                                                                                                    |
| Mreža       |                                                                                                    |
| Automatski  |                                                                                                    |

## 5.1.13 Option2BoardComm – Neuspjela komunikacija s opcionalnom pločom 2

Ovaj alarm se generira u slučaju problema u komunikaciji s AC modulom.

| Simptom                            | Uzrok                       | Rješenje                                 |
|------------------------------------|-----------------------------|------------------------------------------|
| Jedinica je u isključenom stanju.  | Modul nema napajanje        | Provjerite napajanje s priključka na     |
| Svi krugovi se odmah zaustavljaju. |                             | bočnoj strani modula.                    |
| lkona zvona se pomiče na zaslonu   |                             | Provjerite jesu li obje LED lampice      |
| kontrolera.                        |                             | zelene.                                  |
| Niz u popisu alarma:               |                             | Provjerite je li priključak sa strane    |
| Option2BoardComm                   |                             | čvrsto umetnut u modul                   |
| Niz u dnevniku alarma:             | Adresa modula nije pravilno | Provjerite je li adresa modula točna     |
| ± Option2BoardComm                 | postavljena                 | prema dijagramu ožičenja.                |
| Niz u snimci alarma                | Modul je prekinut           | Provjerite jesu li LED lampice           |
| Option2BoardComm                   |                             | uključene i zelene. Ako je BSP LED       |
|                                    |                             | crvene boje, zamijenite modul            |
|                                    |                             | Provjerite je li napajanje u redu i jesu |
|                                    |                             | su li LED lampice isključene. U tom      |
|                                    |                             | slučaju zamijenite modul                 |
| Resetiranje                        |                             |                                          |
| Lokalni HMI                        |                             |                                          |
| Mreža                              |                             |                                          |
| Automatski                         | $\checkmark$                |                                          |

### 5.1.14 Option3BoardComm – Neuspjela komunikacija s opcionalnom pločom 3

Ovaj alarm se generira u slučaju problema u komunikaciji s AC modulom, u vezi s opcijom FreeCooling.

| Simptom                            | Uzrok                       | Rješenje                                 |
|------------------------------------|-----------------------------|------------------------------------------|
| Jedinica je u isključenom stanju.  | Modul nema napajanje        | Provjerite napajanje s priključka na     |
| Svi krugovi se odmah zaustavljaju. |                             | bočnoj strani modula.                    |
| lkona zvona se pomiče na zaslonu   |                             | Provjerite jesu li obje LED lampice      |
| kontrolera.                        |                             | zelene.                                  |
| Niz u popisu alarma:               |                             | Provjerite je li priključak sa strane    |
| Option3BoardComm                   |                             | čvrsto umetnut u modul                   |
| Niz u dnevniku alarma:             | Adresa modula nije pravilno | Provjerite je li adresa modula točna     |
| ± Option3BoardComm                 | postavljena                 | prema dijagramu ožičenja.                |
| Niz u snimci alarma                | Modul je prekinut           | Provjerite jesu li LED lampice           |
| Option3BoardComm                   |                             | uključene i zelene. Ako je BSP LED       |
|                                    |                             | crvene boje, zamijenite modul            |
|                                    |                             | Provjerite je li napajanje u redu i jesu |
|                                    |                             | su li LED lampice isključene. U tom      |
|                                    |                             | slučaju zamijenite modul                 |
| Resetiranje                        |                             |                                          |
| Lokalni HMI                        |                             |                                          |
| Mreža                              |                             |                                          |
| Automatski                         | $\checkmark$                |                                          |

#### 5.1.15 EvapPDSen – Kvar senzora za pad tlaka isparivača

Ovaj alarm pokazuje da pretvarač pada tlaka isparivača ne radi ispravno. Ovaj pretvarač koristi se samo s Pump Control VPF.

| Simptom                          | Uzrok                                  | Rješenje                                |
|----------------------------------|----------------------------------------|-----------------------------------------|
| Brzina pumpe podešena je s       | Senzor je slomljen.                    | Provjerite integritet senzora.          |
| vrijednošću Backup.              |                                        | Provjerite ispravan rad senzora         |
| lkona zvona se pomiče na zaslonu |                                        | prema informacijama o rasponu           |
| kontrolera.                      |                                        | mVolta (mV) koji se odnosi na           |
| Niz u popisu alarma:             |                                        | vrijednosti tlaka u kPa.                |
| EvapPDSen                        | Kratak spoj na senzoru.                | Provjerite je li senzor oštećen kratkim |
| Niz u dnevniku alarma:           |                                        | spojem mjerenjem otpora.                |
| ± EvapPDSen                      | Senzor nije pravilno spojen (otvoren). | Provjerite je li senzor pravilno        |
| Niz u snimci alarma              |                                        | postavljen na cijev rashladnog kruga.   |
| EvapPDSen                        |                                        | Pretvarač mora osjetiti pritisak kroz   |

|             | iglu ventila.                                                        |
|-------------|----------------------------------------------------------------------|
|             | Provjerite da nema vode ili vlage na električnim kontaktima senzora. |
|             | Provjerite jesu li priključci električnih                            |
|             | konektora ispravni.                                                  |
|             | Provjerite ispravnost ožičenja                                       |
|             | senzora i u skladu s električnom                                     |
|             | shemom.                                                              |
| Resetiranje |                                                                      |
| Lokalni HMI |                                                                      |
| Mreža       |                                                                      |
| Automatski  |                                                                      |

#### 5.1.16 LoadPDSen – Greška senzora pada tlaka opterećenja

Ovaj alarm pokazuje da pretvarač pada niskog tlaka ne radi ispravno. Ovaj pretvarač koristi se samo s Pump Control VPF.

| Simptom                                                                                                    | Uzrok                                  | Rješenje                                                                                                    |
|----------------------------------------------------------------------------------------------------|----------------------------------------|----------------------------------------------------------------------------------------------------|
| Brzina pumpe podešena je s<br>vrijednošću Backup.<br>Ikona zvona se pomiče na zaslonu<br>kontrolera.<br>Niz u popisu alarma: | Senzor je slomljen.                    | Provjerite integritet senzora.<br>Provjerite ispravan rad senzora<br>prema informacijama o rasponu<br>mVolta (mV) koji se odnosi na<br>vrijednosti tlaka u kPa.             |
| LoadPDSen<br>Niz u dnevniku alarma:                                                                                          | Kratak spoj na senzoru.                | Provjerite je li senzor oštećen kratkim spojem mjerenjem otpora.                                                                                                    |
| ± LoadPDSen<br>Niz u snimci alarma<br>LoadPDSen                                                                              | Senzor nije pravilno spojen (otvoren). | Provjerite je li senzor pravilno<br>postavljen na cijev rashladnog kruga.<br>Pretvarač mora osjetiti pritisak kroz<br>iglu ventila.<br>Provjerite da pema vođe ili vlage pa |
|                                                                                                    |                                        | električnim kontaktima senzora.                                                                                                    |
|                                                                                                    |                                        | Provjerite jesu li priključci električnih konektora ispravni.                                                                                                    |
|                                                                                                    |                                        | Provjerite ispravnost ožičenja<br>senzora i u skladu s električnom<br>shemom.                                                                                               |
| Resetiranje                                                                                                    |                                        |                                                                                                    |
| Lokalni HMI<br>Mreža<br>Automatski                                                                                           |                                        |                                                                                                    |

#### 5.1.17 DHW WaterTmpSen – Kvar senzora temperature tople vode za kućanstvo (samo toplinska pumpa)

Ovaj alarm se generira svaki put kada je ulazni otpor izvan prihvatljivog raspona. Ovaj senzor je prisutan samo kada je omogućena opcija Topla voda za kućanstvo.

| Simptom                                                            | Uzrok                                 | Rješenje                                                              |
|--------------------------------------------------------------------|---------------------------------------|-----------------------------------------------------------------------|
| Status jedinice je Isključeno.<br>Ikona zvona se pomiče na zaslonu | Senzor je pokvaren.                   | Provjerite integritet senzora prema tablici i dopuštenom rasponu kOhm |
| upravljača.                                                        |                                       | (kΩ).                                                                 |
| Niz u popisu alarma:                                               |                                       | Provjerite ispravan rad senzora                                       |
| Niz u dnevniku alarma:                                             | Senzor je kratko spojen.              | Provjerite je li senzor kratko spojen                                 |
| $\pm$ DHW WaterTmpSen                                              | Senzor nije pravilno spojen (otvoren) | Provierite nema li vode ili vlage na                                  |
| NIZ U SNIMCI AIARMA<br>DHW_WaterTmpSen                             |                                       | električnim kontaktima.                                               |
|                                                                    |                                       | Provjerite ispravnost utikača                                         |
|                                                                    |                                       | električnih konektora.                                                |
|                                                                    |                                       | Također provjerite ispravnost                                         |
|                                                                    |                                       | ožičenja senzora prema električnoj                                    |
|                                                                    |                                       | shemi.                                                                |
| Resetiranje                                                        |                                       |                                                                       |
| Lokalni HMI                                                        |                                       |                                                                       |
| Mreža                                                              |                                       |                                                                       |
| Automatski                                                         |                                       |                                                                       |

### 5.1.18 BivSystLwtRemAlm– Bivalentni sustav LWT daljinski alarm (samo toplinska pumpa)

Ovaj alarm se generira kada je omogućena Bivalentna opcija i kada je ulaz u regulator izvan dopuštenog raspona.

| <b>o</b> : (                     | · · ·                                     | <b></b>                                  |
|----------------------------------|-------------------------------------------|------------------------------------------|
| Simptom                          | Uzrok                                     | Rjesenje                                 |
| Status jedinice je Run.          | Unos ograničenja zahtjeva izvan           | Provjerite vrijednosti ulaznog signala   |
| lkona zvona se pomiče na zaslonu | raspona. Za ovo upozorenje izvan          | za upravljač jedinice. Mora biti u       |
| upravljača.                      | dometa smatra se signal manji od          | dopuštenom rasponu mA.                   |
| Niz u popisu alarma:             | 2mA (ili -1V) ili veći od 22mA (ili 11V). |                                          |
| BivSystLwtRemAlm                 |                                           | Provjerite postoji li električna zaštita |
| Niz u dnevniku alarma:           |                                           | ožičenja.                                |
| $\pm$ BivSystLwtRemAlm           |                                           | Provjerite ispravnu vrijednost izlaza    |
| Niz u snimci alarma              |                                           | regulatora jedinice u slučaju da je      |
| BivSystLwtRemAlm                 |                                           | ulazni signal unutar dopuštenog          |
|                                  |                                           | raspona.                                 |
| Resetiranje                      |                                           | Notes                                    |
| Lokalni HMI                      |                                           | Automatski se briše kada se signal       |
| Mreža                            |                                           | vrati u dopušteni raspon.                |
| Automatski                       |                                           |                                          |

#### 5.2 Alarmi za ispumpavanje jedinice

Svi alarmi prijavljeni u ovom odjeljku dovode do zaustavljanja jedinice nakon uobičajenog postupka ispumpavanja.

#### **5.2.1 UnitOff EvpEntWTempSen – Kvar senzora ulazne temperature vode (EWT) isparivača** Ovaj alarm se generira svaki put kada je ulazni otpor izvan prihvatljivog raspona.

| Simptom                                                                                                | Uzrok                                     | Rješenje                                                                             |
|----------------------------------------------------------------------------------------------------|-------------------------------------------|--------------------------------------------------------------------------------------|
| Jedinica je u isključenom stanju.<br>Svi krugovi se zaustavljaju normalnim<br>postupkom isključivanja. | Senzor je slomljen.                       | Provjerite integritet senzora prema tablici i dopuštenom rasponu kOhm ( $k\Omega$ ). |
| Ikona zvona se pomice na zasionu                                                                       |                                           | Provjerite ispravan rad senzora                                                      |
| Niz u popisu alarma:<br>UpitOff EvpEntWTempSen                                                         | Kratak spoj na senzoru.                   | Provjerite je li senzor oštećen kratkim<br>spojem mjerenjem otpora.                  |
| Niz u dnevniku alarma:                                                                                 | Senzor nije pravilno spojen<br>(otvoren). | Provjerite da nema vode ili vlage na električnim kontaktima.                         |
| ⊥ officin EvpEntwirempSen<br>Niz u snimci alarma<br>UpitOff EvpEntWTempSen                             |                                           | Provjerite jesu li priključci električnih konektora ispravni.                        |
|                                                                                                    |                                           | Provjerite ispravnost ožičenja                                                       |
|                                                                                                    |                                           | senzora i u skladu s električnom<br>shemom.                                          |
| Resetiranje                                                                                            |                                           |                                                                                      |
| Lokalni HMI                                                                                            |                                           |                                                                                      |
| Mreža                                                                                                  |                                           |                                                                                      |
| Automatski                                                                                             |                                           |                                                                                      |

#### **5.2.2 UnitOffLvgEntWTempSen – Kvar senzora izlazne temperature vode (LWT) isparivača** Ovaj alarm se generira u bilo kojem trenutku kada je ulazni otpor izvan prihvatljivog raspona.

| Simptom                                                                                                    | Uzrok                                  | Riešenje                                                                                                    |
|----------------------------------------------------------------------------------------------------|----------------------------------------|----------------------------------------------------------------------------------------------------|
| Jedinica je u isključenom stanju.<br>Svi krugovi se zaustavljaju<br>normalnim postupkom isključivanja.<br>Ikona zvona se pomiče na zaslonu | Senzor je slomljen.                    | Provjerite integritet senzora prema<br>tablici i dopuštenom rasponu kOhm<br>(kΩ).<br>Provjerite ispravan rad senzora |
| kontrolera.<br>Niz u popisu alarma:<br>UnitOffLygEntW/TompSon                                                                              | Kratak spoj na senzoru.                | Provjerite je li senzor oštećen kratkim<br>spojem mjerenjem otpora.                                                  |
| Niz u dnevniku alarma:<br>+ UnitOffl vaEntWTempSen                                                                                         | Senzor nije pravilno spojen (otvoren). | Provjerite da nema vode ili vlage na električnim kontaktima.                                                         |
| ⊥ officine/yerntwirempsen<br>Niz u snimci alarma<br>UnitOffEynt vaWTempSen                                                                 |                                        | Provjerite jesu li priključci električnih konektora ispravni.                                                        |
| onicon cyprogrampoen                                                                                                    |                                        | Provjerite ispravnost ožičenja<br>senzora i u skladu s električnom<br>shemom.                                        |
| Resetiranje                                                                                                    |                                        |                                                                                                    |
| Lokalni HMI                                                                                                    |                                        |                                                                                                    |
| Mreža                                                                                                    |                                        |                                                                                                    |
| Automatski                                                                                                    |                                        |                                                                                                    |

#### 5.2.3 UnitOffAmbTempSen – Greška senzora vanjske temperature zraka

Ovaj alarm se generira svaki put kada je ulazni otpor izvan prihvatljivog raspona.

| Simptom                           | Uzrok               | Rješenje                       |
|-----------------------------------|---------------------|--------------------------------|
| Jedinica je u isključenom stanju. | Senzor je slomljen. | Provjerite integritet senzora. |

| Svi krugovi su zaustavljeni normalnim<br>postupkom isključivanja.<br>Ikona zvona se pomiče na zaslonu<br>kontrolera.<br>Niz u popisu alarma:<br>UnitOffAmbTempSen<br>Niz u dnevniku alarma: |                                        | Provjerite ispravnost rada senzora prema tablici i dopuštenom rasponu kOhm (k $\Omega$ ). |
|----------------------------------------------------------------------------------------------------|----------------------------------------|-------------------------------------------------------------------------------------------|
|                                                                                                    | Kratak spoj na senzoru.                | Provjerite je li senzor oštećen kratkim<br>spojem mjerenjem otpora.                       |
|                                                                                                    | Senzor nije pravilno spojen (otvoren). | Provjerite da nema vode ili vlage na električnim kontaktima.                              |
| ± UnitOnAmbTempSen<br>Niz u snimci alarma<br>UnitOffAmbTempSen                                                                                                    |                                        | Provjerite jesu li priključci električnih konektora ispravni.                             |
|                                                                                                    |                                        | Provjerite ispravnost ožičenja<br>senzora i u skladu s električnom<br>shemom.             |
| Resetiranje                                                                                                    |                                        |                                                                                           |
| Lokalni HMI                                                                                                    |                                        |                                                                                           |
| Mreža                                                                                                    |                                        |                                                                                           |
| Automatski                                                                                                    |                                        |                                                                                           |

#### 5.2.4 OAT:Lockout – Blokiranje vanjske temperature zraka (OAT) (samo u načinu hlađenja)

Ovaj alarm sprječava pokretanje uređaja ako je vanjska temperatura zraka preniska. Svrha je spriječiti razlike niskog tlaka pri pokretanju. Ograničenje ovisi o regulaciji ventilatora ugrađenog na jedinicu. Ta je vrijednost standardno podešena na 10 °C.

| Simptom                            | Uzrok                                | Rješenje                                 |
|------------------------------------|--------------------------------------|------------------------------------------|
| Status jedinice je OAT Lockout.    | Vanjska temperatura okoline niža je  | Provjerite minimalnu vrijednost          |
| Svi krugovi se zaustavljaju        | od vrijednosti podešene u kontroleru | vanjske temperature okoline              |
| normalnim postupkom isključivanja. | jedinice.                            | podešenu u kontroleru jedinice.          |
| Ikona zvona se pomiče na zaslonu   |                                      |                                          |
| kontrolera.                        |                                      | Provjerite je li ova vrijednost u skladu |
|                                    |                                      | s primjenom rashladnog uređaja,          |
| Niz u popisu alarma:               |                                      | stoga provjerite pravilnu primjenu i     |
| StartInhbtAmbTempLo                |                                      | uporabu rashladnog uređaja.              |
| Niz u dnevniku alarma:             | Nepravilno rukovanje senzorom        | Provjerite pravilan rad senzora OAT      |
| ± StartInhbtAmbTempLo              | vanjske temperature okoline.         | prema informacijama o kOhm (k $\Omega$ ) |
| Niz u snimci alarma                |                                      | rasponu koji se odnosi na vrijednosti    |
| StartInhbtAmbTempLo                |                                      | temperature.                             |
| Resetiranje                        |                                      | Napomene                                 |
| Lokalni HMI                        |                                      | Automatski se briše uz histerezu od      |
| Mreža                              |                                      | 2,5 °C.                                  |
| Automatski                         |                                      |                                          |

## 5.2.5 UnitOff CollHsngWTempSen – Kvar senzora temperature vode (LWT) za Collective Housing (samo toplinska pumpa)

Ovaj alarm se generira u bilo kojem trenutku kada je ulazni otpor izvan prihvatljivog raspona. Ovaj senzor je prisutan samo kada je omogućena opcija Collective Housing i kada postrojenje nema kontrolu iCM ili Master/Slave.

| Simptom                                                                                                | Uzrok                                  | Rješenje                                                                             |
|----------------------------------------------------------------------------------------------------|----------------------------------------|--------------------------------------------------------------------------------------|
| Jedinica je u isključenom stanju.<br>Svi krugovi se zaustavljaju<br>normalnim postupkom isključivanja. | Senzor je slomljen.                    | Provjerite integritet senzora prema tablici i dopuštenom rasponu kOhm ( $k\Omega$ ). |
| lkona zvona se pomiče na zaslonu                                                                       |                                        | Provjerite ispravan rad senzora                                                      |
| kontroiera.<br>Niz u popisu alarma:<br>UnitOff CollHengWTempSen                                        | Kratak spoj na senzoru.                | Provjerite je li senzor oštećen kratkim<br>spojem mjerenjem otpora.                  |
| Niz u dnevniku alarma:                                                                                 | Senzor nije pravilno spojen (otvoren). | Provjerite da nema vode ili vlage na<br>električnim kontaktima.                      |
| ⊥ officin collinsingwitempsen<br>Niz u snimci alarma<br>UnitOff CollHsngWTempSen                       |                                        | Provjerite jesu li priključci električnih konektora ispravni.                        |
| officer containgwreinpoen                                                                              |                                        | Provjerite ispravnost ožičenja                                                       |
|                                                                                                    |                                        | shemom.                                                                              |
| Resetiranje                                                                                            |                                        |                                                                                      |
| Lokalni HMI                                                                                            |                                        |                                                                                      |
| Mreža                                                                                                  |                                        |                                                                                      |
| Automatski                                                                                             |                                        |                                                                                      |

#### 5.3 Alarmi za brzo zaustavljanje jedinice

Svi alarmi prijavljeni u ovom odjeljku dovode do trenutačnog zaustavljanja jedinice.

#### 5.3.1 Power Failure – Neuspjelo napajanje (samo za jedinice s opcijom Ups)

Ovaj alarm se generira kada je glavno napajanje isključeno, a kontroler jedinice napaja se preko Ups-a.

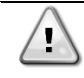

Rješavanje ovog kvara zahtijeva izravnu intervenciju na izvoru napajanja ovog uređaja. Izravna intervencija na napajanju može uzrokovati strujni udar, opekline ili čak smrt. Ovu radnju smiju izvoditi samo obučene osobe. U slučaju nedoumica obratite se tvrtki za održavanje.

| Simptom                            | Uzrok                                 | Rješenje                                |
|------------------------------------|---------------------------------------|-----------------------------------------|
| Jedinica je u isključenom stanju.  | Gubitak jedne faze.                   | Provjerite razinu napona u svakoj od    |
| Svi krugovi se odmah zaustavljaju. |                                       | faza.                                   |
| lkona zvona se pomiče na zaslonu   | Neispravna sekvencijalna veza         | Provjerite redoslijed L1, L2, L3        |
| kontrolera.                        | L1,L2,L3.                             | priključaka prema indikaciji na         |
| Niz u popisu alarma:               |                                       | električnoj shemi rashladnog uređaja.   |
| Power Fault                        | Razina napona na ploči uređaja nije u | Provjerite je li naponska razina u      |
| Niz u dnevniku alarma:             | dopuštenom rasponu (±10%).            | svakoj fazi unutar dopuštenog           |
| ± Power Fault                      |                                       | raspona koji je naveden na naljepnici   |
| Niz u snimci alarma                |                                       | rashladnog uređaja.                     |
| Power Fault                        |                                       | Važno je provjeriti razinu napona na    |
|                                    |                                       | svakoj fazi, ne samo kada rashladni     |
|                                    |                                       | uređaj ne radi, već uglavnom kada       |
|                                    |                                       | rashladni uređaj radi od minimalnog     |
|                                    |                                       | kapaciteta do punog kapaciteta. To je   |
|                                    |                                       | zato što pad napona može nastati od     |
|                                    |                                       | određene razine kapaciteta jedinice     |
|                                    |                                       | za hlađenje, ili zbog određenog         |
|                                    |                                       | radnog stanja (tj. visoke vrijednosti   |
|                                    |                                       | OAT-a).                                 |
|                                    |                                       | U tim slučajevima problem može biti     |
|                                    |                                       | povezan s veličinom kabela za           |
|                                    |                                       | napajanje.                              |
|                                    | Na uređaju je kratki spoj.            | Provjerite ispravnost stanja električne |
|                                    |                                       | izolacije kruga svake jedinice          |
|                                    |                                       | pomoću testera Megger.                  |
| Resetiranje                        |                                       | Napomene                                |
| Lokalni HMI                        |                                       |                                         |
| Mreža                              | $\checkmark$                          |                                         |
| Automatski                         |                                       |                                         |

#### 5.3.2 UnitOff evapFreeze – Alarm za nisku temperaturu vode isparivača

Ovaj se alarm generira kako bi se pokazalo da je temperatura vode (pri ulasku ili izlasku) pala ispod sigurnosne granice. Kontrola pokušava zaštititi izmjenjivač topline koji pokreće pumpu i pušta vodu da cirkulira.

| Simptom                            | Uzrok                                  | Rješenje                            |
|------------------------------------|----------------------------------------|-------------------------------------|
| Jedinica je u isključenom stanju.  | Protok vode je prenizak.               | Povećajte protok vode.              |
| Svi krugovi se odmah zaustavljaju. |                                        |                                     |
| lkona zvona se pomiče na zaslonu   | Temperatura ulaza u isparivač je       | Povećajte temperaturu ulazne vode.  |
| kontrolera.                        | preniska.                              |                                     |
| Niz u popisu alarma:               | Prekidač protoka ne radi ili nema      | Provjerite prekidač protoka i pumpu |
| UnitOff EvapWaterTmpLow            | protoka vode.                          | za vodu.                            |
| Niz u dnevniku alarma:             |                                        |                                     |
| ± UnitOff EvapWaterTmpLow          | Očitanja senzora (ulaz ili izlaz) nisu | Provjerite temperaturu vode         |
| Niz u snimci alarma                | pravilno kalibrirana.                  | odgovarajućim instrumentom i        |
| UnitOff EvapWaterImpLow            |                                        | podesite pomake                     |
|                                    | Pogrešna zadana vrijednost granica     | Granica zamrzavanja nije            |
|                                    | zamrzavanja.                           | promijenjena kao funkcija postotka  |
|                                    |                                        | glikola.                            |
| Resetiranje                        |                                        |                                     |
| Lokalni HMI                        |                                        |                                     |
| Mreža                              |                                        |                                     |
| Automatski                         |                                        |                                     |

#### 5.3.3 UnitOff ExternalAlarm – Vanjski alarm

Ovo se upozorenje generira kako bi se označio vanjski uređaj čiji je rad povezan s radom ove jedinice. Ovaj vanjski uređaj može biti pumpa ili pretvarač.

| Simptom                                                                                              | Uzrok                                                                                                    | Rješenje                                           |
|----------------------------------------------------------------------------------------------------|----------------------------------------------------------------------------------------------------|----------------------------------------------------|
| Jedinica je u isključenom stanju.<br>Svi krugovi se isključuju normalnim<br>postupkom isključivanja. | Postoji vanjski događaj koji je<br>uzrokovao otvaranje, najmanje na 5<br>sekundi, priključka na upravljačkoj | Provjerite uzroke vanjskog događaja<br>ili alarma. |

| Ikona zvona se pomiče na zaslonu<br>kontrolera.<br>Niz u popisu alarma:<br>UnitOff ExternalAlarm<br>Niz u dnevniku alarma:<br>± UnitOff ExternalAlarm<br>Niz u snimci alarma<br>UnitOff ExternalAlarm | ploči. | Provjerite ožičenje iz kontrolera<br>jedinice do vanjske opreme u slučaju<br>bilo kakvih vanjskih događaja ili<br>alarma. |
|----------------------------------------------------------------------------------------------------|--------|----------------------------------------------------------------------------------------------------|
| Resetiranje                                                                                                    |        |                                                                                                    |
| Lokalni HMI                                                                                                    |        |                                                                                                    |
| Mreža                                                                                                    |        |                                                                                                    |
| Automatski                                                                                                    |        |                                                                                                    |

### 5.3.4 UnitOff PVM – PVM

1

Ovaj alarm se generira u slučaju problema s napajanjem rashladnog uređaja.

Rješavanje ovog kvara zahtijeva izravnu intervenciju na izvoru napajanja ovog uređaja. Izravna intervencija na napajanju može uzrokovati strujni udar, opekline ili čak smrt. Ovu radnju smiju izvoditi samo obučene osobe. U slučaju nedoumica obratite se tvrtki za održavanje.

| Simptom                            | Uzrok                               | Rješenje                                |
|------------------------------------|-------------------------------------|-----------------------------------------|
| Jedinica je u isključenom stanju.  | Gubitak jedne faze.                 | Provjerite razinu napona u svakoj od    |
| Svi krugovi se odmah zaustavljaju. |                                     | faza.                                   |
| Ikona zvona se pomiče na zaslonu   | Neispravna sekvencijalna veza       | Provjerite redoslijed L1, L2, L3        |
| kontrolera.                        | L1,L2,L3.                           | priključaka prema indikaciji na         |
| Niz u popisu alarma:               |                                     | električnoj shemi rashladnog uređaja.   |
| UnitOff PVM                        | Razina napona na ploči uređaja nije | Provjerite je li naponska razina u      |
| Niz u dnevniku alarma:             | u dopuštenom rasponu (±10%).        | svakoj fazi unutar dopuštenog           |
| ± UnitOff PVM                      |                                     | raspona koji je naveden na naljepnici   |
| Niz u snimci alarma                |                                     | rashladnog uređaja.                     |
| UnitOff PVM                        |                                     | Važno je provjeriti razinu napona na    |
|                                    |                                     | svakoj fazi, ne samo kada rashladni     |
|                                    |                                     | uređaj ne radi, već uglavnom kada       |
|                                    |                                     | rashladhi uredaj radi od minimalnog     |
|                                    |                                     | kapaciteta do punog kapaciteta. To      |
|                                    |                                     | je zato sto pad napona moze nastati     |
|                                    |                                     | od odredene razine kapaciteta           |
|                                    |                                     | jedinice za niadenje, ili zbog          |
|                                    |                                     | $\Delta T_{-2}$                         |
|                                    |                                     | II tim slučajevima problem može biti    |
|                                    |                                     | povezan s veličinom kabela za           |
|                                    |                                     | napaianie.                              |
|                                    | Na uređaju je kratki spoj.          | Provjerite ispravnost stanja električne |
|                                    |                                     | izolacije kruga svake jedinice          |
|                                    |                                     | pomoću testera Megger.                  |
| Resetiranje                        |                                     |                                         |
| Lokalni HMI                        |                                     |                                         |
| Mreža                              |                                     |                                         |
| Automatski                         |                                     |                                         |

#### 5.3.5 UnitOff EvapWaterFlow – Alarm za gubitak protoka vode isparivača

Ovaj alarm se generira u slučaju gubitka protoka u rashladniku kako bi se stroj zaštitio od smrzavanja.

| Simptom                                                                 | Uzrok                              | Rješenje                                                                                       |
|-------------------------------------------------------------------------|------------------------------------|------------------------------------------------------------------------------------------------|
| Jedinica je u isključenom stanju.                                       | Ne osjeća se protok vode tijekom 3 | Provjerite jesu li pumpa za vodu i                                                             |
| Ikona zvona se pomiče na zaslonu<br>kontrolera.<br>Niz u popisu alarma: | prenizak.                          | Provjerite kalibraciju prekidača<br>protoka i prilagodite ga minimalnom<br>protoku vode.       |
| Niz u dnevniku alarma:<br>± UnitOff EvapWaterFlow                       |                                    | Provjerite može li se rotor pumpe<br>slobodno okretati i da nema<br>oštećenja.                 |
| UnitOff EvapWaterFlow                                                   |                                    | Provjerite zaštitne uređaje pumpi<br>(prekidači strujnog kruga, osigurači,<br>pretvarači itd.) |
|                                                                         |                                    | Provjerite je li filtar za vodu začepljen.                                                     |
|                                                                         |                                    | Provjera priključaka prekidača<br>protoka.                                                     |

| Resetiranje |           |
|-------------|-----------|
| Lokalni HMI |           |
| Mreža       | $\square$ |
| Automatski  |           |

### 5.3.6 UnitOff EXVDriverComm – Pogreška u komunikaciji proširenja drivera EXV

Ovaj alarm se generira u slučaju problema u komunikaciji s modulom EEXV.

| evaj dalm de generita a olabaja preblema a kontankaciji e međulom EEXV. |                             |                                          |
|-------------------------------------------------------------------------|-----------------------------|------------------------------------------|
| Simptom                                                                 | Uzrok                       | Rješenje                                 |
| Jedinica je u isključenom stanju.                                       | Modul nema napajanje        | Provjerite napajanje s priključka na     |
| Svi krugovi se odmah zaustavljaju.                                      |                             | bočnoj strani modula.                    |
| lkona zvona se pomiče na zaslonu                                        |                             | Provjerite jesu li obje LED lampice      |
| kontrolera.                                                             |                             | zelene.                                  |
| Niz u popisu alarma:                                                    |                             | Provjerite je li priključak sa strane    |
| UnitOff EXVDriverComm                                                   |                             | čvrsto umetnut u modul                   |
| Niz u dnevniku alarma:                                                  | Adresa modula nije pravilno | Provjerite je li adresa modula točna     |
| ± UnitOff EXVDriverComm                                                 | postavljena                 | prema dijagramu ožičenja.                |
| Niz u snimci alarma                                                     | Modul je prekinut           | Provjerite jesu li LED lampice           |
| UnitOff EXVDriverComm                                                   |                             | uključene i zelene. Ako je BSP LED       |
|                                                                         |                             | crvene boje, zamijenite modul            |
|                                                                         |                             | Provjerite je li napajanje u redu i jesu |
|                                                                         |                             | su li LED lampice isključene. U tom      |
|                                                                         |                             | slučaju zamijenite modul                 |
| Resetiranje                                                             |                             |                                          |
| Lokalni HMI                                                             |                             |                                          |
| Mreža                                                                   |                             |                                          |
| Automatski                                                              |                             |                                          |

#### 5.3.7 UnitOff Option4BoardComm – Neuspjela komunikacija s opcionalnom pločom 4

Ovaj alarm se generira u slučaju problema u komunikaciji s AC modulom.

|                                    | , ·                         |                                          |
|------------------------------------|-----------------------------|------------------------------------------|
| Simptom                            | Uzrok                       | Rješenje                                 |
| Jedinica je u isključenom stanju.  | Modul nema napajanje        | Provjerite napajanje s priključka na     |
| Svi krugovi se odmah zaustavljaju. |                             | bočnoj strani modula.                    |
| lkona zvona se pomiče na zaslonu   |                             | Provjerite jesu li obje LED lampice      |
| kontrolera.                        |                             | zelene.                                  |
| Niz u popisu alarma:               |                             | Provjerite je li priključak sa strane    |
| Option4BoardComm                   |                             | čvrsto umetnut u modul                   |
| Niz u dnevniku alarma:             | Adresa modula nije pravilno | Provjerite je li adresa modula točna     |
| $\pm$ Option4BoardComm             | postavljena                 | prema dijagramu ožičenja.                |
| Niz u snimci alarma                | Modul je prekinut           | Provjerite jesu li LED lampice           |
| Option4BoardComm                   |                             | uključene i zelene. Ako je BSP LED       |
|                                    |                             | crvene boje, zamijenite modul            |
|                                    |                             | Provjerite je li napajanje u redu i jesu |
|                                    |                             | su li LED lampice isključene. U tom      |
|                                    |                             | slučaju zamijenite modul                 |
| Resetiranje                        |                             |                                          |
| Lokalni HMI                        |                             |                                          |
| Mreža                              |                             |                                          |
| Automatski                         | $\checkmark$                |                                          |

#### 5.4 Događaji u krugu

#### 5.4.1 Cx CompXStartFail – Neuspješan događaj pokretanja kompresora

Ovaj događaj generira se kako bi se pokazalo da se kompresor 'x' nije ispravno pokrenuo.

| Simptom                                                                                                    | Uzrok                  | Rješenje                                                                                    |
|----------------------------------------------------------------------------------------------------|------------------------|---------------------------------------------------------------------------------------------|
| Kompresora je u isključenom stanju.                                                                                                    | Kompresor je blokiran. | Provjerite integritet kompresora.                                                           |
| Ako se kompresor prvi uključio, krug<br>se isključuje normalnim postupkom<br>isključivanja.                                                               |                        | Provjerite u testnom načinu rada<br>pokreće li se kompresor ručno i<br>stvorite Delta tlak. |
| U suprotnom, strujni krug će raditi s                                                                                                    | Kompresor je pokvaren. | Provjerite integritet kompresora.                                                           |
| uključenim drugim kompresorom.<br>Niz u popisu događaja:<br>CmpXStartFail<br>Niz u dnevniku događaja:<br>± CmpXStartFail<br>Niz u snimci<br>CmpXStartFail |                        | Provjerite ispravnost ožičenja<br>kompresora i u skladu s električnom<br>shemom.            |
|                                                                                                    |                        |                                                                                             |

| Lokalni HMI |  |
|-------------|--|
| Mreža       |  |
| Automatski  |  |

#### 5.4.2 Cx DischTempUnload – Događaj istovara pri visokoj temperaturi pražnjenja

Ovaj događaj generira se kako bi se pokazalo da se krug djelomično zatvorio, isključivši kompresor, zbog detektiranja visoke vrijednosti temperature pražnjenja. To je važno za pouzdanost kompresora.

| Simptom                                                                                                    | Uzrok                              | Rješenje                                                                       |
|----------------------------------------------------------------------------------------------------|------------------------------------|--------------------------------------------------------------------------------|
| Krug smanjuje svoj kapacitet ako je                                                                                                    | Krug radi izvan okvira kompresora. | Provjerite uvjete rada, radi li jedinica                                       |
| Ako je kompresor bio prvi koji se                                                                                                    |                                    | ekspanziiski ventil dobro.                                                     |
| uključio, krug se isključuje normalnim<br>postupkom isključivanja.<br>U suprotnom, strujni krug će raditi s<br>uključenim drugim kompresorom.<br>Niz u popisu događaja:<br>Cx DischTempUnload<br>Niz u dnevniku događaja:<br>± Cx DischTempUnload<br>Niz u snimci<br>Cx DischTempUnload | Jedan kompresor je oštećen.        | Provjerite rade li kompresori<br>ispravno, u normalnim uvjetima i bez<br>buke. |
|                                                                                                    |                                    |                                                                                |
|                                                                                                    |                                    |                                                                                |
| Lokalni HMI                                                                                                    |                                    |                                                                                |
| Mreža                                                                                                    |                                    |                                                                                |
| Automatski                                                                                                    |                                    |                                                                                |

#### 5.4.3 Cx EvapPressUnload – Događaj pražnjenja niskog tlaka isparivača

Ovaj događaj generira se kako bi se pokazalo da se krug djelomično zatvorio, isključivši kompresor, zbog niske vrijednosti detektiranog tlaka isparivača. To je važno za pouzdanost kompresora.

| Simptom                                                                                                    | Uzrok                                                                                                    | Rješenje                                                                                                    |
|----------------------------------------------------------------------------------------------------|----------------------------------------------------------------------------------------------------|----------------------------------------------------------------------------------------------------|
| Krug smanjuje svoj kapacitet ako je<br>EvapPr < EvapPressUnload.<br>Ako radi samo jedan kompresor, krug<br>će zadržati svoj kapacitet.<br>U suprotnom, krug će se isključiti po<br>jedan kompresor svakih X sekundi,<br>dok se tlak isparivača ne poveća.<br>Niz u popisu događaja:<br>Cx EvapPressUnload<br>Niz u dnevniku događaja:<br>± Cx EvapPressUnload<br>Niz u snimci<br>Cx EvapPressUnload | Krug radi izvan okvira kompresora.<br>Temperatura vanjskog zraka je<br>preniska (u načinu grijanja).<br>Temperatura izlazne vode je<br>preniska (način hlađenja) | Provjerite radi li EXV dobro.<br>Provjerite uvjete rada, radi li jedinica<br>unutar okvira jedinice i radi li<br>ekspanzijski ventil dobro.<br>Provjerite radi li uređaj ispravno<br>unutar okvira uređaja.<br>Krug je blizu zahtjeva za<br>odmrzavanje.<br>Provjerite radi li uređaj ispravno<br>unutar okvira uređaja. |
|                                                                                                    |                                                                                                    |                                                                                                    |
| Lokalni HMI<br>Mreža<br>Automatski                                                                                                    |                                                                                                    |                                                                                                    |

#### 5.4.4 Cx CondPressUnload – Događaj pražnjenja visokog tlaka u kondenzatoru

Ovaj događaj generira se kako bi se pokazalo da se krug djelomično stabilizirao, isključivši kompresor, zbog visoke vrijednosti detektiranog tlaka kondenzacije. To je važno za pouzdanost kompresora.

| Simptom                               | Uzrok                              | Rješenje                                 |
|---------------------------------------|------------------------------------|------------------------------------------|
| Krug smanjuje svoj kapacitet ako je   | Krug radi izvan okvira kompresora. | Provjerite ima li leda na isparivaču     |
| CondPr > CondPressUnload.             | -                                  | (način grijanja).                        |
| Ako radi samo jedan kompresor, krug   |                                    | Provjerite uvjete rada, radi li jedinica |
| će zadržati svoj kapacitet.           |                                    | unutar okvira jedinice i radi li         |
| U suprotnom, krug će se isključiti po |                                    | ekspanzijski ventil dobro.               |
| jedan kompresor svakih X sekundi,     | Temperatura vanjskog zraka je      | Provjerite pravilno funkcioniranje       |
| dok se tlak kondenzatora ne smanji.   | visoka (u modu hlađenja).          | ventilatora (u modu hlađenja).           |
| Niz u popisu događaja:                | Temperatura izlazne vode je        | Provjerite radi li uređaj ispravno       |
| Cx CondPressUnload                    | previsoka (način grijanja)         | unutar okvira uređaja.                   |
| Niz u dnevniku događaja:              |                                    | -                                        |
| ± Cx CondpPressUnload                 |                                    |                                          |
| Niz u snimci                          |                                    |                                          |
| Cx CondPressUnload                    |                                    |                                          |

| Lokalni HMI |  |
|-------------|--|
| Mreža       |  |
| Automatski  |  |
|             |  |

#### 5.4.5 Cx HighPressPd – Visoki tlak tijekom događaja Pumpdown

Taj se događaj generira tijekom postupka ispumpavanja kako bi se pokazalo da tlak kondenzacije prelazi vrijednost istovara.

| Simptom                                                                                                    | Uzrok                       | Riešenie                                                                                                   |
|----------------------------------------------------------------------------------------------------|-----------------------------|----------------------------------------------------------------------------------------------------|
| Krug zaustavlja postupak crpljenja<br>ako je CondPr > CondPressUnload.                                                     | Postupak je predugo trajao. | Provjerite radi li EXV dobro i je li<br>potpuno zatvoren tijekom<br>ispumpavanja.                          |
| Niz u popisu događaja:<br>Cx HighPressPd<br>Niz u dnevniku događaja:<br>± Cx HighPressPd<br>Niz u snimci<br>Cx HighPressPd |                             | Provjerite uvjete rada, radi li jedinica<br>unutar okvira jedinice i radi li<br>ekspanzijski ventil dobro. |
|                                                                                                    |                             |                                                                                                    |
| Lokalni HMI                                                                                                    |                             |                                                                                                    |
| Mreža                                                                                                    |                             |                                                                                                    |
| Automatski                                                                                                    |                             |                                                                                                    |

## 5.4.6 CompxOff DischTmp CompxSenf – Kvar senzor temperature pražnjenja temperature pražnjenja kompresora

Ovaj alarm pokazuje da senzor temperature pražnjenja, postavljen za svaki kompresor, ne radi ispravno. Ovi senzori postavljeni su s omogućenom opcijom "DLT Logic".

| Simptom                                | Uzrok                                  | Rješenje                                  |
|----------------------------------------|----------------------------------------|-------------------------------------------|
| Kompresor je isključen.                | Kratak spoj na senzoru.                | Provjerite integritet senzora.            |
| Krug se isključuje uobičajenim         |                                        | Provjerite ispravan rad senzora u         |
| postupkom isključivanja samo kada      |                                        | skladu s informacijama o kOhm (kΩ)        |
| su svi kompresori pokazali isti alarm. |                                        | rasponu koji se odnosi na vrijednosti     |
| lkona zvona se pomiče na zaslonu       |                                        | temperature.                              |
| kontrolera.                            | Senzor je slomljen.                    | Provjerite je li senzor oštećen kratkim   |
| Niz u popisu alarma:                   |                                        | spojem mjerenjem otpora.                  |
| DischTmp CompxSenf                     | Senzor nije pravilno spojen (otvoren). | Provjerite je li senzor pravilno          |
| Niz u dnevniku alarma:                 |                                        | postavljen na cijev rashladnog kruga.     |
| ± Disch I mp CompxSenf                 |                                        | Provjerite da nema vode ili vlage na      |
| NIZ U SNIMCI alarma                    |                                        | električnim kontaktima senzora.           |
| Cx Disch i mp CompxSeni                |                                        | Provjerite jesu li priključci električnih |
|                                        |                                        | konektora ispravni.                       |
|                                        |                                        | Provjerite ispravnost ožičenja            |
|                                        |                                        | senzora i u skladu s električnom          |
|                                        |                                        | shemom.                                   |
| Resetiranje                            |                                        |                                           |
| Lokalni HMI                            |                                        |                                           |
| Mreža                                  |                                        |                                           |
| Automatski                             |                                        |                                           |

#### 5.4.7 CxStartFail – Neuspješno pokretanje

Ovaj alarm se generira s niskim tlakom isparavanja i niskom zasićenom temperaturom kondenzacije pri pokretanju kruga. Ovaj alarm se automatski resetira samo kad uređaj pokuša automatski ponovno pokrenuti krug. Pri trećoj pojavi ovog kvara generira se alarm kvara ponovnog pokretanja.

| Simptom                                                                                                    | Uzrok                                                         | Rješenje                                                                                                    |
|----------------------------------------------------------------------------------------------------|---------------------------------------------------------------|----------------------------------------------------------------------------------------------------|
| Krug je u isključenom stanju.                                                                                                    | Niska vanjska temperatura okoline                             | Provjerite stanje rada jedinice bez                                                                                                    |
| Krug je zaustavljen.                                                                                                    |                                                               | kondenzatora                                                                                                    |
| kona zvona se pomice na zaslonu<br>kontrolera.<br>Led indikator na gumbu 2 programa<br>External HMI treperi<br>Niz u popisu događaja:<br>+Cx StartFailAlm | Punjenje rashladnog sredstva je<br>nisko.                     | Provjerite kontrolno staklo na liniji<br>tekućine kako biste vidjeli ima li<br>rashladnog sredstva u obliku plina.<br>Izmjerite podhlađenje kako biste<br>provjerili je li punjenje rashladnog<br>sredstva ispravno. |
| ± Cx StartFailAlm<br>Niz u snimci događaja:                                                                                                    | Zadana vrijednost kondenzacije nije<br>ispravna za aplikaciju | Provjerite je li potrebno povećati<br>zadanu vrijednost zasićene                                                                                                    |

| Cx StartFail Alm |                                      | temperature                          |
|------------------|--------------------------------------|--------------------------------------|
|                  |                                      | kondonzacijo                         |
|                  |                                      | KUIIUEIIZACIJE                       |
|                  |                                      |                                      |
|                  | Uređaj za hlađenje suhim zrakom nije | Provjerite je li uređaj za hlađenje  |
|                  | pravilno instaliran                  | suhim zrakom siguran od jakog vietra |
|                  |                                      | Summi Zrakom Siguran Su Jakog Vjetru |
|                  | <b>T</b>                             |                                      |
|                  | Tiak isparivaca ili kondenzacijskog  | Provjerite ispravan rad tiachin      |
|                  | senzora slomljen ili nije pravilno   | pretvarača.                          |
|                  | postavlien                           | •                                    |
|                  | poetavijen                           |                                      |
| Resetiranje      |                                      |                                      |
| Lokalni HMI      | $\checkmark$                         |                                      |
| Mreža            |                                      |                                      |
|                  | $\checkmark$                         |                                      |
| Automatski       |                                      |                                      |

#### 5.5 Alarmi zaustavljanja kruga ispumpavanja

Svi alarmi prijavljeni u ovom odjeljku proizvode zaustavljanje strujnog kruga provedeno u skladu s normalnim postupkom ispumpavanja.

#### 5.5.1 Cx Off DischTmpSen – Kvar senzora temperature pražnjenja

Ovaj alarm se generira kako bi se pokazalo da senzor ne očitava ispravno.

| Simptom                          | Uzrok                                  | Rješenje                                  |
|----------------------------------|----------------------------------------|-------------------------------------------|
| Krug je u isključenom stanju.    | Kratak spoj na senzoru.                | Provjerite integritet senzora.            |
| Krug se isključuje normalnim     |                                        | Provjerite ispravan rad senzora u         |
| postupkom isključenja.           |                                        | skladu s informacijama o kOhm (kΩ)        |
| lkona zvona se pomiče na zaslonu |                                        | rasponu koji se odnosi na vrijednosti     |
| kontrolera.                      |                                        | temperature.                              |
| Niz u popisu alarma:             | Senzor je slomljen.                    | Provjerite je li senzor oštećen kratkim   |
| Cx Off DischTmpSen               |                                        | spojem mjerenjem otpora.                  |
| Niz u dnevniku alarma:           | Senzor nije pravilno spojen (otvoren). | Provjerite je li senzor pravilno          |
| ± Cx Off DischTmpSen             |                                        | postavljen na cijev rashladnog kruga.     |
| Niz u snimci alarma              |                                        | Provjerite da nema vode ili vlage na      |
| Cx Off Disch ImpSen              |                                        | električnim kontaktima senzora.           |
|                                  |                                        | Provjerite jesu li priključci električnih |
|                                  |                                        | konektora ispravni.                       |
|                                  |                                        | Provjerite ispravnost ožičenja            |
|                                  |                                        | senzora i u skladu s električnom          |
|                                  |                                        | shemom.                                   |
| Resetiranje                      |                                        |                                           |
| Lokalni HMI                      |                                        |                                           |
| Mreža                            |                                        |                                           |
| Automatski                       |                                        |                                           |

## **5.5.2 CxOff OffSuctTempSen – Kvar senzora temperature usisa (samo grijanje)** Ovaj alarm se generira kako bi se pokazalo da senzor ne očitava ispravno.

| Simptom                          | Uzrok                               | Rješenje                                  |
|----------------------------------|-------------------------------------|-------------------------------------------|
| Krug je u isključenom stanju.    | Kratak spoj na senzoru.             | Provjerite integritet senzora.            |
| Krug se isključuje normalnim     |                                     |                                           |
| postupkom isključenja.           |                                     | Provjerite ispravan rad senzora u         |
| lkona zvona se pomiče na zaslonu |                                     | skladu s informacijama o kOhm (kΩ)        |
| kontrolera.                      |                                     | rasponu koji se odnosi na vrijednosti     |
| Niz u popisu alarma:             |                                     | temperature.                              |
| CxOff OffSuctTempSen             | Senzor je slomljen.                 | Provjerite je li senzor oštećen kratkim   |
| Niz u dnevniku alarma:           |                                     | spojem mjerenjem otpora.                  |
| ± CxOff OffSuctTempSen           | Senzor nije dobro spojen (otvoren). | Provjerite je li senzor pravilno          |
| Niz u snimci alarma              |                                     | postavljen na cijev rashladnog kruga.     |
| CxOff OffSuctTempSen             |                                     | Provjerite da nema vode ili vlage na      |
|                                  |                                     | električnim kontaktima senzora.           |
|                                  |                                     | Provjerite jesu li priključci električnih |
|                                  |                                     | konektora ispravni.                       |
|                                  |                                     | Provjerite ispravnost ožičenja            |
|                                  |                                     | senzora i u skladu s električnom          |
|                                  |                                     | shemom.                                   |
| Resetiranje                      |                                     |                                           |
| Lokalni HMI                      | $\checkmark$                        |                                           |
| Mreža                            |                                     |                                           |
| Automatski                       |                                     |                                           |

#### 5.5.3 CxOff GasLeakaure – Greška curenja plina

Ovaj alarm ukazuje na curenje plina u kutiji kompresora.

| Simptom                                                                                        | Uzrok                             | Rješenje                                                                                                    |
|------------------------------------------------------------------------------------------------|-----------------------------------|----------------------------------------------------------------------------------------------------|
| Krug je u isključenom stanju.                                                                  | Curenje plina u kutiji kompresora | Isključite uređaj i izvršite ispitivanje                                                                                                    |
| krug se iskijucuje postupkom<br>isključivanja koji izvodi duboko                               | (A/C jedinice).                   | istjecanja plina.                                                                                                    |
| ispumpavanje kruga.<br>Ikona zvona se pomiče na zaslonu<br>kontrolera.<br>Niz u popisu alarma: | Curenje plina u sobi postrojenja. | Provjerite ima li curenja na uređaju s<br>detektorom i na kraju pokrenite<br>usisne ventilatore kako biste<br>promijenili zrak u prostoriji.                                 |
| Niz u dnevniku alarma:<br>± CxOff GasLeakage<br>Niz u snimci alarma<br>CxOff GasLeakage        | Kvar senzora curenja plina.       | Stavite senzor na otvoreni zrak i<br>provjerite može li se alarm izbrisati.<br>Ako je potrebno, zamijenite senzor ili<br>onemogućite opciju prije dobivanja<br>novog dijela. |
| Resetiranje                                                                                    |                                   |                                                                                                    |
| Lokalni HMI<br>Mreža<br>Automateki                                                             |                                   |                                                                                                    |

#### 5.6 Alarmi brzog zaustavljanja kruga

Svi alarmi prijavljeni u ovom odjeljku proizvode trenutno zaustavljanje kruga.

### 5.6.1 CxOff CondPressSen – Kvar senzora kondenzacijskog tlaka

Ovaj alarm pokazuje da pretvarač kondenzacijskog tlaka ne radi ispravno.

| Simptom                                                                                                    | Uzrok                                                                                    | Rješenje                                                                                                    |
|----------------------------------------------------------------------------------------------------|------------------------------------------------------------------------------------------|----------------------------------------------------------------------------------------------------|
| Krug je u isključenom stanju.<br>Krug je zaustavljen.<br>Ikona zvona se pomiče na zaslonu<br>kontrolera.<br>Niz u popisu alarma:<br>CxOff CondPressSen<br>Niz u dnevniku alarma:<br>± CxCmp1 CondPressSen | Senzor je slomljen.<br>Kratak spoj na senzoru.<br>Senzor nije pravilno spojen (otvoren). | Provjerite integritet senzora.<br>Provjerite ispravan rad senzora<br>prema informacijama o rasponu<br>mVolta (mV) koji se odnosi na<br>vrijednosti tlaka u kPa.<br>Provjerite je li senzor oštećen kratkim<br>spojem mjerenjem otpora.<br>Provjerite je li senzor pravilno |
| Niz u snimci alarma<br>CxCmp1 CondPressSen                                                                                                    |                                                                                          | postavljen na cijev rashladnog kruga.<br>Pretvarač mora osjetiti pritisak kroz<br>iglu ventila.<br>Provjerite da nema vode ili vlage na<br>električnim kontaktima senzora.                                                                                                 |
|                                                                                                    |                                                                                          | konektora ispravni.                                                                                                    |
|                                                                                                    |                                                                                          | Provjerite ispravnost ožičenja<br>senzora i u skladu s električnom<br>shemom.                                                                                                    |
| Resetiranje                                                                                                    |                                                                                          |                                                                                                    |
| Lokalni HMI<br>Mreža<br>Automatski                                                                                                    |                                                                                          |                                                                                                    |

## 5.6.2 CxOff EvapPressSen – Kvar senzora tlaka isparavanja

Ovaj alarm pokazuje da pretvarač tlaka isparavanja ne radi ispravno.

| Simptom                          | Uzrok                                  | Rješenje                                  |
|----------------------------------|----------------------------------------|-------------------------------------------|
| Krug je u isključenom stanju.    | Senzor je slomljen.                    | Provjerite integritet senzora.            |
| Krug je zaustavljen.             |                                        | Provjerite ispravan rad senzora           |
| lkona zvona se pomiče na zaslonu |                                        | prema informacijama o rasponu             |
| kontrolera.                      |                                        | mVolta (mV) koji se odnosi na             |
| Niz u popisu alarma:             |                                        | vrijednosti tlaka u kPa.                  |
| CxOff EvapPressSen               | Kratak spoj na senzoru.                | Provjerite je li senzor oštećen kratkim   |
| Niz u dnevniku alarma:           |                                        | spojem mjerenjem otpora.                  |
| ± CxOff EvapPressSen             | Senzor nije pravilno spojen (otvoren). | Provjerite je li senzor pravilno          |
| Niz u snimci alarma              |                                        | postavljen na cijev rashladnog kruga.     |
| CxOff EvapPressSen               |                                        | Pretvarač mora osjetiti pritisak kroz     |
|                                  |                                        | iglu ventila.                             |
|                                  |                                        | Provjerite da nema vode ili vlage na      |
|                                  |                                        | električnim kontaktima senzora.           |
|                                  |                                        | Provjerite jesu li priključci električnih |
|                                  |                                        | konektora ispravni.                       |

|             |           | Provjerite ispravnost ožičenja   |
|-------------|-----------|----------------------------------|
|             |           | senzora i u skladu s električnom |
|             |           | shemom.                          |
| Resetiranje |           |                                  |
| Lokalni HMI | $\square$ |                                  |
| Mreža       |           |                                  |
| Automatski  |           |                                  |

#### 5.6.3 CxOff DischTmpHigh – Alarm visoke temperature pražnjenja

1

Ovaj alarm pokazuje da je temperatura na ispusnom otvoru kompresora premašila maksimalnu granicu koja može uzrokovati oštećenje mehaničkih dijelova kompresora.

Kada se pojavi ovaj alarm, kućište kompresora i ispusne cijevi mogu postati vrlo vrući. Budite oprezni kada dođete u kontakt s kompresorom i ispusnim cijevima u tom stanju.

| Simptom                                                                                                    | Uzrok                                                     | Rješenje                                                                                                   |
|----------------------------------------------------------------------------------------------------|-----------------------------------------------------------|----------------------------------------------------------------------------------------------------|
| Temperatura pražnjenja > Vrijednost<br>alarma visoke temperature<br>pražnjenja.<br>Alarm se ne može aktivirati ako je | Krug radi izvan okvira kompresora.                        | Provjerite uvjete rada, radi li jedinica<br>unutar okvira jedinice i radi li<br>ekspanzijski ventil dobro. |
| aktivna greška senzora temperature<br>pražnjenja.<br>Ikona zvona se pomiče na zaslonu                                 | Jedan kompresor je oštećen.                               | Provjerite rade li kompresori<br>ispravno, u normalnim uvjetima i bez<br>buke.                             |
| kontrolera.<br>Niz u popisu alarma:<br>CxOff DischTmpHigh                                                             |                                                           | Provjerite ispravnost rada<br>temperature pražnjenja                                                       |
| Niz u dnevniku alarma:<br>± CxOff DischTmpHigh<br>Niz u snimci alarma<br>CxOff DischTmpHigh                           | Senzor temperature pražnjenja ne<br>može ispravno raditi. | Provjerite ispravnost rada<br>temperature pražnjenja                                                       |
| Resetiranje                                                                                                    |                                                           |                                                                                                    |
| Lokalni HMI<br>Mreža<br>Automatski                                                                                    |                                                           |                                                                                                    |

#### 5.6.4 CxOff CondPressHigh – Alarm visokog tlaka kondenzacije

Ovaj alarm se generira u slučaju da temperatura zasićenih kondenzatora poraste iznad maksimalne temperature zasićenih kondenzatora i kontrola ne može kompenzirati to stanje.

U slučaju rashladnika hlađenih vodom koji rade pri visokoj temperaturi vode kondenzatora, ako temperatura zasićenih kondenzatora premašuje maksimalnu temperaturu zasićenih kondenzatora, krug se samo isključuje bez ikakve obavijesti na zaslonu jer se to stanje smatra prihvatljivim u ovom rasponu rada.

| Simptom                                                                | Uzrok                                                                         | Rješenje                                                                                                    |
|------------------------------------------------------------------------|-------------------------------------------------------------------------------|----------------------------------------------------------------------------------------------------|
| Krug je u isključenom stanju.<br>Kompresor se više ne puni ili čak ne  | Jedan ili više ventilatora<br>kondenzatora ne rade pravilno (A/C              | Provjerite jesu li aktivirane zaštite ventilatora.                                                                                                    |
| istovara, krug je zaustavljen.<br>Ikona zvona se pomiče na zaslonu     | jedinice).                                                                    | Provjerite mogu li se ventilatori<br>slobodno okretati.                                                                                                    |
| kontrolera.<br>Niz u popisu alarma:<br>CxOff CondPressHigh             |                                                                               | Provjerite da ne postoji nikakva<br>prepreka slobodnom izbacivanju<br>ispuhanog zraka.                                                                                                    |
| Niz u dnevniku alarma:<br>± CxOff CondPressHigh<br>Niz u snimci alarma | Prljava ili djelomično blokirana<br>zavojnica kondenzatora (A/C<br>jedinice). | Uklonite sve prepreke.<br>Očistite zavojnicu kondenzatora<br>mekom četkom i puhalom.                                                                                                    |
| CxOff CondPressHigh                                                    | Temperatura ulaznog zraka<br>kondenzatora je previsoka (A/C<br>jedinice).     | Temperatura zraka izmjerena na<br>ulazu u kondenzator ne smije<br>prelaziti granicu navedenu u radnom<br>rasponu (radnom omotaču)<br>rashladnika.                                                                                                    |
|                                                                        |                                                                               | Provjerite mjesto na kojem je uređaj<br>instaliran i provjerite da nema kratkog<br>spoja vrućeg zraka koji se ispuhuje iz<br>ventilatora iste jedinice ili čak iz<br>ventilatora sljedećih rashladnika<br>(provjerite IOM za pravilnu<br>instalaciju). |
|                                                                        | Jedan ili više ventilatora<br>kondenzatora                                    | Provjerite ispravan slijed faza (L1, L2,<br>L3) u električnom priključku                                                                                                    |
|                                                                        | okreću se u krivom<br>smjeru (A/C jedinice).                                  | ventilatora.                                                                                                    |

|             | Prekomjerno punjenje                 | Provjerite tekuće podhlađenje i        |
|-------------|--------------------------------------|----------------------------------------|
|             | rashladnog sredstva u jedinicu.      | usisnu supertoplinu kako biste         |
|             |                                      | indirektno kontrolirali ispravno       |
|             |                                      | punjenje rashladnog sredstva.          |
|             |                                      | Ako je potrebno, vratite sve           |
|             |                                      | rashladno sredstvo kako biste          |
|             |                                      | izmjerili težinu cijelog punjenja i    |
|             |                                      | provjerili je li vrijednost u skladu s |
|             |                                      | oznakom kg na naljepnici jedinice.     |
|             | Pretvarač kondenzacijskog tlaka nije | Provjerite ispravan rad senzora        |
|             | mogao ispravno raditi.               | visokog tlaka.                         |
| Resetiranje |                                      |                                        |
| Lokalni HMI | $\checkmark$                         |                                        |
| Mreža       |                                      |                                        |
| Automatski  |                                      |                                        |

**5.6.5 CxOff EvapPressLow – Alarm niskog tlaka** Ovaj alarm se generira u slučaju da tlak isparavanja padne ispod pražnjenja niskog tlaka i kontrola ne može kompenzirati to stanje.

| Simptom                              | Uzrok                                 | Rješenje                                |
|--------------------------------------|---------------------------------------|-----------------------------------------|
| Krug je u isključenom stanju.        | Prijelazno stanje poput stupnjavanja  | Pričekajte dok se stanje ne oporavi     |
| Kompresor se više ne puni ili čak ne | ventilatora (A/C jedinice).           | kontrolom EXV-a                         |
| istovara, krug se odmah zaustavlja.  | Punjenje rashladnog sredstva je       | Provjerite kontrolno staklo na liniji   |
| lkona zvona se pomiče na zaslonu     | nisko.                                | tekućine kako biste vidjeli ima li      |
| kontrolera.                          |                                       | rashladnog sredstva u obliku plina.     |
| Niz u popisu alarma:                 |                                       | Izmjerite podhlađivanje kako biste      |
| CxOff EvapPressLow                   |                                       | vidjeli je li punjenje ispravno.        |
| Niz u dnevniku alarma:               | Ograničenje zaštite nije postavljeno  | Provjerite prilaz isparivača i          |
| ± CxOff EvapPressLow                 | kako se prilagodilo aplikaciji kupca. | pripadajuću temperaturu vode kako       |
| Niz u snimci alarma                  |                                       | biste procijenili ograničenje           |
| CXOff EvapPressLow                   |                                       | zadržavanja niskog tlaka.               |
|                                      | Približavanje visokoj temperaturi     | Očistite isparivač                      |
|                                      | isparivača.                           | Provjerite kvalitetu tekućine koja teče |
|                                      |                                       | u izmjenjivač topline.                  |
|                                      |                                       | Provjerite postotak i vrstu glikola     |
|                                      |                                       | (etilenski ili propilenski)             |
|                                      | Protok vode u izmjenjivač topline     | Povećajte protok vode.                  |
|                                      | vode je prenizak.                     | Provjerite radi li pumpa za vodu        |
|                                      |                                       | isparivača ispravno osiguravajući       |
|                                      |                                       | potreban protok vode.                   |
|                                      | Pretvarač tlaka isparavanja ne radi   | Provjerite radi li senzor pravilno i    |
|                                      | ispravno.                             | kalibrirajte ocitanja mjeracem.         |
|                                      | EEXV ne radi ispravno.                | Provjerite moze li se ispumpavanje      |
|                                      | Ne otvara se dovoljno ili se krece u  | dovrsiti kako bi se postigio            |
|                                      | suprotnom smjeru.                     | ogranicenje tiaka.                      |
|                                      |                                       | Provjerite pokrete ekspanzijskog        |
|                                      |                                       | Ventila.                                |
|                                      |                                       | Provjerite prikijucak na upravijacki    |
|                                      |                                       | program ventila na dijagramu            |
|                                      |                                       | Ozicenija.                              |
|                                      |                                       | izinjenie olpoi svakog namolaja,        |
|                                      | Tomporaturo vodo io pieko             | mora bili raziicil od u Onim.           |
|                                      | remperatura vode je niska             | Povecajle temperaturu ulazne vode.      |
|                                      |                                       | za piski tlak                           |
| Resetiranje                          |                                       |                                         |
|                                      |                                       |                                         |
| Lonaini i livii<br>Mreža             |                                       |                                         |
| Automatski                           |                                       |                                         |
| Automatoki                           |                                       |                                         |

**5.6.6 CxOff RestartFault – Greška pri ponovnom pokretanju** Ovaj alarm se generira kada se isključi unutarnja zaštita kompresora

| Simptom                                                                                                    | Uzrok                                                                                                    | Rješenje                        |
|----------------------------------------------------------------------------------------------------|----------------------------------------------------------------------------------------------------|---------------------------------|
| Kompresor X je isključen<br>Ikona zvona se pomiče na zaslonu<br>kontrolera.<br>Niz u popisu alarma:<br>CxOff RestartFault<br>Niz u dnevniku alarma:<br>± CxOff RestartFault<br>Niz u snimci alarma<br>CxOff RestartFault | Ovaj alarm se generira nakon 165<br>sekundi od pokretanja kruga ako je<br>tlak isparavanja niži od granične<br>vrijednosti pražnjenja pri niskom<br>tlaku. Ako se aktivira ovaj alarm, to<br>znači da uređaj radi s preniskom<br>vanjskom temperaturom okoline ili da<br>punjenje rashladnog sredstva nije<br>pravilno podešeno | Pogledajte alarm za niski tlak. |
| Resetiranie                                                                                                    |                                                                                                    |                                 |
| Lokalni HMI                                                                                                    |                                                                                                    |                                 |
| Mreža                                                                                                    |                                                                                                    |                                 |
| Automatski                                                                                                    |                                                                                                    |                                 |

#### 5.6.7 CxOff MechHighPress – Alarm mehanički visokog tlaka

Ovaj alarm se generira kada se tlak kondenzatora podigne iznad mehaničke granice visokog tlaka, što uzrokuje da ovaj uređaj otvori napajanje svih pomoćnih releja. To uzrokuje trenutačno isključivanje kompresora i svih drugih aktuatora u ovom krugu.

| Simptom                                     | Uzrok                             | Rješenje                                        |
|---------------------------------------------|-----------------------------------|-------------------------------------------------|
| Krug je u isključenom stanju.               | Jedan ili više ventilatora        | Provjerite jesu li aktivirane zaštite           |
| Kompresor se više ne puni ili čak ne        | kondenzatora ne rade pravilno(A/C | ventilatora.                                    |
| istovara, krug je zaustavljen.              | jedinice).                        | Provjerite mogu li se ventilatori               |
| Ikona zvona se pomice na zaslonu            |                                   | slobodno okretati.                              |
| kontrolera.                                 |                                   | Provjerite da ne postoji nikakva                |
| Niz u popisu alarma.<br>CvOff MochHighPross |                                   | prepreka slobodnom izbacivanju                  |
| Niz u dnevniku alarma:                      | Duliava ili dialamižna blakirana  | Ispunanog zraka.                                |
| + CyOff MechHighPress                       | Prijava III djelomicno blokirana  | Okionite sve prepreke.                          |
| Niz u snimci alarma                         |                                   | mekom četkom i pubalom                          |
| CxOff MechHighPress                         | Temperatura ulaznog zraka         | Temperatura zraka izmierena na                  |
|                                             | kondenzatora je previsoka (A/C    | ulazu u kondenzator ne smile prelaziti          |
|                                             | iedinice).                        | granicu navedenu u radnom rasponu               |
|                                             | <b>) )</b>                        | (radnom okviru) rashladnika (A/C                |
|                                             |                                   | jedinice).                                      |
|                                             |                                   | Provjerite mjesto na kojem je uređaj            |
|                                             |                                   | instaliran i provjerite da nema kratkog         |
|                                             |                                   | spoja vrućeg zraka koji se ispuhuje iz          |
|                                             |                                   | ventilatora iste jedinice ili čak iz            |
|                                             |                                   | ventilatora sijedecin rashladnika               |
|                                             |                                   | (provjenile i Olivi za pravilnu<br>instalaciju) |
|                                             | .ledan ili više ventilatora       | Provierite ispravan slijed faza (I 1 I 2        |
|                                             | kondenzatora                      | 13) u električnom prikliučku                    |
|                                             | okreću se u krivom                | ventilatora.                                    |
|                                             | smjeru.                           |                                                 |
|                                             | Mehanički prekidač za visoki tlak | Provjerite radi li prekidač za visoki           |
|                                             | oštećen je ili nije kalibriran.   | tlak pravilno.                                  |
| Resetiranje                                 |                                   |                                                 |
| Lokalni HMI                                 |                                   |                                                 |
| Mreža                                       |                                   |                                                 |
| Automatski                                  |                                   |                                                 |

#### 5.6.8 CxOff NoPressChange – Alarm za nepostojanje promjene tlaka pri pokretanju

Ovaj alarm pokazuje da kompresor nije u mogućnosti pokrenuti ili stvoriti određenu minimalnu varijaciju tlaka isparavanja ili kondenzacije nakon pokretanja.

| Simptom                                               | Uzrok                                      | Rješenje                                                              |
|-------------------------------------------------------|--------------------------------------------|-----------------------------------------------------------------------|
| Krug je u isključenom stanju.<br>Krug je zaustavljen. | Kompresor se ne može pokrenuti             | Provjerite je li signal za pokretanje pravilno spojen na inverter.    |
| kontrolera.                                           | Kompresor se okreće u pogrešnom<br>smjeru. | Provjerite ispravan slijed faza do kompresora (L1, L2, L3) u skladu s |

| Niz u popisu alarma:   |                                 | električnom shemom.                  |
|------------------------|---------------------------------|--------------------------------------|
| CxOff NoPressChange    |                                 |                                      |
| Niz u dnevniku alarma: |                                 | Inverter nije pravilno programiran s |
| ± CxOff NoPressChange  |                                 | pravim smjerom rotacije              |
| Niz u snimci alarma    | U rashladnom krugu nema         | Provjerite tlak kruga i prisutnost   |
| CxOff NoPressChange    | rashladnog sredstva.            | rashladnog sredstva.                 |
|                        | Neispravan rad pretvarača tlaka | Provjerite ispravan rad pretvarača   |
|                        | isparavanja ili kondenzacije.   | tlaka isparavanja ili kondenzacije.  |
| Resetiranje            |                                 |                                      |
| Lokalni HMI            |                                 |                                      |
| Mreža                  | ×                               |                                      |
| Automatski             |                                 |                                      |

#### 5.6.9 CompXAIm – Alarm neuspješnog pokretanja kompresora

Ovaj događaj se generira kako bi pokazao da se kompresor 'x' nije ispravno pokrenuo. Kompresor ne stvara ispravno dizanje.

| Simptom                                                                                                    | Uzrok                                            | Rješenje                                                                                                    |
|----------------------------------------------------------------------------------------------------|--------------------------------------------------|----------------------------------------------------------------------------------------------------|
| Status kompresora je isključen.<br>Ako se kompresor uključi, krug se<br>isključuje normalnim postupkom<br>isključivanja.<br>U suprotnom, krug će raditi s drugim<br>kompresorom.<br>Niz na popisu događaja:<br>CmpXA1m<br>Niz u zapisniku događaja:<br>± CmpXA1m<br>String u snimci<br>CmpXA1m | Kompresor je blokiran.<br>Kompresor je pokvaren. | Provjerite ispravnost kompresora.<br>U testnom načinu rada provjerite<br>pokreće li se kompresor ručno i<br>stvorite Delta tlak.<br>Provjerite ispravnost kompresora.<br>Također provjerite ispravnost<br>ožičenja kompresora u skladu s<br>električnom shemom. |
|                                                                                                    |                                                  |                                                                                                    |
| Lokalni HMI<br>Mreža<br>Automatski                                                                                                    |                                                  |                                                                                                    |

#### 5.6.10 Cx FailedPumpdown – Neuspješan postupak ispumpavanja

Ovaj alarm je generiran kako bi ukazao na to da strujni krug nije bio u mogućnosti ukloniti sve rashladno sredstvo iz isparivača. Automatski se briše čim se kompresor zaustavi samo da bi bio prijavljen u povijest alarma. Možda se neće prepoznati iz BMS-a jer kašnjenje u komunikaciji može dati dovoljno vremena za resetiranje. Možda se neće vidjeti ni na lokalnom HMI-ju.

| Simptom                       | Uzrok                                   | Rješenje                                 |
|-------------------------------|-----------------------------------------|------------------------------------------|
| Krug je u isključenom stanju. | EEXV se ne zatvara u potpunosti,        | Provjerite radi li EEXV pravilno i je li |
| Nema indikacija na zaslonu    | stoga postoji "kratki spoj" između      | u položaju za potpuno zatvaranje.        |
| Niz u popisu alarma:          | strane visokog tlaka i strane niskog    | Kontrolno staklo ne smije pokazivati     |
|                               | tlaka kruga.                            | protok rashladnog sredstva nakon         |
| Niz u dnevniku alarma:        |                                         | zatvaranja ventila.                      |
| ± Cx FailedPumpdown           |                                         | Provjerite LED lampicu na vrhu           |
| Niz u snimci alarma           |                                         | ventila, C LED bi trebao biti fiksne     |
| Cx FailedPumpdown             |                                         | zelene boje. Ako obje LED lampice        |
|                               |                                         | trepere naizmjenično, motor ventila      |
|                               |                                         | nije pravilno spojen.                    |
|                               | Senzor tlaka isparavanja ne radi        | Provjerite pravilan rad senzora tlaka    |
|                               | ispravno.                               | isparavanja.                             |
|                               | Kompresor na krugu štetili su u         | Provjerite kompresore na krugovima.      |
|                               | unutrašnjosti mehanički problemi, na    |                                          |
|                               | primjer na unutarnjem nepovratnom       |                                          |
|                               | ventilu ili na unutarnjim spiralama ili |                                          |
|                               | lopaticama.                             |                                          |
| Resetiranje                   |                                         |                                          |
| Lokalni HMI                   |                                         |                                          |
| Mreža                         |                                         |                                          |
| Automatski                    |                                         |                                          |

5.6.11 Zaštita CmpX – Zaštita kompresora

Ovaj alarm se generira kada se isključi unutarnja zaštita kompresora

| Simptom                          | Uzrok                          | Rješenje                           |
|----------------------------------|--------------------------------|------------------------------------|
| Kompresor X je isključen         | Motor kompresora PTC.          | Kompresor je oštećen               |
| lkona zvona se pomiče na zaslonu | Otvor za pražnjenje kompresora |                                    |
| kontrolera.                      | PTC.                           |                                    |
| Niz u popisu alarma:             |                                | Kompresor radi izvan svojih radnih |
| CmpX Protection                  |                                | granica                            |
| Niz u dnevniku alarma:           |                                |                                    |
| ± CmpX Protection                |                                |                                    |
| Niz u snimci alarma              |                                |                                    |
| CmpX Protection                  |                                |                                    |
| Resetiranje                      |                                |                                    |
| Lokalni HMI                      |                                |                                    |
| Mreža                            |                                |                                    |
| Automatski                       |                                |                                    |

5.6.12 CxOff SSH LowLimit – SSH prenizak Ovaj alarm se generira kada krug radi s preniskim SSH tijekom određenog vremena

| Simptom                          | Uzrok                  | Rješenje                 |
|----------------------------------|------------------------|--------------------------|
| Krug X je isključen              | Visoki tlak isparivača | Ponovno pokretanje kruga |
| lkona zvona se pomiče na zaslonu | Zamrzavanje isparivača |                          |
| kontrolera.                      |                        |                          |
| Niz u popisu alarma:             |                        |                          |
| SSH LowLimit                     |                        |                          |
| Niz u dnevniku alarma:           |                        |                          |
| SSH LowLimit                     |                        |                          |
| Niz u snimci alarma              |                        |                          |
| SSH LowLimit                     |                        |                          |
|                                  |                        |                          |
| Resetiranje                      |                        |                          |
| Lokalni HMI                      |                        |                          |
| Mreža                            |                        |                          |
| Automatski                       |                        |                          |

#### 5.6.13 CxOff Low DSH – DSH prenizak

Ovaj alarm se generira kada krug radi s preniskim DSH određeno vrijeme.

| Simptom                          | Uzrok                                  | Rješenje                              |
|----------------------------------|----------------------------------------|---------------------------------------|
| Krug X je isključen              | EEXV is not working correctly.         | Check if pump-down can be finished    |
| lkona zvona se pomiče na zaslonu | It's not opening enough or it's moving | for pressure limit reached;           |
| kontrolera.                      | in the opposite direction.             | Check expansion valve movements       |
| Niz u popisu alarma:             |                                        |                                       |
| Niz u dpevniku alarma:           |                                        | Charle connection to the value driver |
|                                  |                                        | on the wiring diagram                 |
| Niz u snimci alarma              |                                        | on the winng diagram.                 |
| CxOff LowDSH                     |                                        | Measure the resistance of each        |
|                                  |                                        | winding, it must be different from 0  |
|                                  |                                        | Ohm.                                  |
| Resetiranje                      |                                        |                                       |
| Lokalni HMI                      |                                        |                                       |
| Mreža                            |                                        |                                       |
| Automatski                       |                                        |                                       |

#### 5.6.14 **CxOff Drift Suct temp**

Ovaj alarm se generira kada krug radi s preniskim DSH određeno vrijeme.

| Simptom                                                                                                    | Uzrok                                    | Rješenje                                                                                                    |
|----------------------------------------------------------------------------------------------------|------------------------------------------|----------------------------------------------------------------------------------------------------|
| Krug X je isključen<br>Ikona zvona se pomiče na zaslonu                                                     | Wrong suction temperature probe reading. | Check for sensor integrity.                                                                                       |
| kontrolera.<br>Niz u popisu alarma:<br>CxOff DriftSuctTmp<br>Niz u dnevniku alarma:<br>+ CxOff DriftSuctTmp |                                          | Check correct sensors operation according information about kOhm $(k\Omega)$ range related to temperature values. |
| Niz u snimci alarma<br>CxOff DriftSuctTmp                                                                   |                                          | Check for correct installation of the sensor on refrigerant circuit pipe.                                         |
| Resetiranje                                                                                                 |                                          |                                                                                                    |

| Lokalni HMI | $\checkmark$   |
|-------------|----------------|
| Mreža       | $\blacksquare$ |
| Automatski  |                |

#### 5.6.15 CxOff LowPrRatio – Alarm niskog omjera tlaka

Ovaj alarm pokazuje da je omjer između tlaka isparavanja i tlaka kondenzacije ispod granice koja jamči pravilno podmazivanje kompresora.

| Simptom                                                                                                    | Uzrok                                                       | Rješenje                                                                                                    |
|----------------------------------------------------------------------------------------------------|-------------------------------------------------------------|----------------------------------------------------------------------------------------------------|
| Simptom<br>Krug je u isključenom stanju.<br>Krug je zaustavljen.<br>Ikona zvona se pomiče na zaslonu<br>kontrolera.<br>Niz u popisu alarma:<br>CxCmp1 LowPrRatio<br>Niz u dnevniku alarma:<br>± CxCmp1 LowPrRatio<br>Niz u snimci alarma<br>CxCmp1 LowPrRatio | Uzrok<br>Kompresor ne može razviti<br>minimalnu kompresiju. | RješenjeProvjeritezadanuvrijednostipostavkeventilatora,moždajepreniska (A/C jedinice).Provjeriteapsorbiranustrujukompresora iispustitepregrijavanje.Kompresor semože oštetiti.Provjeriteispravanrad senzora tlakausisavanja / dovoda.ProvjeriteunutarnjiProvjeriteunutarnjirasteretniverthodnograda (provjeritepovijestuređaja)isplantaraisplantara |
|                                                                                                    |                                                             | uredaja).<br>Napomena:<br>Ako razlika između dovodnog i                                                                                                    |
|                                                                                                    |                                                             | usisnog tlaka prelazi 22 bara,<br>unutarnji rasteretni ventil je otvoren i<br>potrebno ga je zamijeniti.                                                                                                    |
|                                                                                                    |                                                             | Provjerite jesu li rotori / vijčan rotor<br>vrata oštećeni.                                                                                                    |
|                                                                                                    |                                                             | Provjerite rade li rashladni toranj ili<br>trosmjerni ventili ispravno i jesu li<br>pravilno postavljeni.                                                                                                    |
| Resetiranje                                                                                                    |                                                             | Napomene                                                                                                    |
| Lokalni HMI                                                                                                    |                                                             |                                                                                                    |
| Mreža<br>Automataki                                                                                                    |                                                             |                                                                                                    |
| Automatski                                                                                                    |                                                             |                                                                                                    |

**5.6.16** CxEXVDriverFailure – Greška drivera EXV (mono jedinica) Ovaj alarm se generira kada krug radi i detektirano je stanje kvara na EXV Driver POL94U.

| Simptom                          | Uzrok                    | Rješenje                           |
|----------------------------------|--------------------------|------------------------------------|
| Krug X je isključen              | Kvar drivera POL94U EXV. | Ponovno pokrenite krug ili ponovno |
| lkona zvona se pomiče na zaslonu |                          | pokrenite kontroler.               |
| kontrolera.                      |                          |                                    |
| Niz u popisu alarma:             |                          |                                    |
| EXVDriverFailure                 |                          |                                    |
| Niz u dnevniku događaja:         |                          |                                    |
| EXVDriverFailure                 |                          |                                    |
| Niz u snimci alarma              |                          |                                    |
| EXVDriverFailure                 |                          |                                    |
| Resetiranje                      |                          |                                    |
| Lokalni HMI                      |                          |                                    |
| Mreža                            |                          |                                    |
| Automatski                       |                          |                                    |

5.6.17 CxOff BadFeedbackVlv – Alarm za loše povratne informacije iz ventila (samo hlađenje) Ovaj alarm se generira kada su povratne informacije o zatvaranju i otvaranju obdje istodobno istinite, kada krug radi ili je u stanju ispumpavanja.

| Simptom                                                                                                    | Uzrok                                                                                       | Rješenje                                            |
|----------------------------------------------------------------------------------------------------|---------------------------------------------------------------------------------------------|-----------------------------------------------------|
| Krug je u isključenom stanju.<br>Ikona zvona se pomiče na zaslonu                                                                               | Očitanje otvaranja i/ili zatvaranja je                                                      | Provjerite ispravan električni<br>priključak        |
| kontrolera.                                                                                                    | zatvaranja i otvaranja su obje istinite                                                     | privijuouk                                          |
| Niz u popisu alarma:<br>CxOff BadFeedbackVlv<br>Niz u dnevniku alarma:<br>± CxOff BadFeedbackVlv<br>Niz u snimci alarma<br>CxOff BadFeedbackVlv | u isto vrijeme za određeno razdoblje,<br>tako da je stvarno stanje ventila<br>nedefinirano. | Provjerite da kretanje ventila nije<br>zaključano   |
|                                                                                                    |                                                                                             | Provjerite ispravnu postavku<br>graničnog prekidača |

| Resetiranje |           |
|-------------|-----------|
| Lokalni HMI | $\square$ |
| Mreža       |           |
| Automatski  |           |

## 5.6.18 Cx BadFeedbackVIvFC – Alarm za loše povratne informacije iz ventila u načinu rada FreeCooling (samo hlađenje)

Ovaj alarm se generira kada krug radi u FreeCooling načinu rada i povratna informacija o zatvaranju mehaničkih ventila vraća "FALSE", ili povratna informacija o otvaranju FreeCooling ventila vraća "FALSE" u određenom vremenskom trajanju.

U tom slučaju jedinica se ne zaustavlja, krug koji nije u alarmu prelazi u mehanički način rada i alarm se prikazuje u HMIju.

| Simptom                                                                                                    | Uzrok                                                                                           | Rješenje                                            |
|----------------------------------------------------------------------------------------------------|-------------------------------------------------------------------------------------------------|-----------------------------------------------------|
| FreeCooling način rada kruga je u                                                                                                    | Očitanje otvaranja i/ili zatvaranja                                                             | Provjerite ispravan električni                      |
| iskljucenom stanju.                                                                                                    | ventila je neispravno u konkretnom                                                              | prikljucak                                          |
| knug mijenja načim rada u menanicki<br>Ikona zvona se pomiče na zaslonu<br>kontrolera.<br>Niz u popisu alarma:<br>Cx BadFeedbackVIvFC<br>Niz u dnevniku alarma:<br>± Cx BadFeedbackVIvFC<br>Niz u snimci alarma<br>Cx BadFeedbackVIvFC | zatvoriti umjesto toga su u<br>nedefiniranom stanju, isto kao i oni<br>koji se moraju otvoriti. | Provjerite da kretanje ventila nije<br>zaključano.  |
|                                                                                                    |                                                                                                 | Provjerite ispravnu postavku<br>graničnog prekidača |
| Resetiranje                                                                                                    |                                                                                                 |                                                     |
| Lokalni HMI                                                                                                    |                                                                                                 |                                                     |
| Mreža                                                                                                    |                                                                                                 |                                                     |
| Automatski                                                                                                    |                                                                                                 |                                                     |

## 5.6.19 CxOff BadFeedbackVIvMech – Alarm za loše povratne informacije iz ventila u mehaničkom načinu rada (samo hlađenje)

Ovaj alarm se generira kada krug radi u mehaničkom načinu rada i povratna informacija o zatvaranju ventila za slobodno hlađenje vraća "FALSE", ili povratna informacija o otvaranju mehaničkih ventila vraća "FALSE" u određenom vremenskom trajanju.

| Simptom                          | Uzrok                                | Rješenje                              |
|----------------------------------|--------------------------------------|---------------------------------------|
| Krug je u isključenom stanju.    | Očitanje otvaranja i/ili zatvaranja  | Provjerite ispravan električni        |
| lkona zvona se pomiče na zaslonu | ventila je neispravno u specifičnom  | priključak                            |
| kontrolera.                      | stanju kruga: ventili koji se moraju | Descionito de los tenis constila vila |
| Niz u popisu alarma:             | zatvoriti umjesto toga su u          | Provjerite da kretanje ventila nije   |
| CxOff BadFeedbackVlvMech         | nedefiniranom stanju, isto kao i oni | zakijucano                            |
| Niz u dnevniku alarma:           | koji se moraju otvoriti.             |                                       |
| ± CxOff BadFeedbackVlvMech       |                                      |                                       |
| Niz u snimci alarma              |                                      |                                       |
| CxOff BadFeedbackVIvMech         |                                      |                                       |
|                                  |                                      | Provjerite ispravnu postavku          |
|                                  |                                      | graničnog prekidača                   |
| Resetiranje                      |                                      |                                       |
| Lokalni HMI                      |                                      |                                       |
| Mreža                            |                                      |                                       |
| Automatski                       |                                      |                                       |

## 5.6.20 CxOff BadFeedbackVlvMechPd – Alarm za loše povratne informacije iz ventila u mehaničkom načinu rada PumpDown (samo hlađenje)

Ovaj alarm se generira kada je krug u načinu rada mehaničko ispumpavanje i povratna informacija o zatvaranju ventila za slobodno hlađenje vraća "FALSE", ili povratna informacija o otvaranju mehaničkih ventila vraća "TRUE" u određenom vremenskom trajanju.

| Simptom                                                           | Uzrok                                                                   | Rješenje                                  |
|-------------------------------------------------------------------|-------------------------------------------------------------------------|-------------------------------------------|
| Krug je u isključenom stanju.<br>Ikona zvona se pomiče na zaslonu | Očitanje otvaranja i/ili zatvaranja ventila je nejspravno u specifičnom | Provjerite ispravan električni priključak |
|                                                                   |                                                                         | pinguoan                                  |

| kontrolera.<br>Niz u popisu alarma:<br>CxOff BadFeedbackVlvMechPd<br>Niz u dnevniku alarma:<br>± CxOff BadFeedbackVlvMechPd<br>Niz u snimci alarma<br>CxOff BadFeedbackVlvMechPd | stanju kruga: ventili koji se moraju<br>zatvoriti umjesto toga su u<br>nedefiniranom stanju, isto kao i oni<br>koji se moraju otvoriti. | Provjerite<br>blokirano.  | da kretanje           | ventila nije |
|----------------------------------------------------------------------------------------------------|----------------------------------------------------------------------------------------------------|---------------------------|-----------------------|--------------|
|                                                                                                    |                                                                                                    | Provjerite<br>graničnog p | ispravnu<br>prekidača | postavku     |
| Resetiranje                                                                                                    |                                                                                                    |                           |                       |              |
| Lokalni HMI                                                                                                    |                                                                                                    |                           |                       |              |
| Mreža                                                                                                    |                                                                                                    |                           |                       |              |
| Automatski                                                                                                    |                                                                                                    |                           |                       |              |

## 5.6.21 CxOff BadFeedbackVIvFCPd – Loše povratne informacije iz ventila u načinu rada FreeCooling PumpDown (samo hlađenje)

Ovaj alarm se generira kada je krug u načinu rada FreeCooling PumpDown, a povratna informacija o otvaranju ventila za slobodno hlađenje vraća "TRUE", ili povratna informacija o zatvaranju mehaničkih ventila vraća "FALSE" u određenom vremenskom trajanju.

| Simptom                          | Uzrok                                | Rješenje                            |
|----------------------------------|--------------------------------------|-------------------------------------|
| Krug je u isključenom stanju.    | Očitanje otvaranja i/ili zatvaranja  | Provjerite ispravan električni      |
| lkona zvona se pomiče na zaslonu | ventila je neispravno u specifičnom  | priključak                          |
| kontrolera.                      | stanju kruga: ventili koji se moraju |                                     |
| Niz u popisu alarma:             | zatvoriti umjesto toga su u          | Provjerite da kretanje ventila nije |
| CxOff BadFeedbackVIvFCPd         | nedefiniranom stanju, isto kao i oni | zaključano                          |
| Niz u dnevniku alarma:           | koji se moraju otvoriti.             |                                     |
| ± CxOff BadFeedbackVlvFCPd       |                                      |                                     |
| Niz u snimci alarma              |                                      |                                     |
| CxOff BadFeedbackVlvFCPd         |                                      |                                     |
|                                  |                                      |                                     |
|                                  |                                      | Provjerite ispravnu postavku        |
|                                  |                                      | graničnog prekidača                 |
| Resetiranje                      |                                      |                                     |
| Lokalni HMI                      |                                      |                                     |
| Mreža                            |                                      |                                     |
| Automatski                       |                                      |                                     |

## 5.6.22 CxOff BadFeedbackVIvOnTransition – Alarm za loše povratne informacije iz ventila u prijelaznom stanju (samo hlađenje)

Ovaj alarm se generira kada je krug u prijelazu između načina rada FreeCooling i mehaničkog načina rada, a ventili se predugo zatvaraju ili otvaraju.

| Simptom                          | Uzrok                               | Rješenje                            |
|----------------------------------|-------------------------------------|-------------------------------------|
| Krug je u isključenom stanju.    | Ventili koji se moraju zatvoriti ne | Provjerite ispravan električni      |
| lkona zvona se pomiče na zaslonu | vraćaju povratne informacije o      | priključak                          |
| kontrolera.                      | zatvaranju u određenom              |                                     |
| Niz u popisu alarma:             | vremenskom intervalu, kao i ventili | Provjerite da kretanje ventila nije |
| CxOff BadFeedbackVIvOnTransition | koji se moraju otvoriti.            | zaključano                          |
| Niz u dnevniku alarma:           |                                     |                                     |
| ± CxOff                          |                                     |                                     |
| BadFeedbackVlvOnTransition       |                                     |                                     |
| Niz u snimci alarma              |                                     |                                     |
| CxOff BadFeedbackVIvOnTransition |                                     |                                     |
|                                  |                                     | Provjerite ispravnu postavku        |
|                                  |                                     | graničnog prekidača                 |
| Resetiranje                      |                                     |                                     |
| Lokalni HMI                      |                                     |                                     |
| Mreža                            |                                     |                                     |
| Automatski                       |                                     |                                     |

Ova publikacija sastavljena je isključivo od informacija i ne predstavlja obvezujuću ponudu za tvrtku Daikin Applied Europe S.p.A. Daikin Applied Europe S.p.A. sastavio je sadržaj ove publikacije prema svojim najboljim saznanjima. Nije dano izričito ili podrazumijevano jamstvo za cjelovitost, točnost, pouzdanost ili prikladnost za određenu svrhu njegova sadržaja te proizvoda i usluga koji su u njemu navedeni. Specifikacije su podložne promjenama bez prethodne najave. Pogledajte podatke priopćene u trenutku narudžbe. Daikin Applied Europe S.p.A. izričito odbacuje bilo kakvu odgovornost za bilo kakvu izravnu ili neizravnu štetu, u najširem smislu, koja proizlazi iz ili je povezana s korištenjem i/ili tumačenjem ove publikacije. Sav sadržaj zaštićen je autorskim pravima tvrtke Daikin Applied Europe S.p.A.